Modbus TCP

## **RC Series Slice I/O**

**User Manual** 

## Table of contents

| 1 | Produ    | Product Overview                                          |     |  |
|---|----------|-----------------------------------------------------------|-----|--|
|   | 1.1      | Product Introduction                                      | 1   |  |
|   | 1.2      | Product Features                                          | 1   |  |
|   | 1.3      | Application Configuration                                 | 2   |  |
| 2 | Mode     | List                                                      | 3   |  |
|   | 2.1      | List of commonly used modules                             | 3   |  |
| 3 | Produ    | ct Parameters                                             | 4   |  |
|   | 3.1      | General parameters                                        | 4   |  |
|   | 3.2      | Power parameters                                          | 4   |  |
|   | 3.3      | Interface parameters                                      | 5   |  |
|   | 3.4      | Digital parameters                                        | 5   |  |
|   | 3.5      | Analog parameters                                         | 6   |  |
|   | 3.5.1    | Technical Parameters                                      | 6   |  |
|   | 3.5.2    | Voltage input/output range selection and code value table | 7   |  |
|   | 3.5.3    | Current input/output range selection and code value table | 9   |  |
| 4 | panel.   |                                                           | 11  |  |
|   | 4.1      | Coupler Panel                                             | 11  |  |
|   | 4.1.1    | Coupler structure                                         | 11  |  |
|   | 4.1.2    | Rotary Switch                                             | 12  |  |
|   | 4.1.3    | Indicator light function                                  | 13  |  |
|   | 4.2      | I/O Module Panel                                          | 15  |  |
| 5 | Installa | ation and removal                                         | .16 |  |
|   | 5.1      | Installation Guide                                        | 16  |  |
|   | 5.2      | Installation and removal steps                            | 17  |  |
|   | 5.3      | Installation Diagram                                      | 18  |  |
|   | 5.4      | Dimensions                                                | 22  |  |
| 6 | wiring   |                                                           | .25 |  |
|   | 6.1      | Terminal Blocks                                           | 25  |  |
|   | 6.2      | Wiring Instructions and Requirements                      | 25  |  |

7

| 6.3    | I/O module wiring diagram                      | 29 |
|--------|------------------------------------------------|----|
| 6.3.1  | RIO3200P                                       | 29 |
| 6.3.2  | RIO1616P                                       |    |
| 6.3.3  | RIO1600P                                       |    |
| 6.3.4  | RIO0800P                                       |    |
| 6.3.5  | RIO0032P                                       |    |
| 6.3.6  | RIO0016P                                       |    |
| 6.3.7  | RIO0008P                                       |    |
| 6.3.8  | RIO0012J                                       |    |
| 6.3.9  | RIO80AV                                        | 37 |
| 6.3.10 | RIO40AV                                        | 38 |
| 6.3.11 | RIO40AI                                        |    |
| 6.3.12 | RIO08AI                                        | 40 |
| 6.3.13 | RIO04AV                                        | 41 |
| 6.3.14 | RIO04AI                                        | 42 |
| 6.3.15 | RIO80TM                                        | 43 |
| 6.3.16 | RIO40TM                                        | 44 |
| 6.3.17 | RIOP20A                                        | 45 |
| use    |                                                | 46 |
| 7.1    | Module Application                             | 46 |
| 7.2    | IP settings and modifications                  | 47 |
| 7.2.1  | Setting the IP address via the rotary switches | 47 |
| 7.2.2  | Setting IP address via the Web                 | 48 |
| 7.3    | Restore factory settings                       | 48 |
| 7.4    | Module parameter setting function              | 49 |
| 7.4.1  | Digital output clear/hold function             | 49 |
| 7.4.2  | Digital input filter time                      | 49 |
| 7.4.3  | Analog filter setting function                 | 49 |
| 7.4.4  | Analog range configuration function            | 50 |
| 7.5    | Module function code corresponding table       | 50 |
| 7.6    | Bus module configuration instructions          | 52 |
| 7.6.1  | Application on the Web                         | 52 |

| 7.6.2 | Application in CODESYS V3.5 software environment | 61 |
|-------|--------------------------------------------------|----|
|-------|--------------------------------------------------|----|

## 1 Product Overview

#### 1.1 Product Introduction

RC series plug-in I/O modules adopt a structure that combines a coupler and an I/O module. RC-MT2200 is a module kit of RC series plug-in power modules and Modbus TCP couplers. The coupler connects the expandable I/O modules to the fieldbus control system. The I/O module communication backplane uses the X-bus bus, which has high real-time performance and a rich variety of modules. The Modbus TCP coupler supports configuring module parameters on the Web page and dynamically displays the status of the I/O module, providing users with high-speed data acquisition, optimized system configuration, simplified field wiring, and improved system reliability.

#### 1.2 Product Features

- Occupies fewer nodes
  A node consists of a bus coupler, 1 to 32 X-bus series I/O modules and an end cover.
- Rich functional expansion

It supports flexible expansion and has a full range of I/O types; it can integrate digital, analog, temperature, pulse and other modules to meet the needs of different application scenarios.

• Flexible configuration

Various types of plug-in I/O modules can be combined arbitrarily.

• Strong compatibility

The coupler communication interface complies with communication standards and supports mainstream Modbus TCP master stations.

Support abnormal alarm of slave station access
 It has the function of abnormal access alarm for slave module. When abnormal access occurs,

the output is maintained and the input can be configured to be cleared or maintained.

Small size

Compact structure and small space occupation.

Easy diagnosis

The innovative channel indicator light design is close to the channel, so the channel status is clear at a glance and detection and maintenance are convenient.

 Fast speed The backplane uses X-bus: the maximum scanning cycle is 1 ms.

#### • Easy to install

DIN 35 mm standard rail installation.

It adopts spring-type terminal blocks, making wiring convenient and quick.

## 1.3 Application Configuration

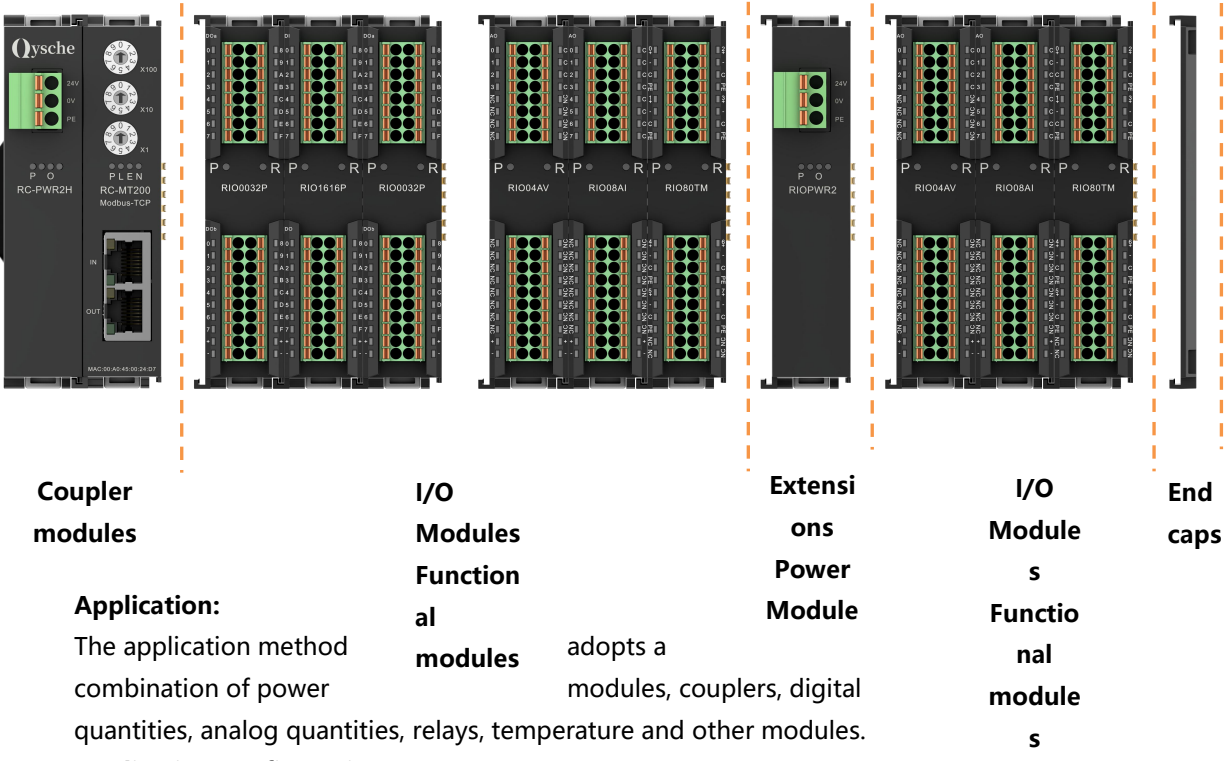

#### **Application configuration:**

According to the requirements of master station access capability, number of sites, I/O points, function type, etc., it can adapt to different types of I/O module combination configurations. **Configuration rules:** 

The modules from left to right are power module, coupler module, I/O module, end cover (mandatory), etc.

# 2 Model List

## 2.1 List of commonly used modules

| model     | Product Description                                             |                        |  |
|-----------|-----------------------------------------------------------------|------------------------|--|
| RC-MT2200 | Modbus TCPCoupler kit (power supply RC-PWR2H, coupler RC-MT200) |                        |  |
| RIOPWR2   | Extension power module                                          |                        |  |
| RIO3200P  | 32-channel digital input module, PNP type                       |                        |  |
| RIO0032P  | 32-channel digital output module, PNP type                      |                        |  |
| RIO1600P  | 16-channel digital input module, PNP type                       |                        |  |
| RIO0016P  | 16-channel digital output module, PNP type                      |                        |  |
| RIO0800P  | 8-channel digital input module, PNP type                        |                        |  |
| RIO0008P  | 8-channel digital output module, PNP type                       |                        |  |
| RIO1616P  | 16-channel digital input and output module, P                   | NP type                |  |
| RIO80AV   | 8-channel analog voltage input module                           |                        |  |
| RIO40AV   | 4-channel analog voltage input module                           |                        |  |
| RIO04AV   | 4-channel analog voltage output module                          | -10~+10 v              |  |
| RIO40AI   | 4-channel analog current input module                           | Optional range:0~20mA, |  |
| RIO08AI   | 8-channel analog current output module                          | 4~2                    |  |
| RIO04AI   | 4-channel analog current output module                          | 0m                     |  |
|           |                                                                 | A                      |  |
| RIO0012J  | 12-channel relay output module                                  |                        |  |
| RIO40TM   | 4-channel thermal resistor and thermocouple t                   | emperature acquisition |  |
|           | module                                                          |                        |  |
| RIO80TM   | 8-channel thermal resistor and thermocouple t                   | emperature acquisition |  |
|           | module                                                          |                        |  |
| RIOP20A   | Pulse counting module                                           |                        |  |

## **3** Product Parameters

## 3.1 General parameters

| General technical parameters    |                          |                    |  |
|---------------------------------|--------------------------|--------------------|--|
| Specifications and              | Power Module             | 106 × 61 × 22.5 mm |  |
| dimensions                      | Coupler modules          | 106 × 61 × 22.5 mm |  |
|                                 | I/O Modules              | 106 × 73 × 25.7 mm |  |
| weight                          | Power Module             | 110 g              |  |
|                                 | Coupler modules          | 80 g               |  |
|                                 | I/O Modules              | 90 g               |  |
| Operating                       | -10°C~+60°C              |                    |  |
| temperature                     |                          |                    |  |
| Storage temperature -20°C~+75°C |                          |                    |  |
| Relative humidity               | lity 95%, non-condensing |                    |  |
| Protection level                | ction level IP20         |                    |  |

## 3.2 Power parameters

| Power parameters |                 |                  |
|------------------|-----------------|------------------|
| Power Module     | Working power   | 24 VDC (18V~30V) |
|                  | supply          |                  |
|                  | Output voltage  | 5 VDC            |
|                  | Output Current  | 2 A              |
| Coupler modules  | Working power   | 5 VDC            |
|                  | supply          |                  |
|                  | Working current | 400 mA           |
| I/O Modules      | Working power   | 5 VDC            |
|                  | supply          |                  |

## 3.3 Interface parameters

| Modbus TCP Interface Parameters |                                      |  |
|---------------------------------|--------------------------------------|--|
| Bus protocol                    | Modbus TCP                           |  |
| Data transmission medium        | Ethernet CAT5 Cable                  |  |
| Transfer rate                   | 100 Mbps                             |  |
| Transmission distance           | ≤100 m (station to station distance) |  |
| Bus interface                   | 2 × RJ45                             |  |
| Number of client connections    | 8                                    |  |

## 3.4 Digital parameters

| Digital input                |                                        |  |  |
|------------------------------|----------------------------------------|--|--|
| Rated voltage                | 24 VDC (18V~30V)                       |  |  |
| Signal Points                | 8, 16, 32                              |  |  |
| Signal Type                  | PNP                                    |  |  |
| "0" signal voltage (PNP)     | -3~+3 V                                |  |  |
| "1" signal voltage (PNP)     | 15~30 V                                |  |  |
| Input filtering              | 3 ms                                   |  |  |
| Input Current                | 4 mA                                   |  |  |
| Isolation method             | Optocoupler Isolation                  |  |  |
| Isolation withstand voltage  | 500 VAC                                |  |  |
| Channel indicator light      | Green LED light                        |  |  |
| Digital output               |                                        |  |  |
| Rated voltage                | 24 VDC (18V~30V)                       |  |  |
| Signal Points                | 8, 16, 32                              |  |  |
| Signal Type                  | PNP                                    |  |  |
| Load Type                    | Resistive load, inductive load         |  |  |
| Single channel rated current | PNP type Max: 500 mA                   |  |  |
| Port protection              | Overvoltage and overcurrent protection |  |  |
| Isolation method             | Optocoupler Isolation                  |  |  |
| Isolation withstand voltage  | 500 VAC                                |  |  |
| Channel indicator light      | Green LED light                        |  |  |

| Relay output            |                    |
|-------------------------|--------------------|
| Rated voltage           | 24 VDC (18V~30V)   |
| Signal Points           | 12                 |
| Isolation method        | Optocoupler, relay |
| Rated load              | 2 A                |
| Channel indicator light | Green LED light    |

## 3.5 Analog parameters

#### 3.5.1 Technical Parameters

| Analog input             |                          |             |           |            |
|--------------------------|--------------------------|-------------|-----------|------------|
| Enter points             | 4, 8                     |             |           |            |
| Input signal (voltage    | 0~+10 V, -10 V~+10 V (ra | nge adjusta | ible)     |            |
| type)                    |                          |             |           |            |
| Input signal (current    | 0~20 mA, 4~20 mA (adjus  | table range | )         |            |
| type)                    |                          |             |           |            |
| Resolution               | 16 bit                   |             | I         |            |
| Sampling rate            | RIO40AV, RIO80AV, RIO40  | )AI         | ≤1 ksps   |            |
| Accuracy                 | RIO40AV, RIO80AV, RIO40  | )AI         | ±0.1%     |            |
| Input impedance          | ≥2 kΩ                    |             |           |            |
| (voltage type)           |                          |             |           |            |
| Input impedance (current | 100 Ω                    |             |           |            |
| type)                    |                          |             |           |            |
| Isolation withstand      | 500 VAC                  |             |           |            |
| voltage                  |                          |             |           |            |
| Channel indicator light  | Green LED light          |             |           |            |
| Temperature input        |                          |             |           |            |
| Number of channels       | 4, 8                     |             |           | 1          |
| Sensor Type              | Thermocouple             | Thermal r   | esistor   | resistance |
| Connection               | 2-wire                   | 2-wire, 3-  | wire      | 2-wire     |
|                          | K: -200~1370°C           | Pt100: -2   | 00~850°C  | 15Ω~3kΩ    |
|                          | J: -200~1200℃            | Pt200: -2   | 00~600°C  |            |
|                          | E: -200~1000°C           | Pt500: -2   | 00~600°C  |            |
|                          | S: -50~1690℃             | Pt1000: -   | 200~600°C |            |
|                          | B: 50~1800℃              |             |           |            |
| Accuracy                 | ±0.3%                    | ±1℃         |           | ±0.1%      |
| Sensitivity              | 0.1°C ±0.1Ω              |             |           |            |
| Resolution               | 16 bits (int type)       |             |           |            |
| Channel indicator light  | Green LED light          |             |           |            |

| Analog output                                    |                                           |       |  |
|--------------------------------------------------|-------------------------------------------|-------|--|
| Output points                                    | 4, 8                                      |       |  |
| Output signal (voltage                           | e 0~+10 V, -10 V~+10 V (range adjustable) |       |  |
| type)                                            |                                           |       |  |
| Output signal (current                           | 0~20 mA, 4~20 mA (adjustable range)       |       |  |
| type)                                            |                                           |       |  |
| Resolution                                       | 16 bit                                    |       |  |
| Accuracy                                         | RIO04AV, RIO04AI, RIO08AI                 | ±0.1% |  |
| Load impedance (voltage $\geq 2 \text{ k}\Omega$ |                                           |       |  |

| type)                   |                 |
|-------------------------|-----------------|
| Load impedance (current | <500 Ω          |
| type)                   |                 |
| Isolation withstand     | 500 VAC         |
| voltage                 |                 |
| Channel indicator light | Green LED light |

Note: The analog voltage module does not support underflow, underflow and overshoot, while the analog current module supports underflow, underflow and overshoot.

#### 3.5.2 Voltage input/output range selection and code value table

| Voltage input/output range selection and code value range |                                              |                |                |                |  |  |
|-----------------------------------------------------------|----------------------------------------------|----------------|----------------|----------------|--|--|
| Range selection                                           | 0                                            | 1              | 2              | 3              |  |  |
| Range                                                     | -10V~+10V                                    | 0~+10 V        | -10V~+10V      | 0~+10 V        |  |  |
| Code value                                                | -32768~32767                                 | 0~32767        | -27648~27648   | 0~27648        |  |  |
| range                                                     |                                              |                |                |                |  |  |
| Voltage input                                             |                                              |                |                |                |  |  |
| Calculation                                               | D=(65535/20)*U                               | D=(32767/10)*U | D=(55296/20)*U | D=(27648/10)*U |  |  |
| formula                                                   |                                              |                |                |                |  |  |
| Voltage output                                            |                                              |                |                |                |  |  |
| Calculation                                               | U=(D*20)/65535                               | U=(D*10)/32767 | U=(D*20)/55296 | U=(D*10)/27648 |  |  |
| formula                                                   |                                              |                |                |                |  |  |
| Code value                                                |                                              |                |                |                |  |  |
| Correspondence                                            | See alsoTable 3- 1 Voltage code value table. |                |                |                |  |  |
| table                                                     |                                              |                |                |                |  |  |

Note: D represents the code value, and U represents the voltage.

|         | 0 (default)         | 1                   | 2                   | 3                   |  |
|---------|---------------------|---------------------|---------------------|---------------------|--|
| Range   | -10V~+10V           | 0~+10 V             | -10V~+10V           | 0~+10 V             |  |
| Voltage | Code value          | Code value          | Code value          | Code value          |  |
| -10     | -32768              | -                   | -27648              | -                   |  |
| -9      | -29491              | -                   | -24883              | -                   |  |
| -8      | -26214              | -                   | -22118              | -                   |  |
| -7      | -22937              | -                   | -19354              | -                   |  |
| -6      | -19661              | -                   | -16589              | -                   |  |
| -5      | -16384              | -                   | -13824              | -                   |  |
| -4      | -13107              | -                   | -11059              | -                   |  |
| -3      | -9830               | -                   | -8294               | -                   |  |
| -2      | -6554               | -                   | -5530               | -                   |  |
| -1      | -3277               | -                   | -2765               | -                   |  |
| 0       | 0                   | 0                   | 0                   | 0                   |  |
| 1       | 3277                | 3277                | 2765                | 2765                |  |
| 2       | 6554                | 6553                | 5530                | 5530                |  |
| 3       | 9830                | 9830                | 8294                | 8294                |  |
| 4       | 13107               | 13107               | 11059               | 11059               |  |
| 5       | 16384               | 16384               | 13824               | 13824               |  |
| 6       | 19661               | 19660               | 16589               | 16589               |  |
| 7       | 22937               | 22937               | 19354               | 19354               |  |
| 8       | 26214               | 26214               | 22118               | 22118               |  |
| 9       | 29491               | 29490               | 24883               | 24883               |  |
| 10      | 32767               | 32767               | 27648               | 27648               |  |
|         | Code value =        | Code value =        | Code value =        | Code value =        |  |
|         | (65535/20) *        | (32767/10) *        | (55296/20) *        | (27648/10) *        |  |
|         | voltage             | voltage             | voltage             | voltage             |  |
|         | Voltage = (code     | Voltage = (code     | Voltage = (code     | Voltage = (code     |  |
|         | value * 20) / 65535 | value * 10) / 32767 | value * 20) / 55296 | value * 10) / 27648 |  |

sheet3-1Voltage code value table

Note: For analog voltage input modules, when the channel input voltage exceeds 10V, the maximum code value is displayed. For analog voltage output modules, when the code value setting exceeds the maximum code value corresponding to the range in the table, the channel outputs 10V voltage.

## 3.5.3 Current input/output range selection and code value table

| Analog current input and output range selection and code value range |                                                                 |                |                   |                 |  |  |  |
|----------------------------------------------------------------------|-----------------------------------------------------------------|----------------|-------------------|-----------------|--|--|--|
| Range selection                                                      | 0                                                               | 1              | 2                 | 3               |  |  |  |
| Range                                                                | 4~20 mA                                                         | 0~20 mA        | 4~20 mA           | 0~20 mA         |  |  |  |
| Code value range                                                     | 0~65535                                                         |                | 0~27648           | •               |  |  |  |
| Current input                                                        | D=(65535/16)*I                                                  |                | D=(27648/16)*I-69 | D (27C40(20)*L  |  |  |  |
| calculation formula                                                  | -16384                                                          | D=(65535/20)"I | 12                | D=(27648/20)*1  |  |  |  |
| Current output                                                       | I=(D+16384)*1                                                   |                | I=((D+6912)*16)/2 | L (D+20) (27C40 |  |  |  |
| calculation formula                                                  | 6/65535                                                         | I=(D^20)/65535 | 7648              | I=(D^20)/27648  |  |  |  |
| Code value                                                           |                                                                 |                |                   | •               |  |  |  |
| Correspondence                                                       | See alsoTable 3- 2 Current code value table.                    |                |                   |                 |  |  |  |
| table                                                                |                                                                 |                |                   |                 |  |  |  |
| Noto: D roprocopts th                                                | Note: D represents the enderroluse and I represents the surrout |                |                   |                 |  |  |  |

Note: D represents the code value, and I represents the current.

sheet3-2Current code value table

| Range      | 0 (default) | 1          | 2          | 3          |
|------------|-------------|------------|------------|------------|
| selection  | 4~20mA      | 0~20mA     | 4~20mA     | 0~20mA     |
| Range      |             |            |            |            |
|            | Code value  | Code value | Code value | Code value |
| Current    |             |            |            |            |
| 0          | -           | 0          | -          | 0          |
| 1          | -           | 3277       | -          | 1382       |
| 2          | -           | 6554       | -          | 2765       |
| 3          | -           | 9830       | -          | 4147       |
| 4          | 0           | 13107      | 0          | 5530       |
| 5          | 4096        | 16384      | 1728       | 6912       |
| 6          | 8192        | 19661      | 3456       | 8294       |
| 7          | 12288       | 22937      | 5184       | 9677       |
| 8          | 16384       | 26214      | 6912       | 11059      |
| 9          | 20479       | 29491      | 8640       | 12442      |
| 10         | 24575       | 32768      | 10368      | 13824      |
| 11         | 28671       | 36044      | 12096      | 15206      |
| 12         | 32767       | 39321      | 13824      | 16589      |
| 13         | 36863       | 42598      | 15552      | 17971      |
| 14         | 40959       | 45875      | 17280      | 19354      |
| 15         | 45055       | 49151      | 19008      | 20736      |
| 16         | 49151       | 52428      | 20736      | 22118      |
| 17         | 53247       | 55705      | 22464      | 23501      |
| 18         | 57343       | 58982      | 24192      | 24883      |
| 19         | 61439       | 62258      | 25920      | 26266      |
| 20         | 65535       | 65535      | 27648      | 27648      |
| twenty one | CEE2E       | 6EE2E      | 29376      | 29030      |
| twenty two | 66550       | 65550      | 31104      | 30413      |

| 22.81        |                 |       |              |      |         |        | 32511 |         |      | 31538 |       |   |
|--------------|-----------------|-------|--------------|------|---------|--------|-------|---------|------|-------|-------|---|
| 22.96        |                 |       |              |      |         |        |       |         |      | 31743 |       |   |
| twenty three |                 |       |              |      |         |        |       |         |      | 31795 |       |   |
| 23.52        |                 |       |              |      |         |        | 32767 |         |      | 32511 |       |   |
| 23.70        |                 |       |              |      |         |        |       |         |      |       |       |   |
| twenty four  |                 |       |              |      |         |        |       |         |      | 32767 |       |   |
| 25           |                 |       |              |      |         |        |       |         |      |       |       |   |
|              | Code            | value | =            | Code | value   | =      | Code  | value   | =    | Code  | value | = |
|              | (65535/16) *    |       | (65535/20) * |      | (27648  | /16)   | *     | (27648, | /20) | *     |       |   |
|              | current - 16384 |       | current      |      | current | - 6912 |       | current |      |       |       |   |

Note: When the input current of range 2 is greater than 22.81 mA, the code value is displayed as 32767; when the specified code value is greater than 32511, the output current is 22.81 mA.

When the input current of range 3 is greater than 23.52 mA, the code value displayed is 32767; when the specified code value is greater than 32511, the output current is 23.52 mA.

## 4 panel

## 4.1 Coupler Panel

### 4.1.1 Coupler structure

## 

| number |                        |                                    |
|--------|------------------------|------------------------------------|
| 1      | Power Terminal Blocks  | Spring-loaded terminal blocks      |
| 2      | Guide rail slot        | Suitable for DIN 35 mm rail fixing |
| 3      | Power label, indicator | Indicates power status             |

|   | light                     |                                                    |  |  |
|---|---------------------------|----------------------------------------------------|--|--|
| 4 | Rotary switches and       | Set IP address, reset settings                     |  |  |
|   | markings                  | Set IP address, reset settings                     |  |  |
| 5 | System identification and | ndicates newer supply and module operation status  |  |  |
|   | indicator lights          | indicates power supply and module operation status |  |  |
| 6 | Bus interface             | 2 × RJ45                                           |  |  |

#### 4.1.2 Rotary Switch

#### **IP address setting**

The rotary switch can be used to specify the module IP address setting method.

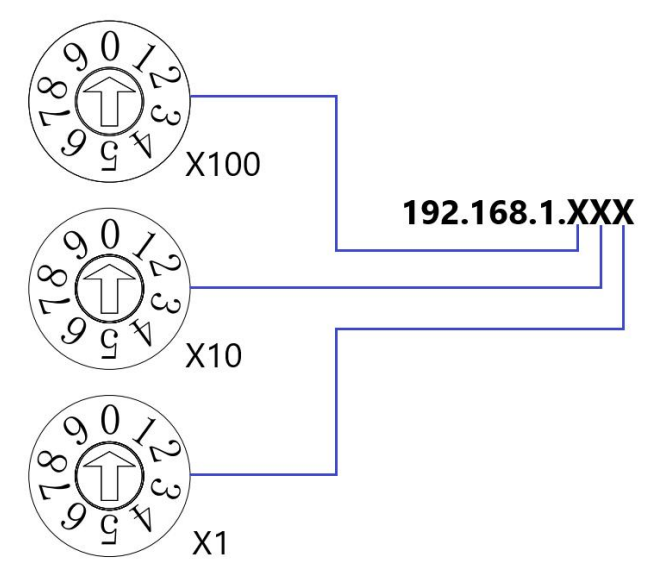

| Setting value | IP address setting method                                                                |
|---------------|------------------------------------------------------------------------------------------|
| (decimal)     |                                                                                          |
| 000           | The rotary switch is set to "000" at the factory, and the default IP address is          |
|               | 192.168.1.120. If it has been modified using the Web, the last setting value will be     |
|               | used when starting.                                                                      |
| 001~254       | set upThe lower 1 byte of the IP address. Use "×100" for the hundreds digit, "×10"       |
|               | for the tens digit, and "×1" for theFor the individual digits,Set it within the range of |
|               | 1 to 254.                                                                                |
|               | The high 3 bytes of the IP address continue from the previousWebSet value.               |
|               | workfactoryFactory statusDownBy rotatingTurn the switchWhen the IP address is            |
|               | set to a value other than 000, the upper 3 bytes are 192.168.1.                          |
| 255~          | When the rotary switch is set to 255 or above, After the module is powered on, it        |
|               | takes the default value or the last stored value.                                        |

#### Precautions

1. Tool selection

Screwdriver specifications: 3 mm opening.

2. The rotary switch IP must be set when the power is off.

3. If you need toTo modify the IPAfter the new address is set, it will take effect only after the power is turned on again.

#### **Reset function**

- 1. Turn the rotary switch to 999 and power on the module.
- 2. After the module is powered on, turn the rotary switch back to 000 without cutting off the power.
- 3. After the rotary switch is turned back to 000, the module automatically restores the factory settings and the network parameters return to the default values.

#### 4.1.3 Indicator light function

| Power module identification and indicator light description |       |           |                                                   |  |  |  |
|-------------------------------------------------------------|-------|-----------|---------------------------------------------------|--|--|--|
| Logo                                                        | color | state     | Status description                                |  |  |  |
| Р                                                           | green | Always on | Working power is normal                           |  |  |  |
|                                                             |       | Flash     | Overload 80%, cut off the power supply to the     |  |  |  |
|                                                             |       |           | subsequent load                                   |  |  |  |
|                                                             |       | Off       | The product is not powered or the power supply is |  |  |  |
|                                                             |       |           | abnormal                                          |  |  |  |
| 0                                                           | red   | Off       | Not overloaded                                    |  |  |  |
|                                                             |       | Always on | Load reaches 90%                                  |  |  |  |
|                                                             |       | Flash     | Overload 80%, cut off the power supply to the     |  |  |  |
|                                                             |       |           | subsequent load                                   |  |  |  |

| Network port status indicator |              |           |                                                     |  |  |  |
|-------------------------------|--------------|-----------|-----------------------------------------------------|--|--|--|
| Logo                          | color        | state     | Status description                                  |  |  |  |
| IN                            | green        | Always on | Establishing a network connection                   |  |  |  |
| orange color                  |              | Off       | No network connection established or abnormal       |  |  |  |
|                               |              | Flash     | The connection is established and data is exchanged |  |  |  |
|                               |              | Off       | No data interaction or exception                    |  |  |  |
| OUT                           | green        | Always on | Establishing a network connection                   |  |  |  |
|                               |              | Off       | No network connection established or abnormal       |  |  |  |
|                               | orange color | Flash     | The connection is established and data is exchanged |  |  |  |
|                               |              | Off       | No data interaction or exception                    |  |  |  |

| Coupler module identification and indicator lights |          |       |           |                                               |  |  |
|----------------------------------------------------|----------|-------|-----------|-----------------------------------------------|--|--|
| name                                               | Logo     | color | state     | Status description                            |  |  |
| Power                                              | P (PWR)  | green | Always on | Power supply is normal                        |  |  |
| indicator                                          |          |       | Off       | The product is not powered on or the power    |  |  |
|                                                    |          |       |           | supply is abnormal                            |  |  |
| System                                             | L (LINK) | green | Always on | I/O modules are connected and X-bus system is |  |  |

| indicator      |         |       |           | interacting normally                           |
|----------------|---------|-------|-----------|------------------------------------------------|
|                |         |       | Flashing  | I/O modules are connected and the X-bus system |
|                |         |       | 1Hz       | is ready to interact                           |
|                |         |       | Flashing  | I/O module is not connected, X-bus system      |
|                |         |       | 5Hz       | configuration is abnormal                      |
|                |         |       | Off       | I/O module is not connected or abnormal        |
| Warning        | E (ERR) | red   | Flashing  | Modbus TCP communication connection not        |
| indicator      |         |       | 1Hz       | established                                    |
|                |         |       | Off       | The equipment is operating normally            |
| Network status | N (NS)  | green | Always on | The device has established a Modbus TCP        |
| indicator      |         |       |           | connection and is exchanging data.             |
|                |         |       | Off       | Disconnection or power failure                 |

## 4.2 I/O Module Panel

#### Module parts name and function

#### description

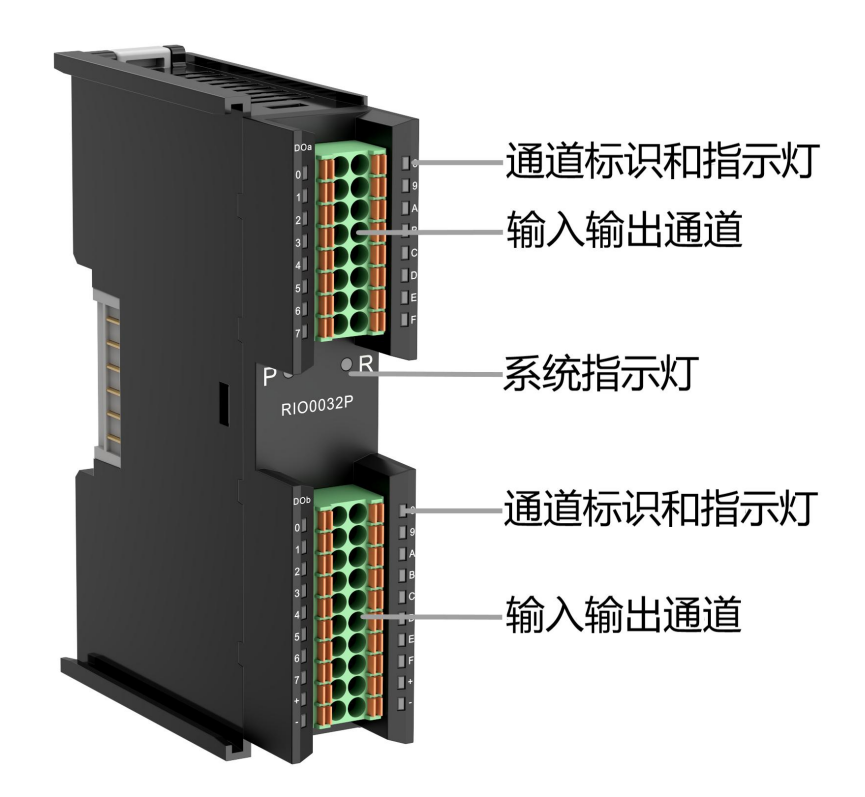

| I/O module indicator light description |       |                                             |                                                       |  |
|----------------------------------------|-------|---------------------------------------------|-------------------------------------------------------|--|
| Logo                                   | color | state                                       | Status description                                    |  |
| P green                                |       | Always on                                   | Power supply is normal                                |  |
|                                        |       | Off                                         | The product is not powered on or the power supply is  |  |
|                                        |       |                                             | abnormal                                              |  |
| R                                      | green | en Always on The system is running normally |                                                       |  |
|                                        |       | Flashing 1                                  | I/O modules are connected and the X-bus system is     |  |
|                                        |       | Hz                                          | ready to interact                                     |  |
|                                        |       | Off                                         | The device is not powered on, the X-bus does not      |  |
|                                        |       |                                             | exchange data, or an exception occurs.                |  |
| Input channel                          | green | Always on                                   | s on The module detection channel has signal input    |  |
| indication                             |       | Off                                         | The module channel has no signal input or the signal  |  |
|                                        |       |                                             | input is abnormal                                     |  |
| Output                                 | green | Always on                                   | The module channel has signal output                  |  |
| channel                                |       | Off                                         | The module channel has no signal output or the signal |  |
| indication                             |       |                                             | output is abnormal                                    |  |

# 5 Installation and removal

### 5.1 Installation Guide

#### Installation\removal precautions

- Ensure that the cabinet has good ventilation measures (such as installing an exhaust fan in the cabinet).
- Do not install this device near or over any equipment that may cause overheating.
- Be sure to install the module vertically and maintain air circulation around it (there should be at least 50 mm of air circulation space above and below the module).
- After the module is installed, be sure to install the guide rail fixings at both ends to secure the module.
- Installation and removal must be performed with the power turned off.

#### Minimum gap for module installation (≥50mm)

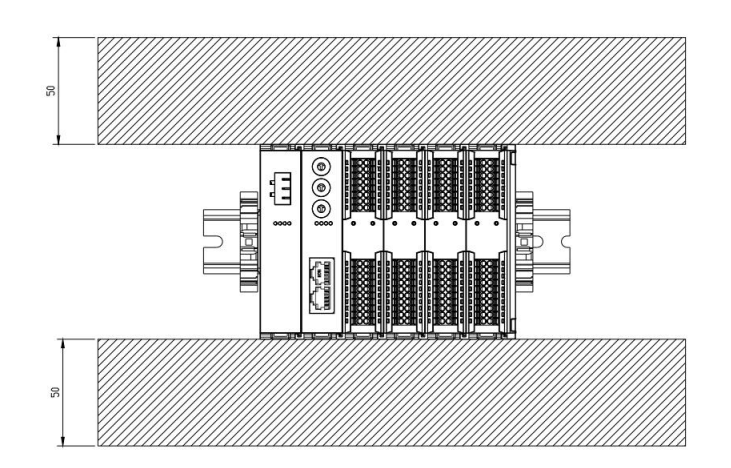

#### Ensure the module is installed vertically

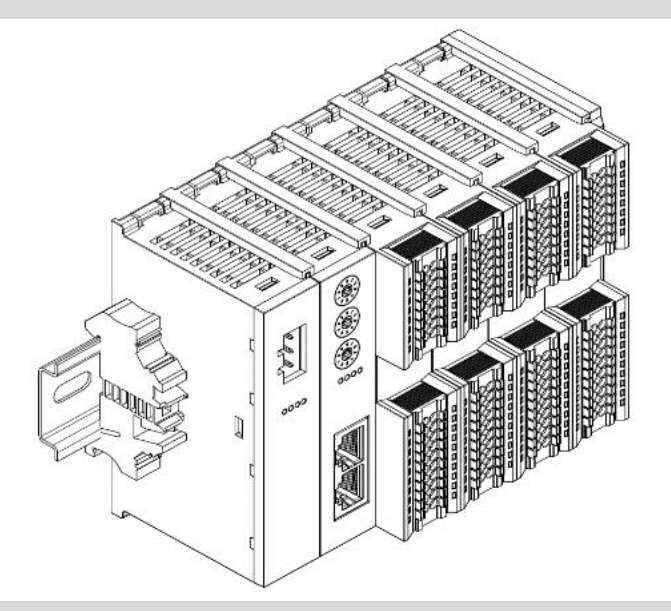

#### Be sure to install the rail fixings

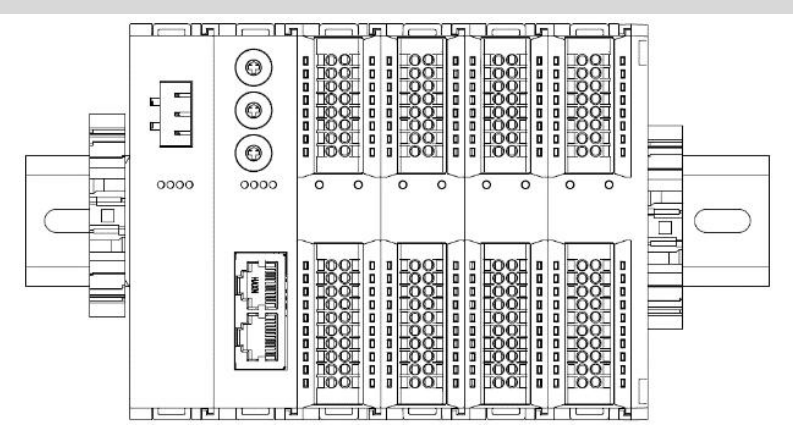

## 5.2 Installation and removal steps

| Module installation and removal |                                                                                      |  |  |  |
|---------------------------------|--------------------------------------------------------------------------------------|--|--|--|
| Module installation             | 1. Install the power module on the fixed rail first.                                 |  |  |  |
| steps                           | 2. Install the coupler and required I/O modules in sequence on the right side of     |  |  |  |
|                                 | the power module.                                                                    |  |  |  |
|                                 | 3. After installing all required I/O modules, install the end covers to complete the |  |  |  |
|                                 | module assembly.                                                                     |  |  |  |
|                                 | 4. Install the guide rail fixings at both ends of the power module and end cover     |  |  |  |
|                                 | to fix the module.                                                                   |  |  |  |
| Module disassembly              | 1. Loosen the guide rail fixings at both ends of the module.                         |  |  |  |
| steps                           | 2. Use a flat-blade screwdriver to pry open the module buckle.                       |  |  |  |
|                                 | 3. Pull out the disassembled module.                                                 |  |  |  |

## 5.3 Installation Diagram

#### **Power module installation**

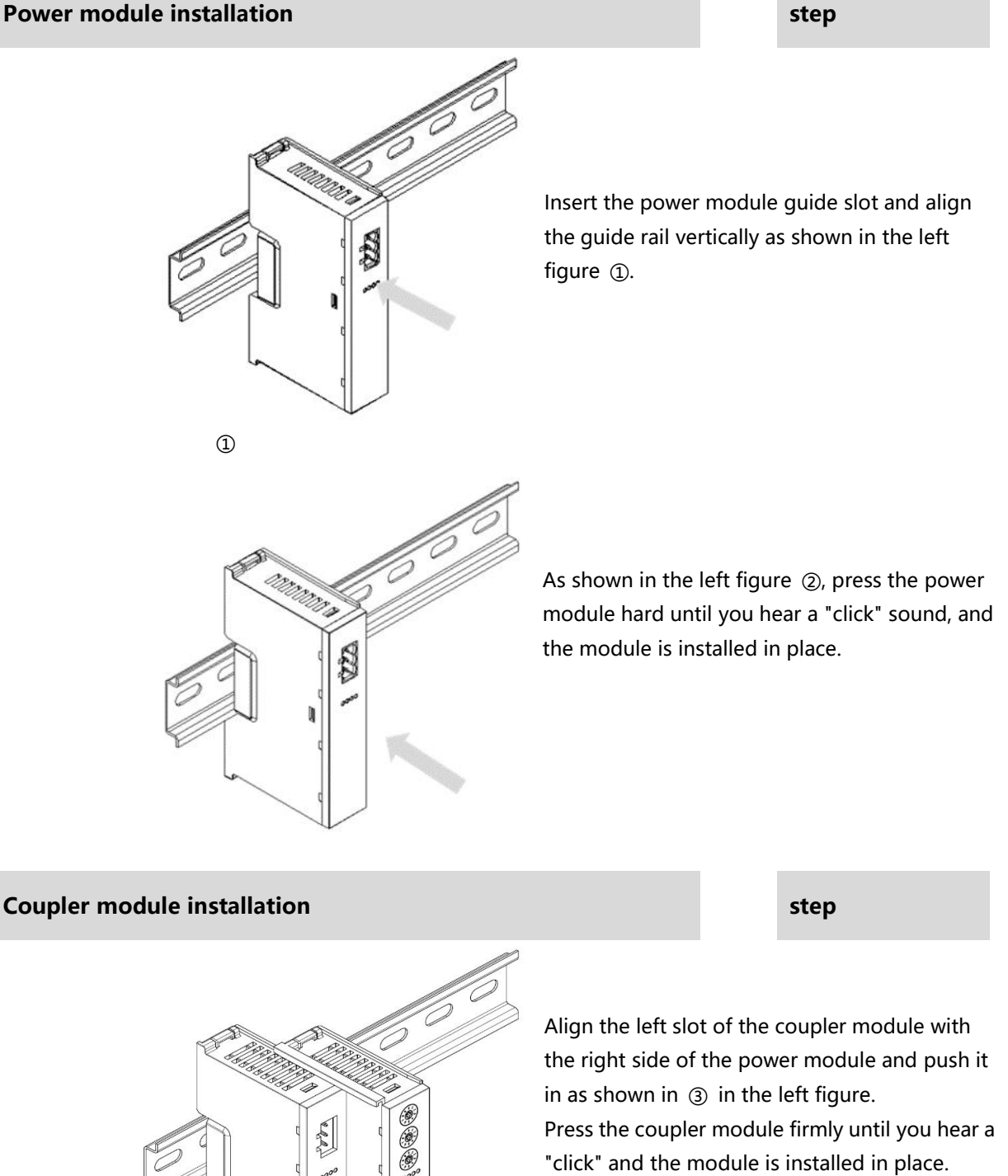

I/O Module Installation

step

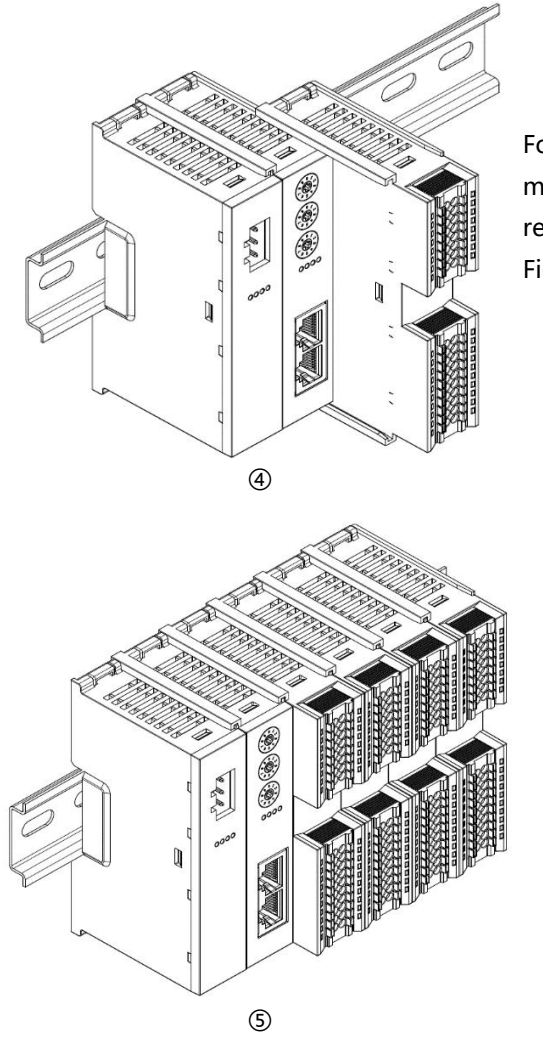

Follow the steps for installing the coupler module in the previous step and install the required I/O modules one by one, as shown in Figure ④ and Figure ⑤ on the left.

#### End cap installation

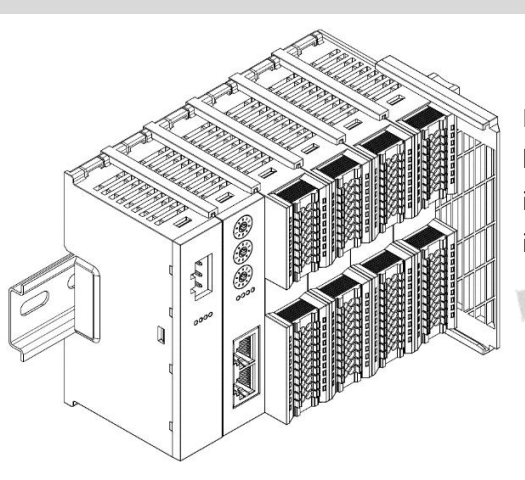

step

Install the end cover on the right side of the last module, as shown in the left figure (6). For installation methods, please refer to the installation method of the coupler module.

6

#### 5 Installation and removal

#### **Rail fixing installation**

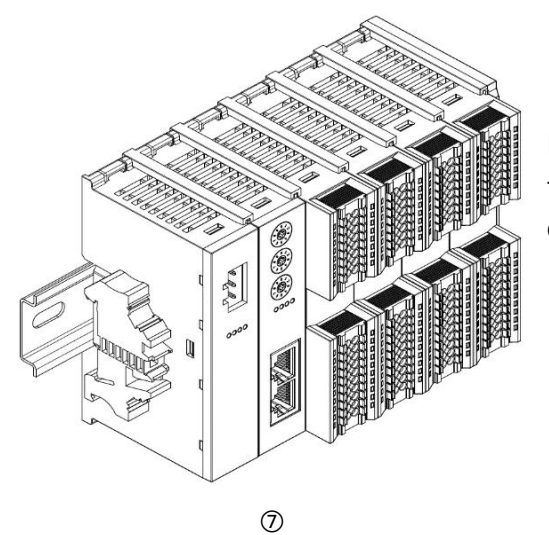

step

Install and lock the guide rail fixings close to the left side of the coupler, as shown in Figure⑦ on the left.

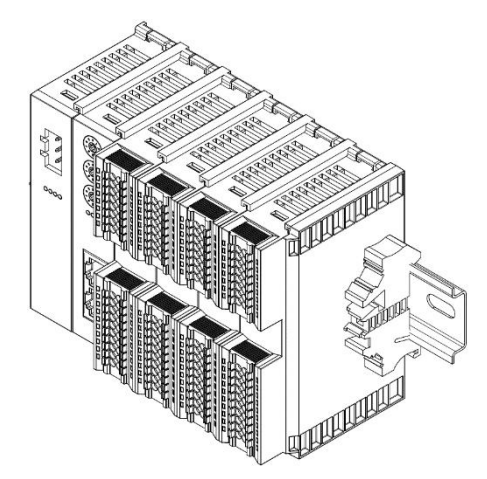

Install the guide rail fixture on the right side of the end cover. First push the guide rail fixture toward the coupler to ensure that the module is installed firmly, and then use a screwdriver to tighten the guide rail fixture, as shown in the left figure (8).

8

#### Disassembly

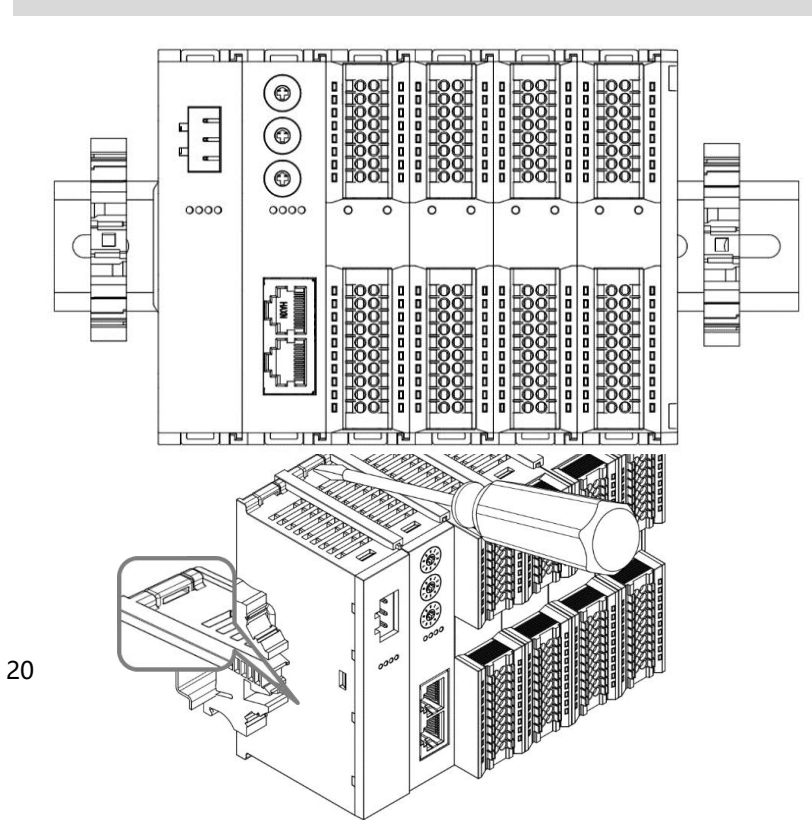

step

Use a screwdriver to loosen the guide rail fixing at one end of the module and move it to one side to ensure that there is a gap between the module and the guide rail fixing, as shown in Figure (9) on the left.

Insert a flat-head screwdriver into the buckle of the module to be removed, and apply force sideways in the direction of the module (you will hear a sound), as shown in the left figure (10). **Note: Each module has a buckle on the top and bottom, and all modules are operated in the same way.** 

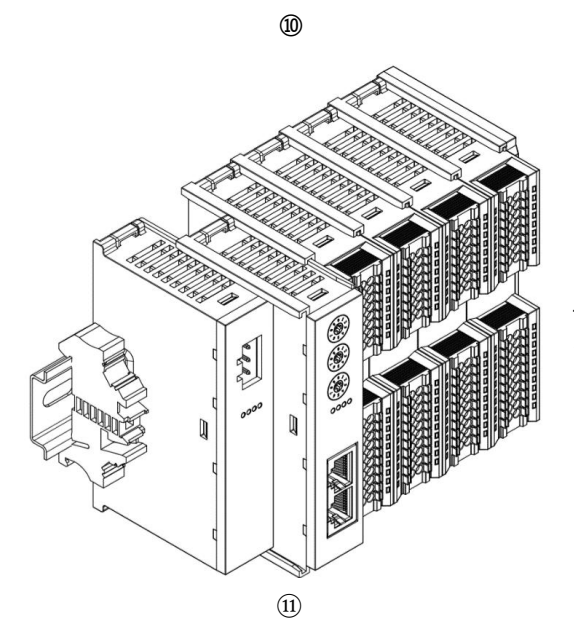

Follow the opposite operation of installing the module to remove the module, as shown in the left figure (1) Shown.

## 5.4 Dimensions

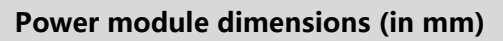

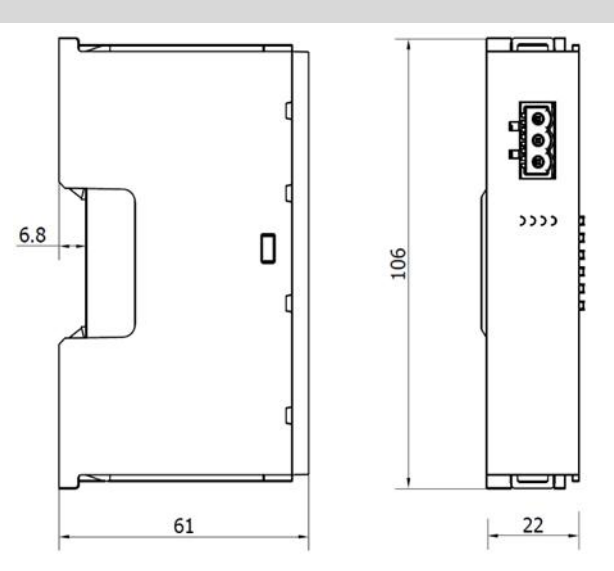

#### Coupler dimensions (mm)

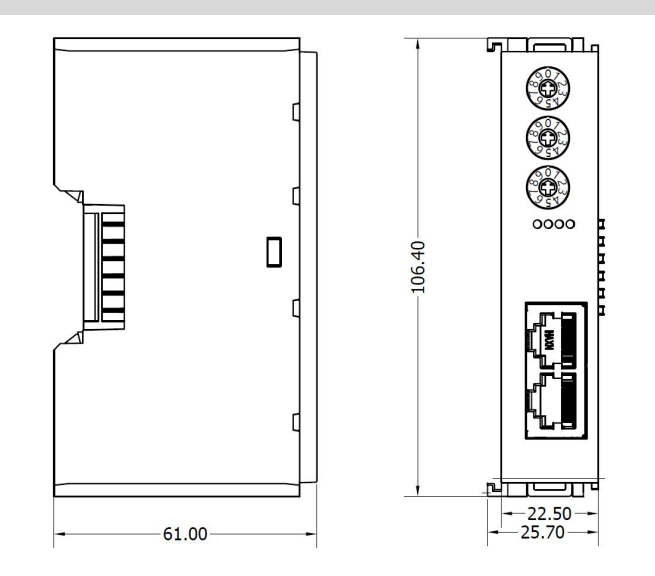

#### Extended power supply dimensions (in mm)

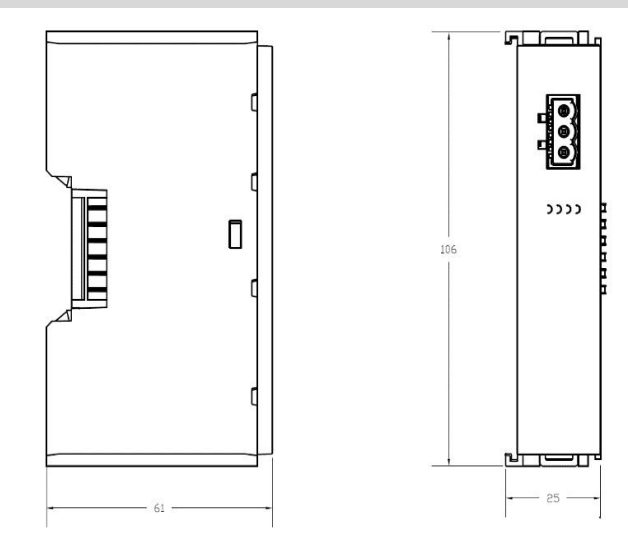

#### I/O module dimensions (in mm)

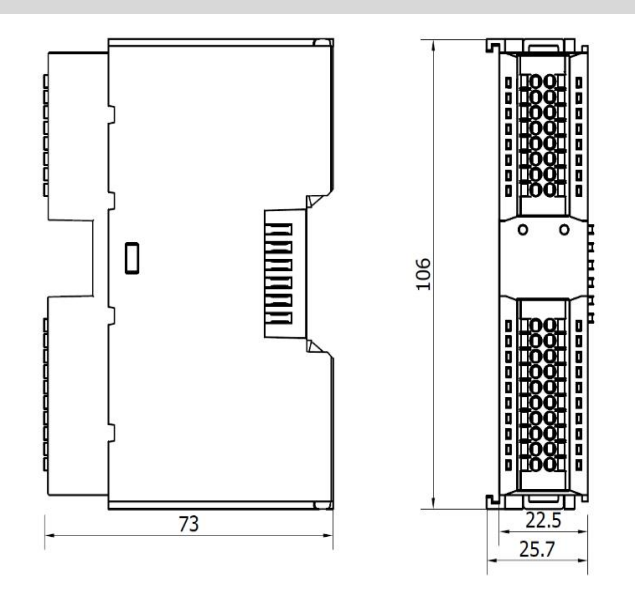

#### End cover dimensions (unit: mm)

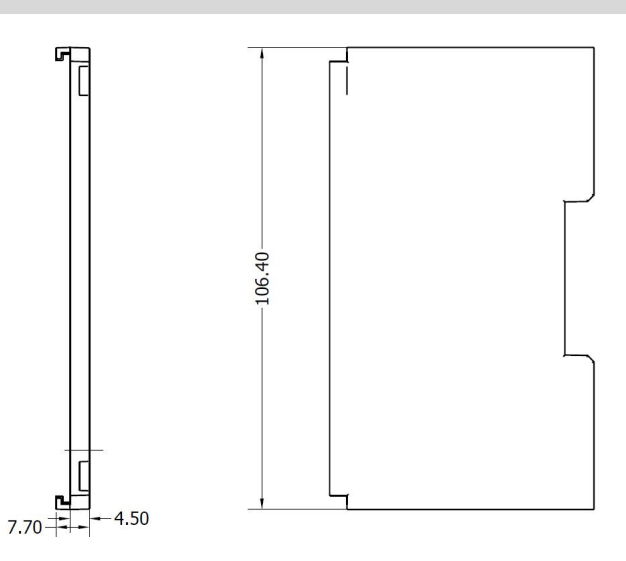

Note: All are installed using DIN 35 mm standard rails, with DIN rail specifications of 35\*7.5\*1.0 and 35\*15\*1.0 (unit: mm).

# 6 wiring

### 6.1 Terminal Blocks

| Terminal Blocks              |                 |                                                      |  |  |  |
|------------------------------|-----------------|------------------------------------------------------|--|--|--|
|                              | Number of poles | 16 P                                                 |  |  |  |
| Signal line terminal         | Number of poles | 20 P                                                 |  |  |  |
|                              | Wire diameter   | twenty two~17 AWG 0.3~1.0 mm <sup>2</sup>            |  |  |  |
| Dower Terminals              | Number of poles | 3P                                                   |  |  |  |
| Power rerminals              | Wire diameter   | twenty two~16 AWG 0.3~1.5 mm <sup>2</sup>            |  |  |  |
| Bus interface 2*RJ45 Categor |                 | Category 5 or higher UTP or STP (STP is recommended) |  |  |  |

## 6.2 Wiring Instructions and Requirements

#### **Power Wiring Precautions**

- The module system side power supply and field side power supply are configured and used separately. Do not mix them.
- PE must be grounded reliably.

#### Wiring tool requirements

The power terminals and signal line terminals adopt a screw-free design, and the cables can be installed and removed using a flat-blade screwdriver (specification:  $\leq$ 3mm).

#### **Stripping length requirements**

The recommended cable stripping length is 10 mm.

#### Wiring method

For single-strand rigid wire, after stripping the wire to the corresponding length, press the button and insert the single-strand wire at the same time.

For multi-strand flexible wires, after stripping the wires to the corresponding length, you can directly connect them or use the

corresponding standard specifications of cold-pressed terminals (tubular insulated terminals, reference specifications are shown in the following table) to insert the wires while pressing the button.

| Specifications of tubular insulation terminals |       |                         |  |  |
|------------------------------------------------|-------|-------------------------|--|--|
| Specifications                                 | model | Conductor               |  |  |
|                                                |       | cross-sectional area mm |  |  |
|                                                |       | 2                       |  |  |
|                                                | E0310 | 0.3                     |  |  |
|                                                | E0510 | 0.5                     |  |  |
|                                                | E7510 | 0.75                    |  |  |
|                                                | E1010 | 1.0                     |  |  |
| Tube type insulated terminalLThe length is10mm | E1510 | 1.5                     |  |  |

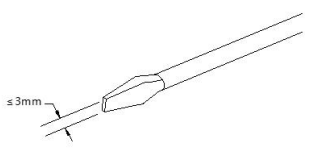

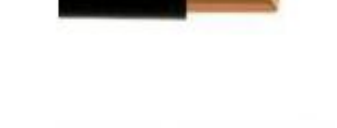

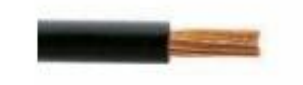

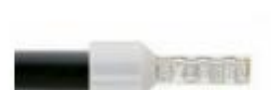

#### Power connection: Power module 3P terminal

Use a DC24V power module and refer to the wiring method. Connect the power supply according to the circuit shown in the figure below, and ground PE reliably (twisted pair cables are recommended for power cables).

• picture6- 1Coupler, I/O module, power supply wiring diagram

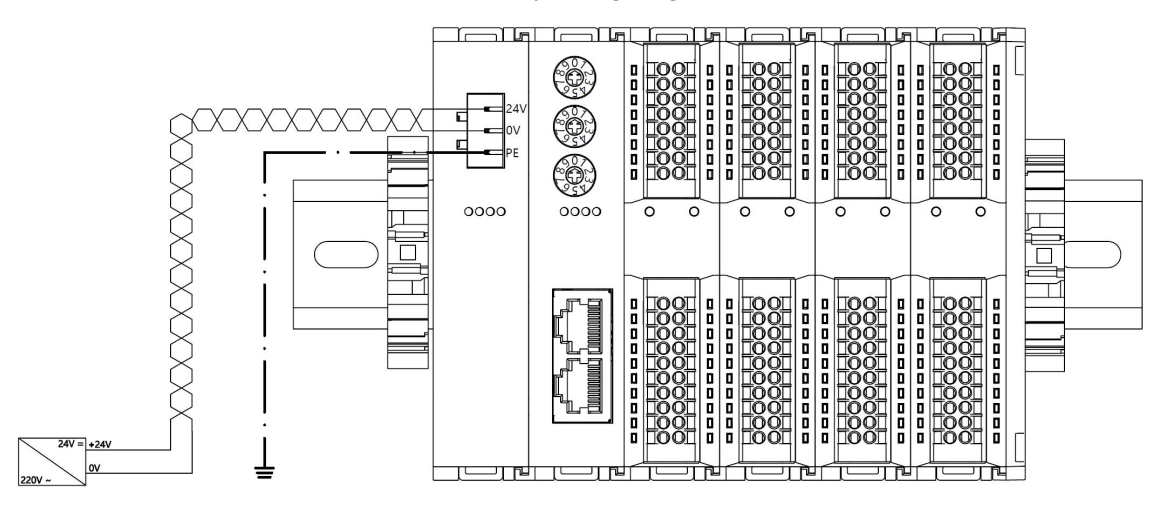

• picture6- 2Coupler, I/O module, power module, I/O module, power supply wiring diagram

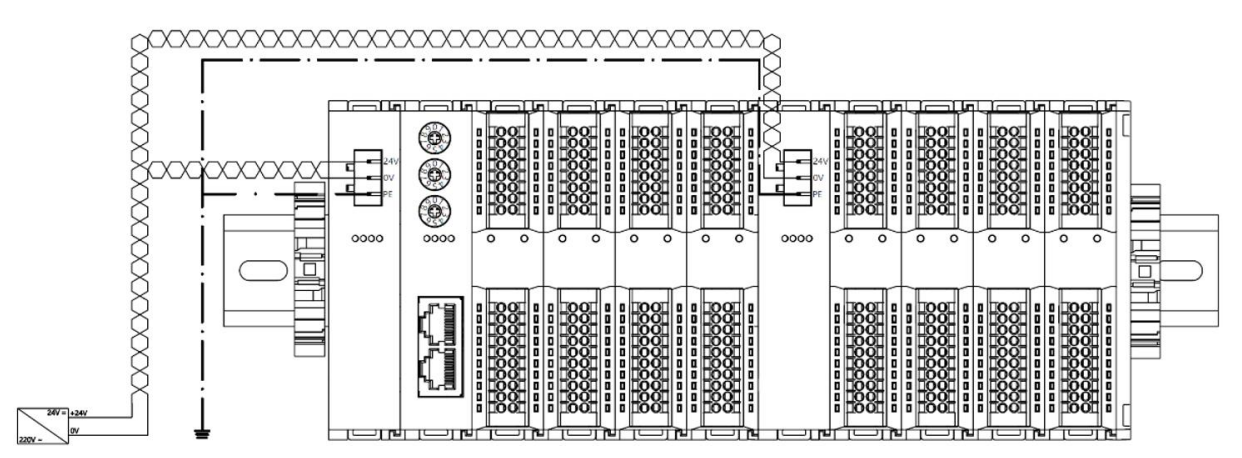

#### Load power supply wiring: Field side 20P terminal

Press the signal cables into the terminal blocks according to the corresponding I/O module wiring diagram and wiring method.

The load power supply uses a 24 VDC power supply. Refer to the wiring method and connect the power supply according to the circuit shown in the figure below (for details, refer to <u>6.3 I/O module wiring</u> <u>diagram</u>).

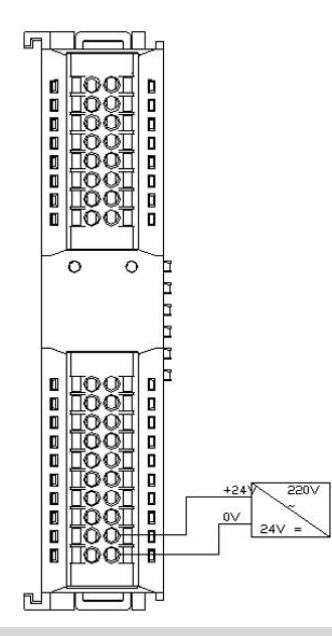

#### Signal terminal wiring: 16P\20P terminal

Press the signal cables into the terminal blocks according to the corresponding I/O module wiring diagram and wiring method.

#### Bus wiring: Industrial Ethernet bus communication interface

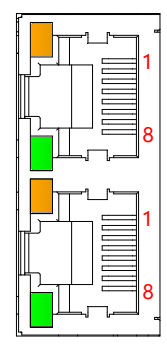

| Pin    | Signal |  |
|--------|--------|--|
| Number |        |  |
| 1      | TD+    |  |
| 2      | TD-    |  |
| 3      | RD+    |  |
| 4      | one    |  |
| 5      | one    |  |
| 6      | RD-    |  |
| 7      | one    |  |
| 8      | one    |  |

- It is recommended to use double-shielded (braided mesh + aluminum foil) STP cable of category 5 or higher as communication cable.
- Please strictly follow the signal direction of IN and OUT network ports when connecting network topology.

## 6.3 I/O module wiring diagram

#### 6.3.1 RIO3200P

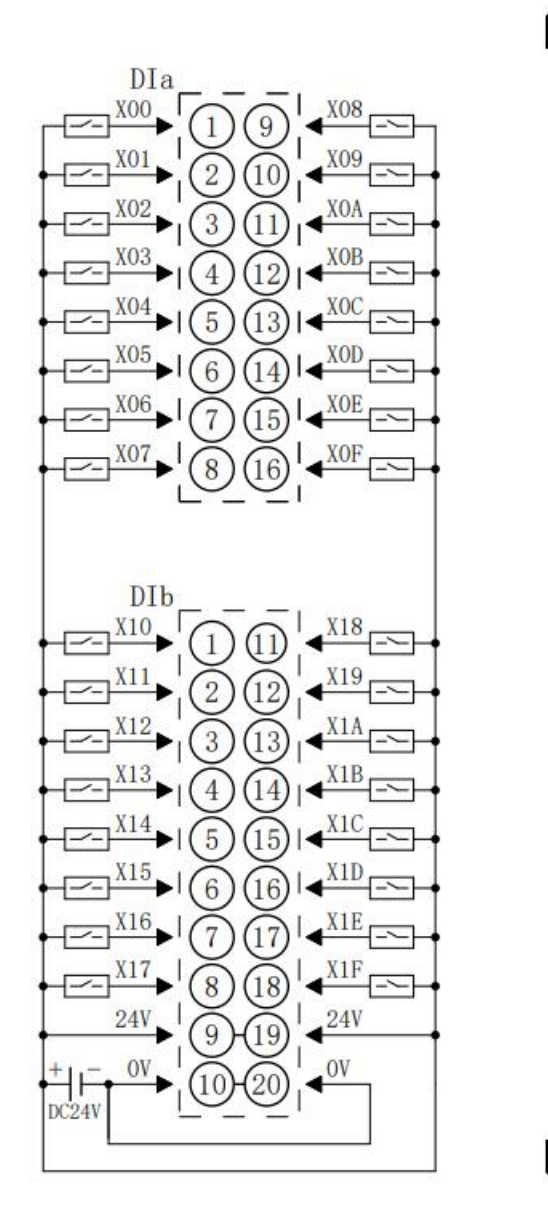

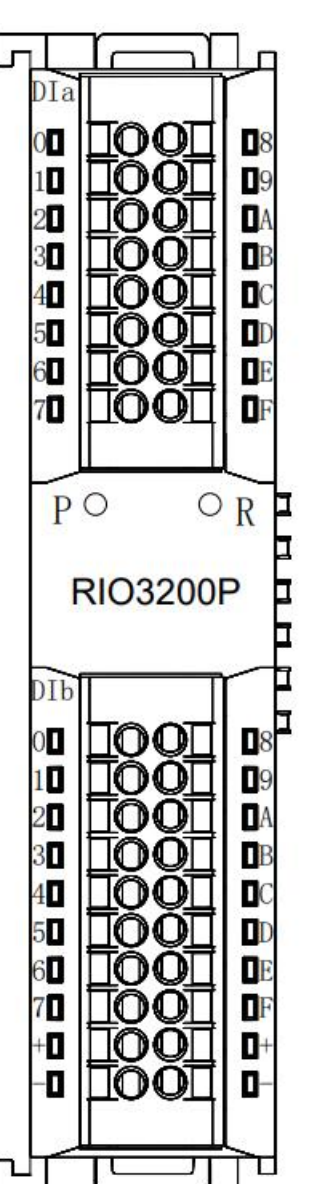

#### 6.3.2 RIO1616P

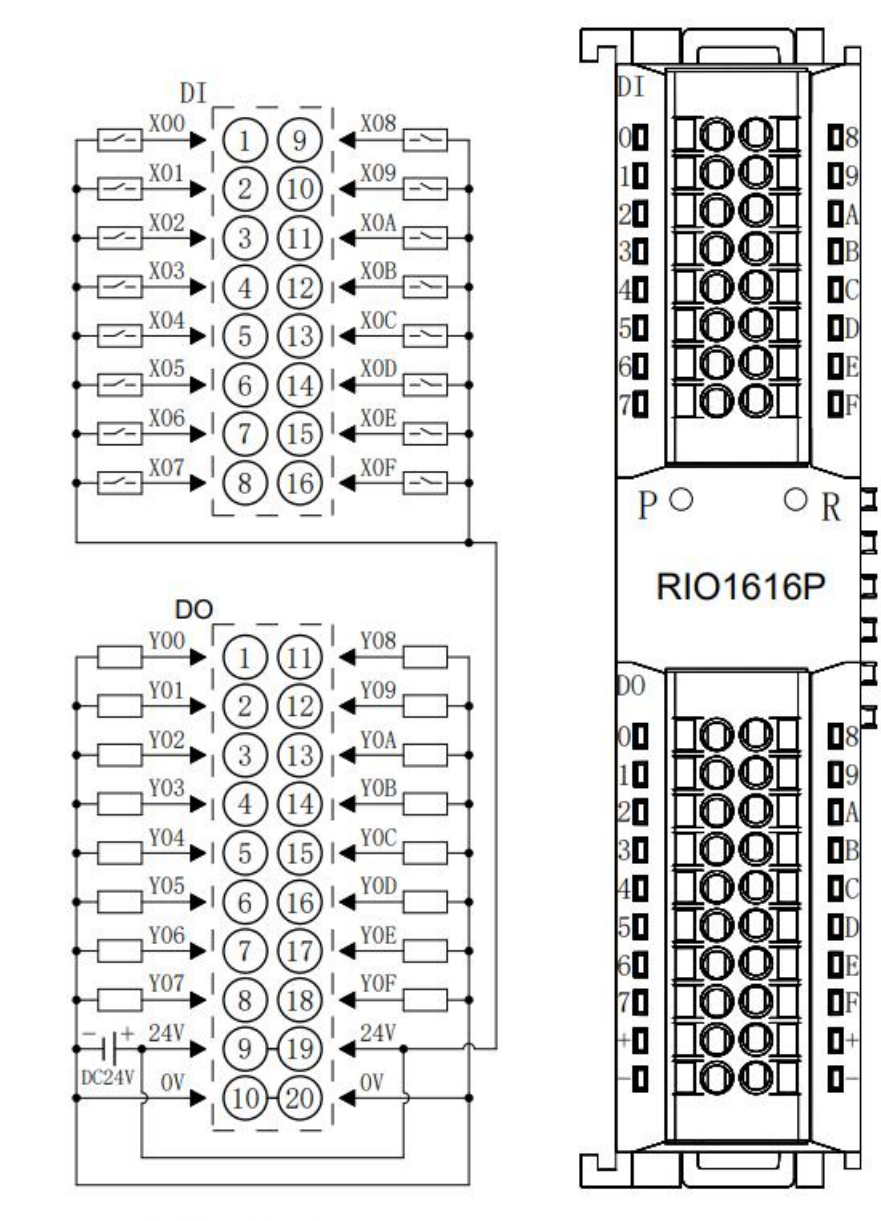

Г

۵

۵

۵

Ō

8

09

A

B

DE

DF

0+

٠

Π

OR

100

TOOT

TOO

00

100

100

TOO

00

 $\mathbf{00}$ 

#### 6.3.3 RIO1600P

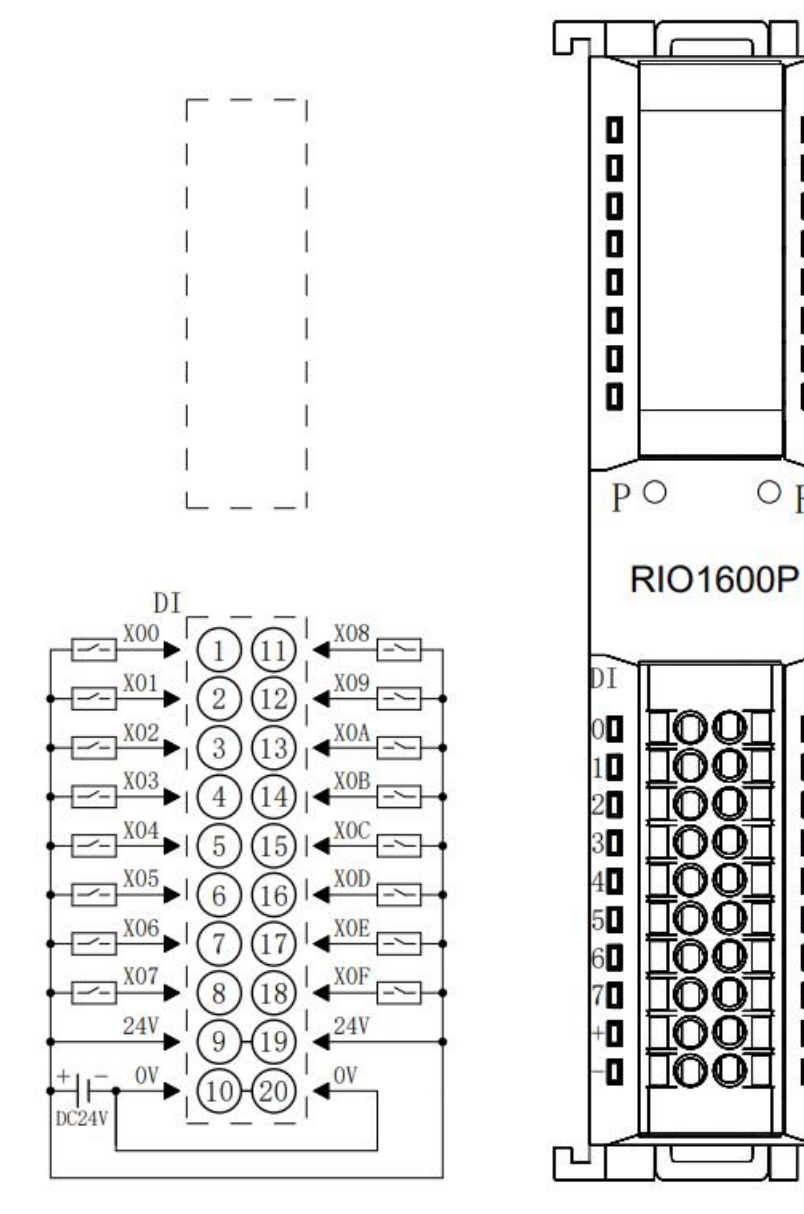

#### 6.3.4 RIO0800P

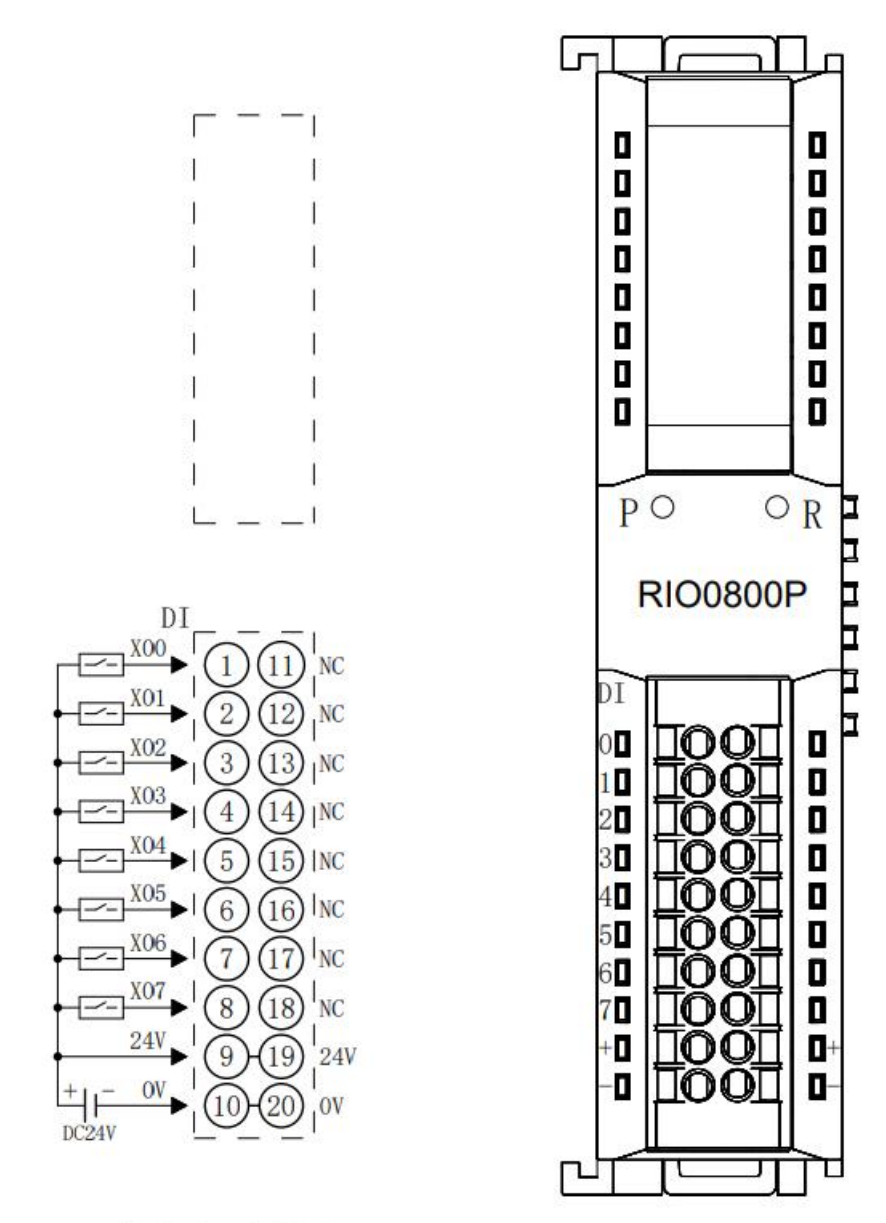
### 6.3.5 RIO0032P

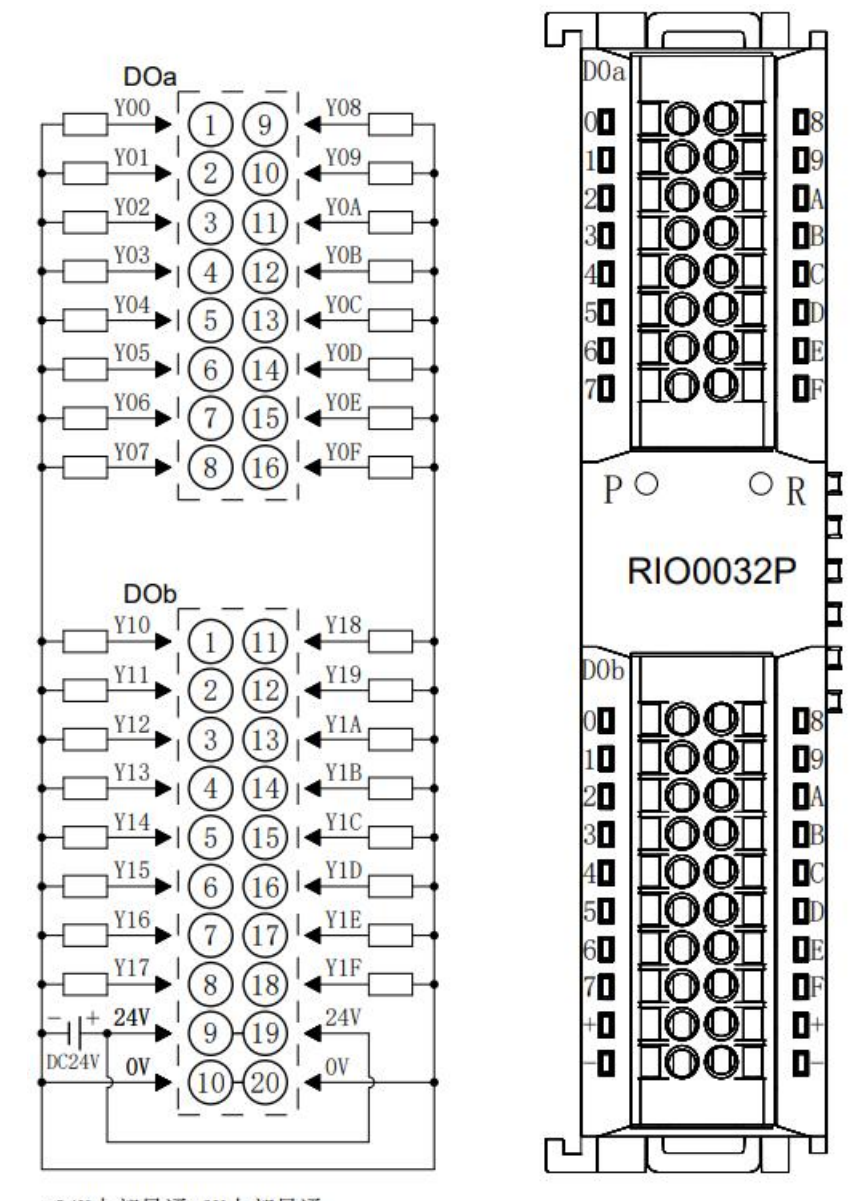

\*24V内部导通;0V内部导通 \*负载公共端电源需与模块使用同一个电源

Г

۵

۵

۵

۵

۵

0

Þ

þ

8

09

DA

B

C

DE

DF

0+

٠

П

### 6.3.6 RIO0016P

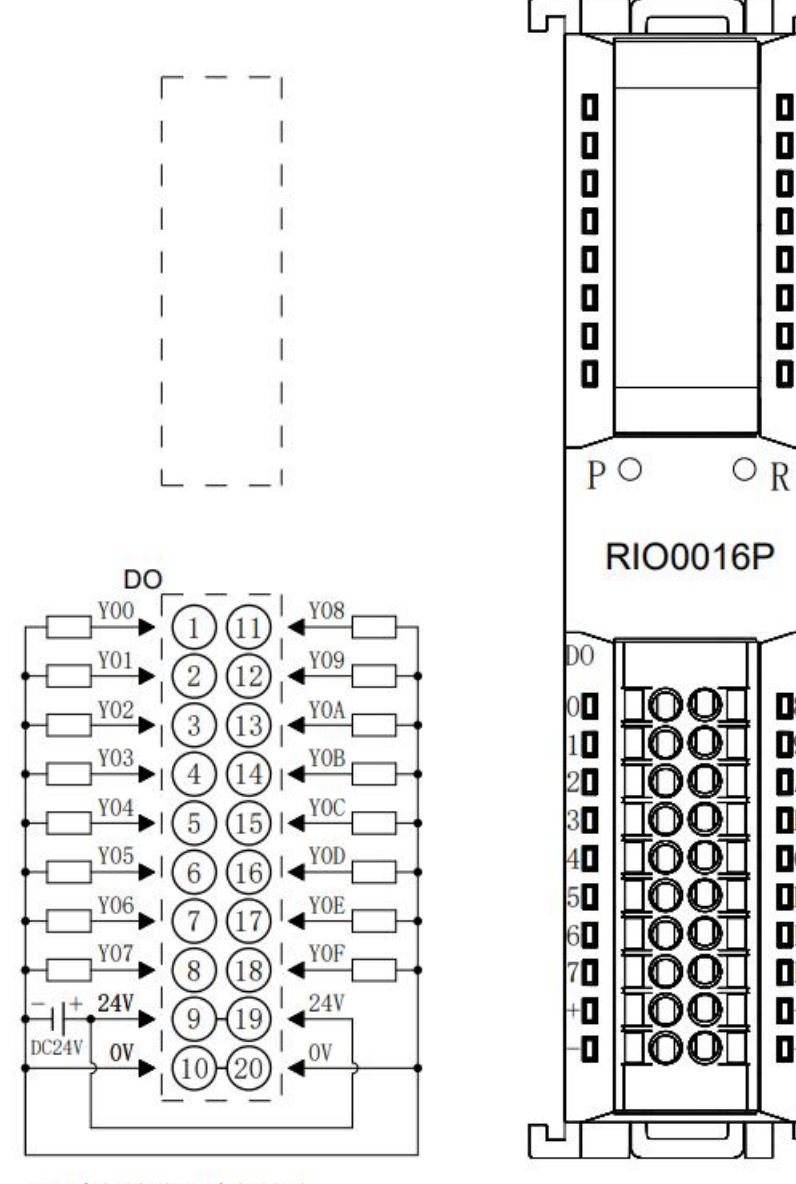

\*24V内部导通;0V内部导通 \*负载公共端电源需与模块使用同一个电源

# 6.3.7 RIO0008P

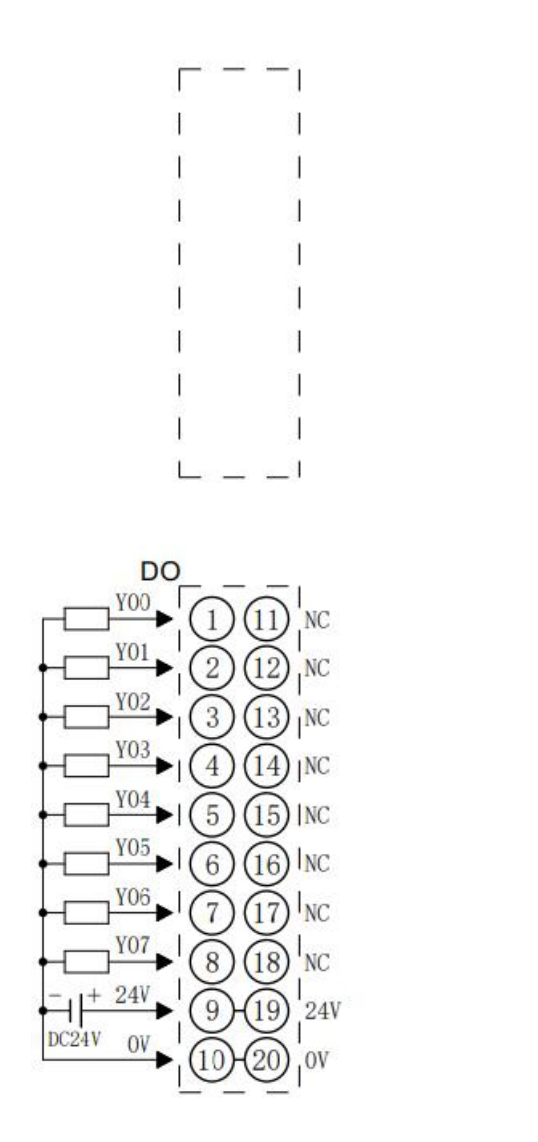

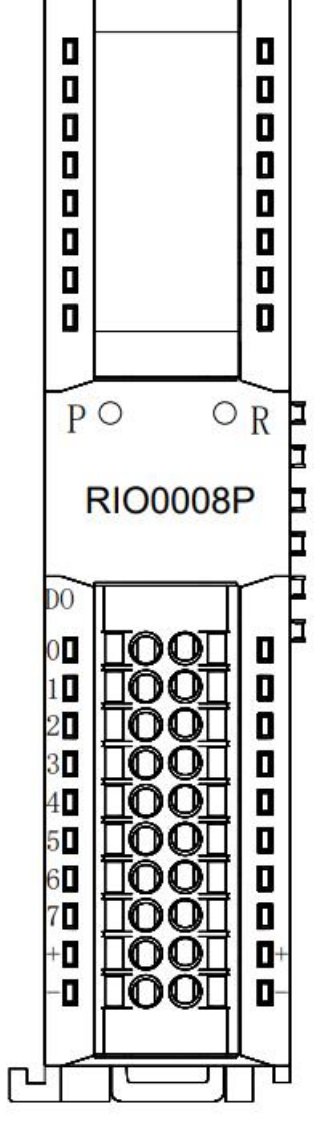

Ы

r

٦.

\*24V内部导通;0V内部导通 \*负载公共端电源需与模块使用同一个电源

### 6.3.8 RIO0012J

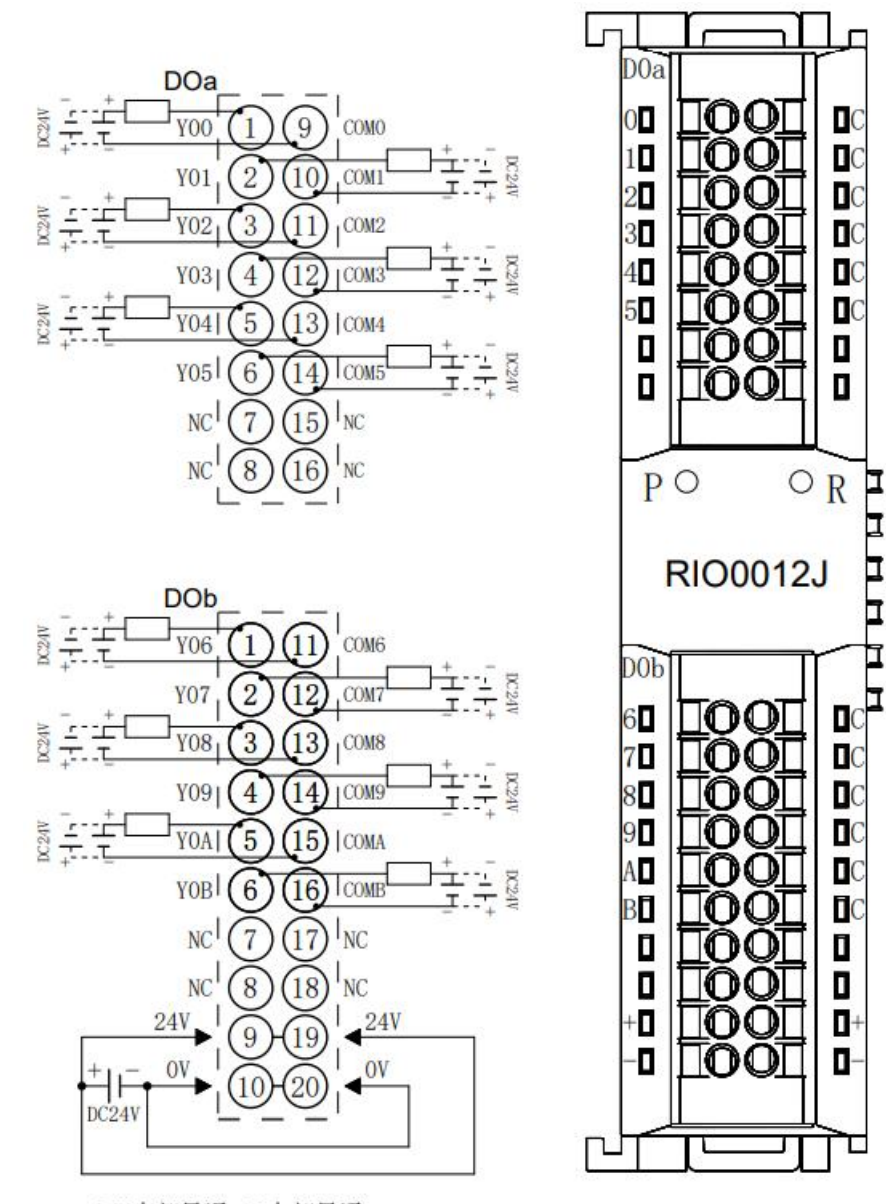

\*24V内部导通;0V内部导通 \*负载公共端电源需与模块使用同一个电源 \*COM可接正极或负极,内部不互通,支持DCO-48V

### 6.3.9 RIO80AV

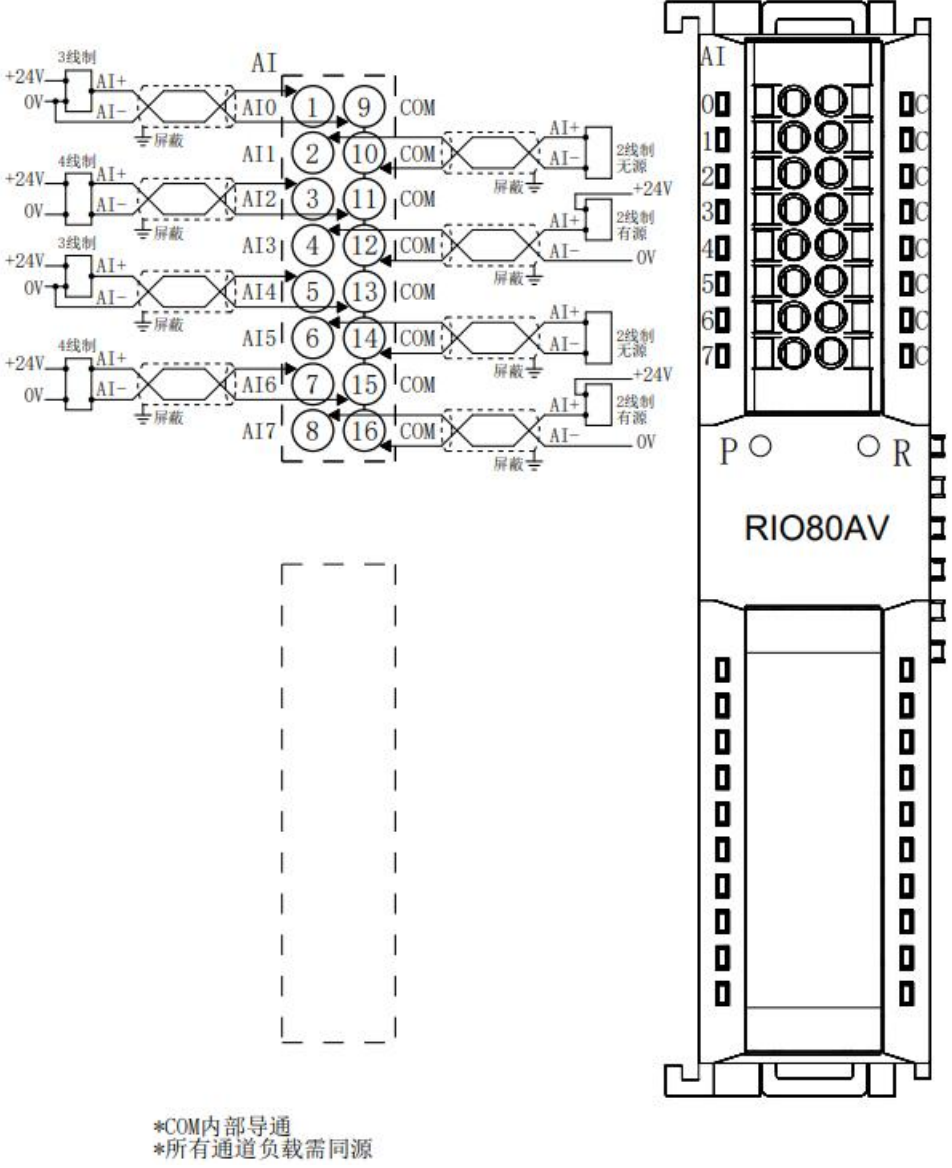

# 6.3.10 RIO40AV

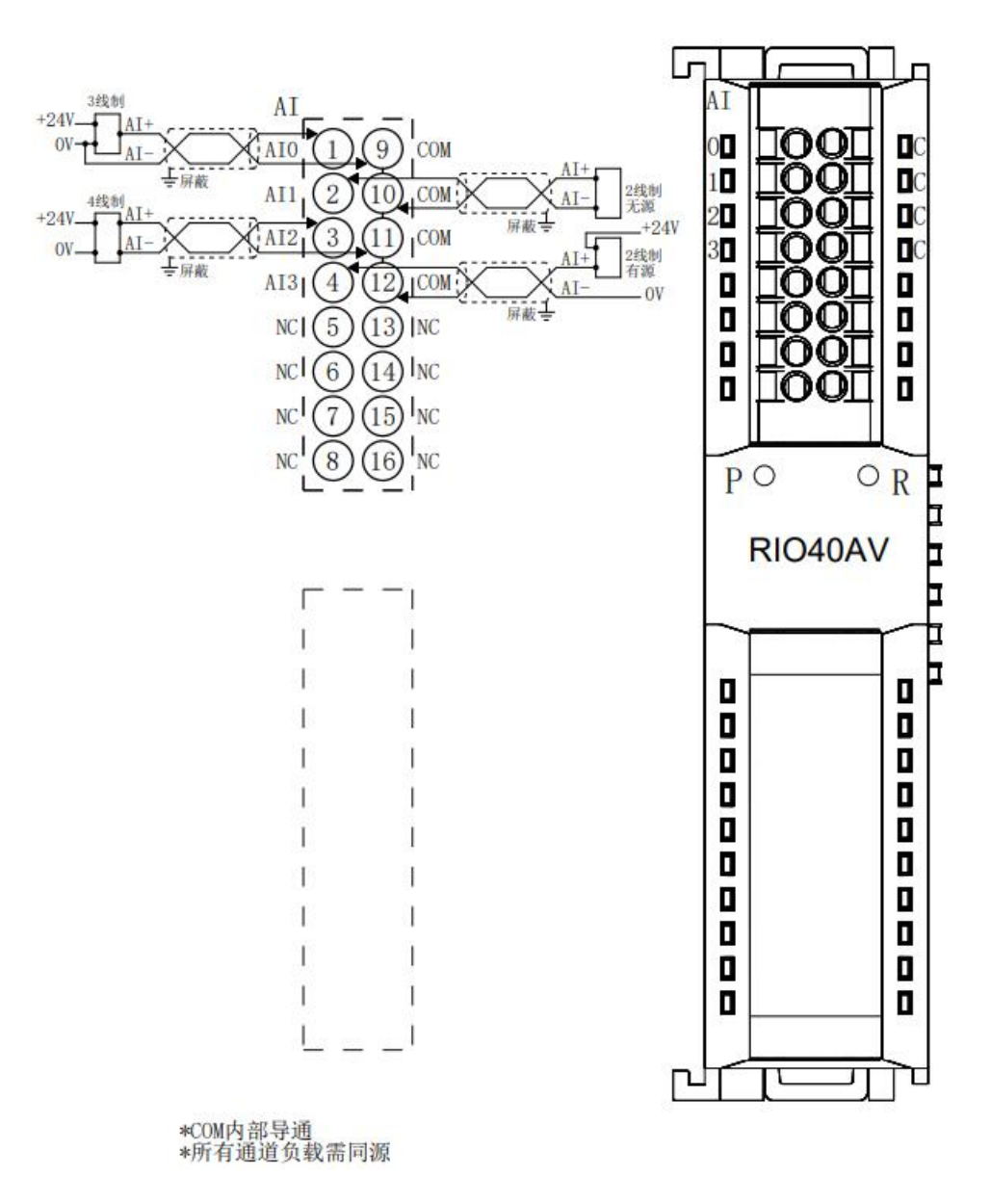

# 6.3.11 RIO40AI

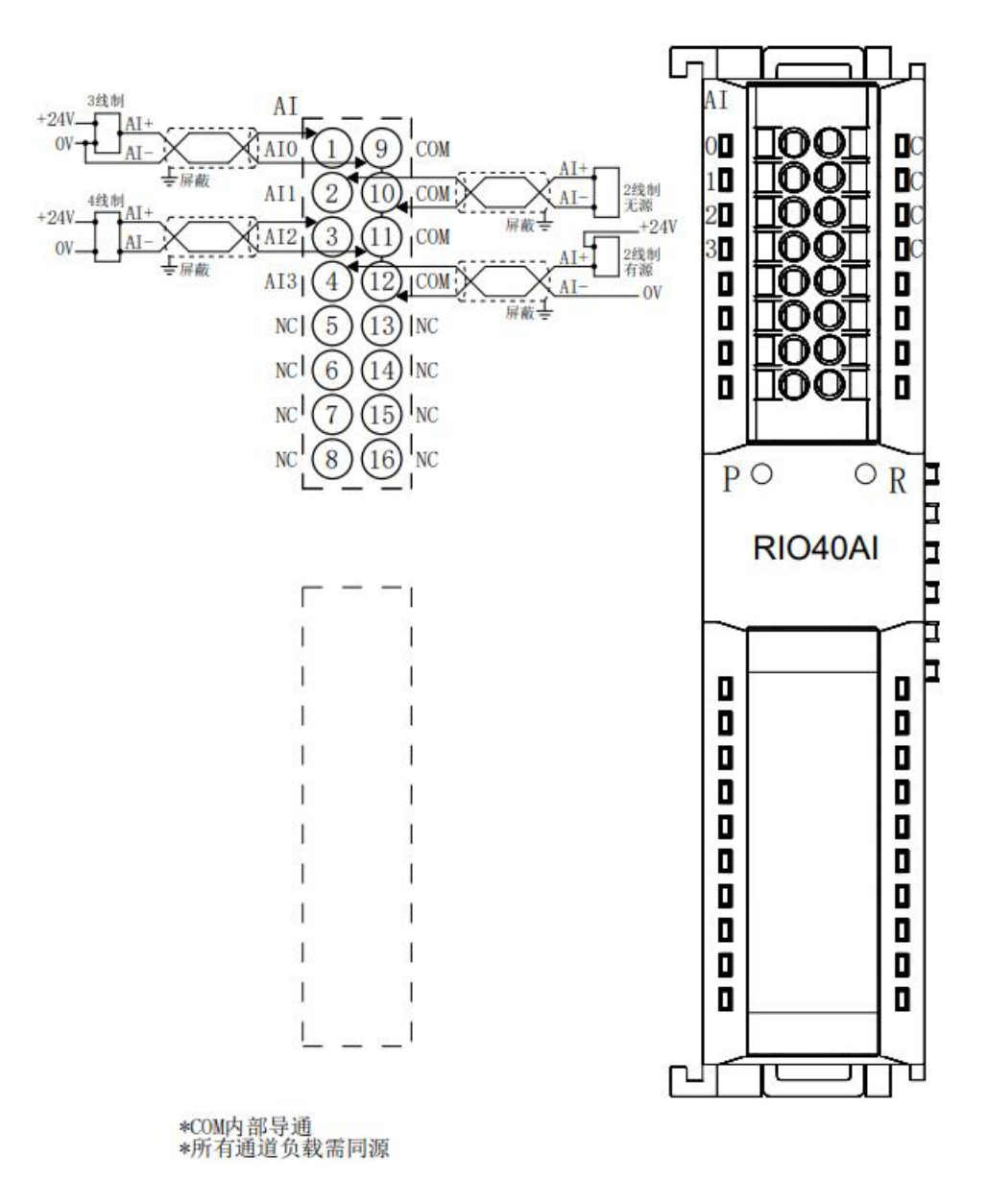

F

### 6.3.12 RIO08AI

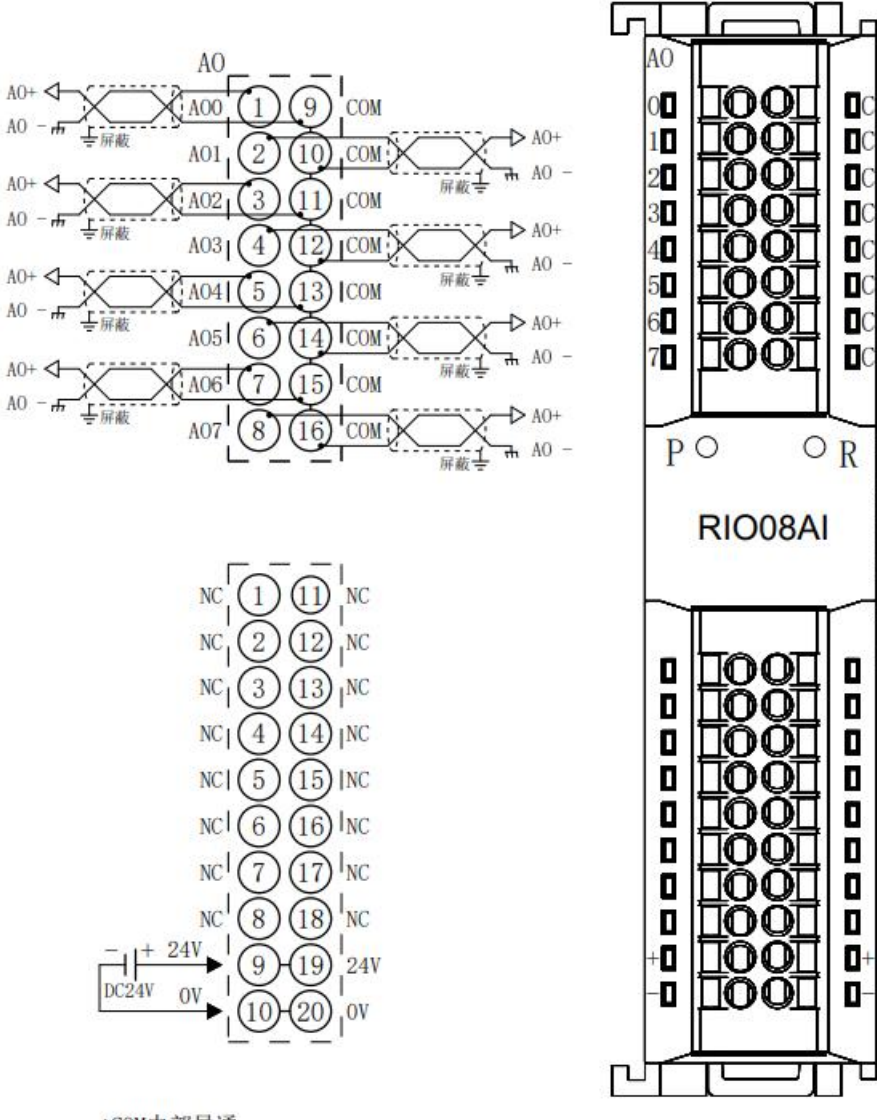

\*COM内部导通 \*24V内部导通; 0V内部导通

# 6.3.13 RIO04AV

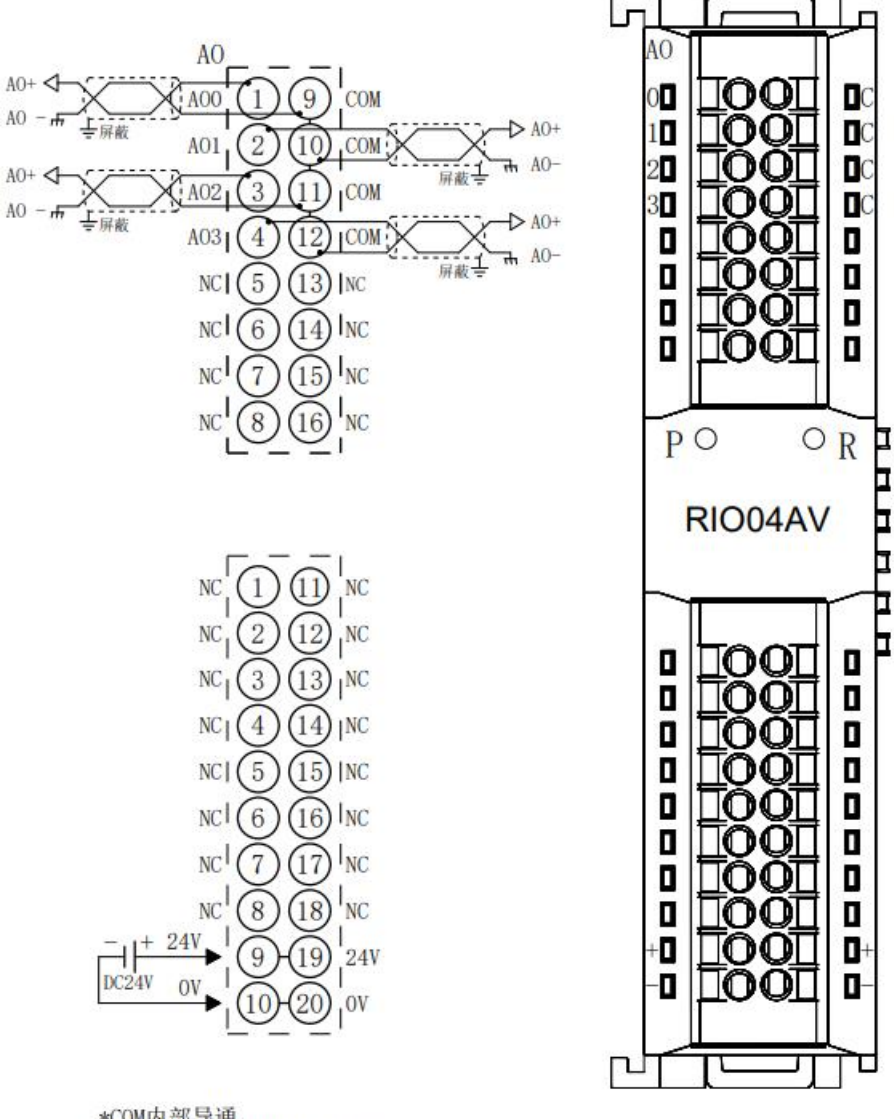

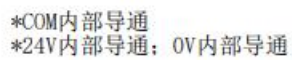

# 6.3.14 RIO04AI

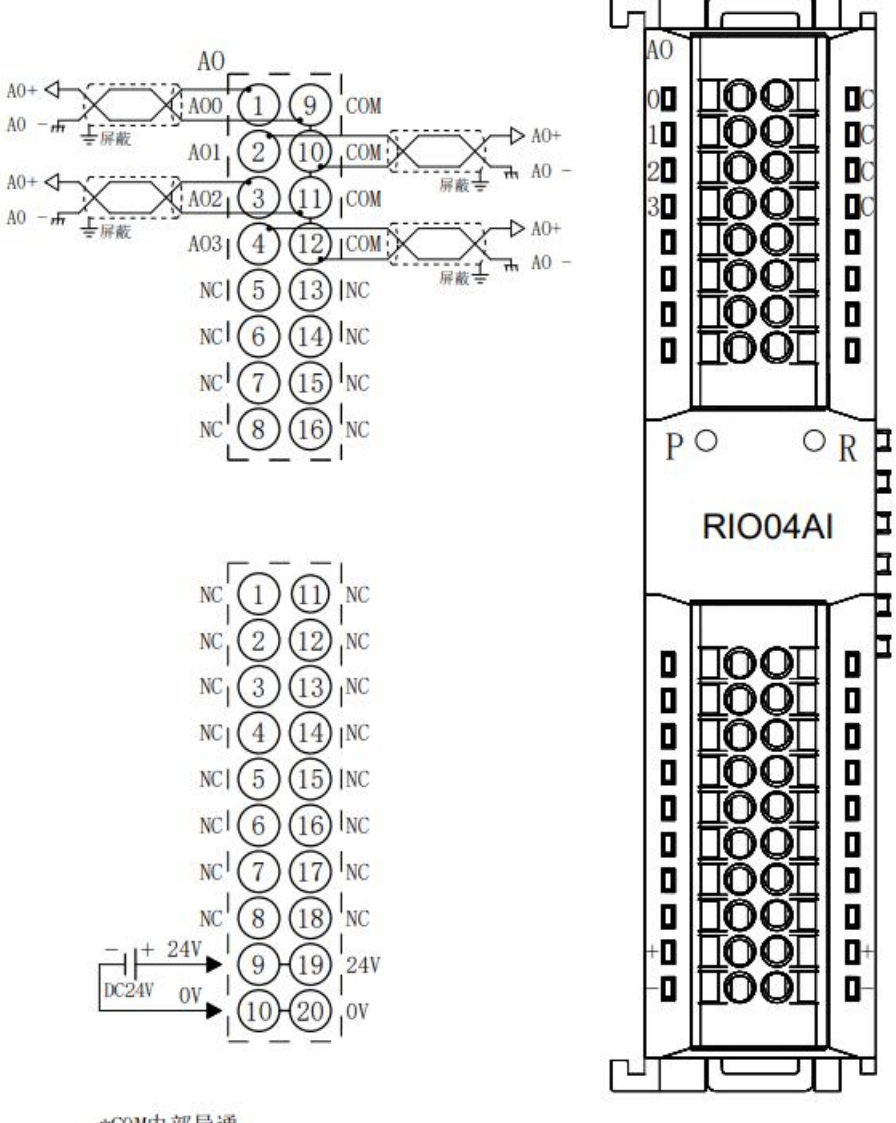

\*COM内部导通 \*24V内部导通: 0V内部导通

# 6.3.15 RIO80TM

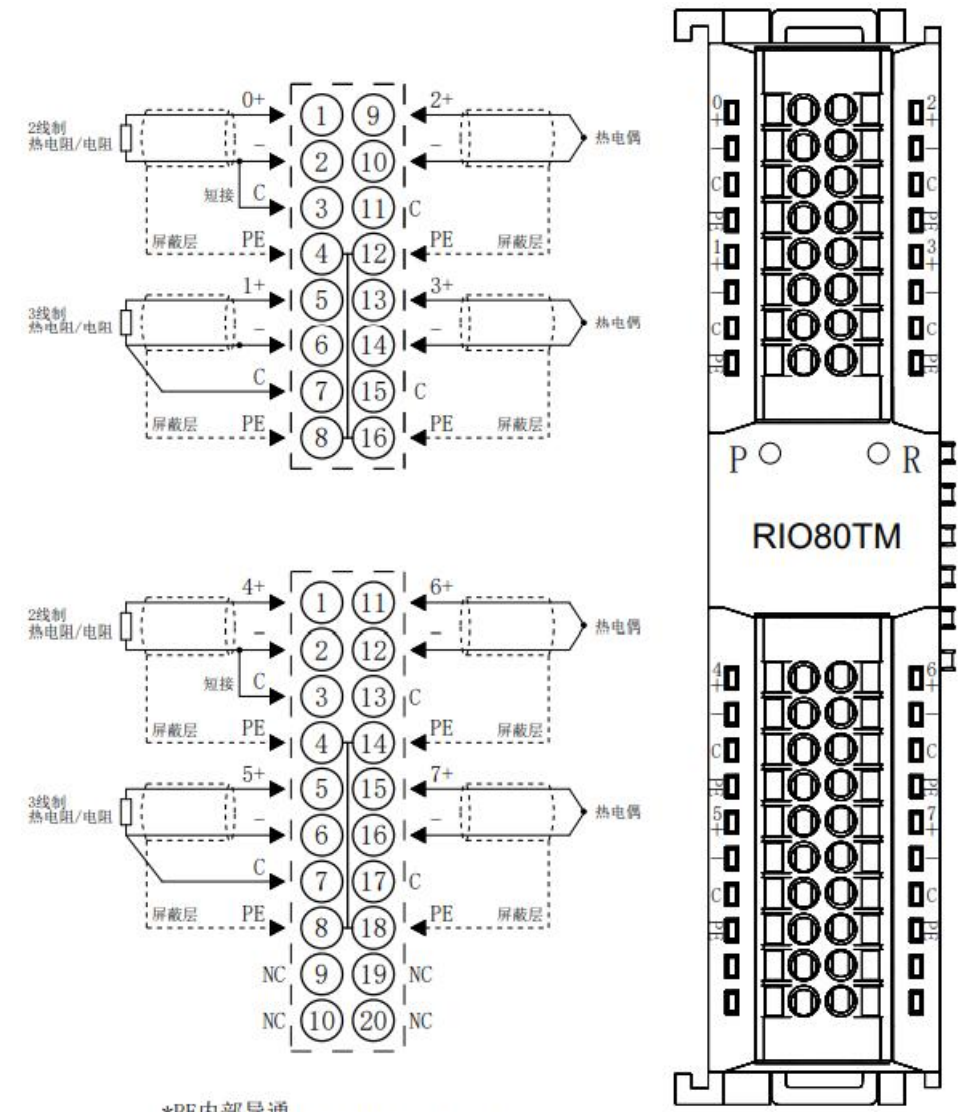

\*PE内部导通 \*2线制热电阻需外部将"-"与"C"短接 \*4线制传感器需改成2线或3线接入

# 6.3.16 RIO40TM

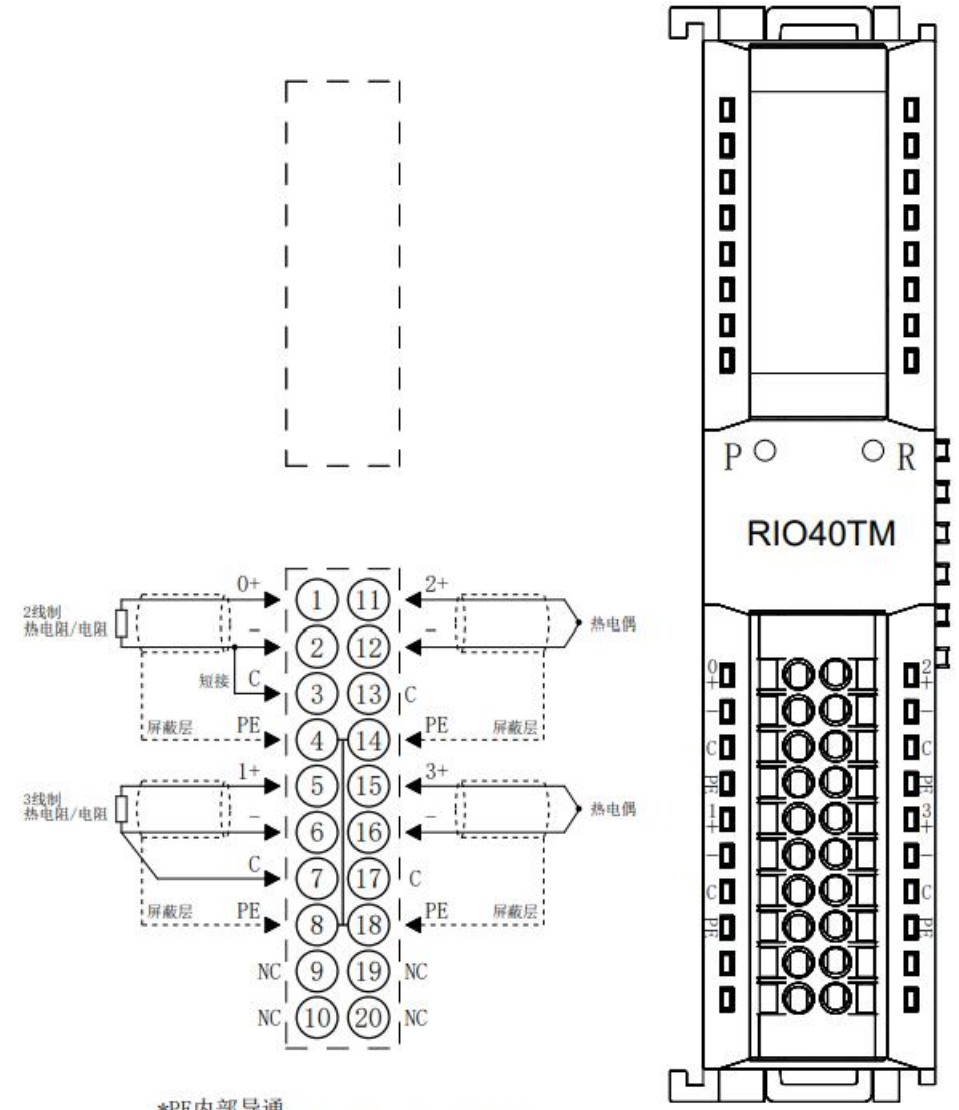

\*PE内部导通 \*2线制热电阻需外部将"-"与"C"短接 \*4线制传感器需改成2线或3线接入

Þ

Г

٦Г

# 6.3.17 RIOP20A

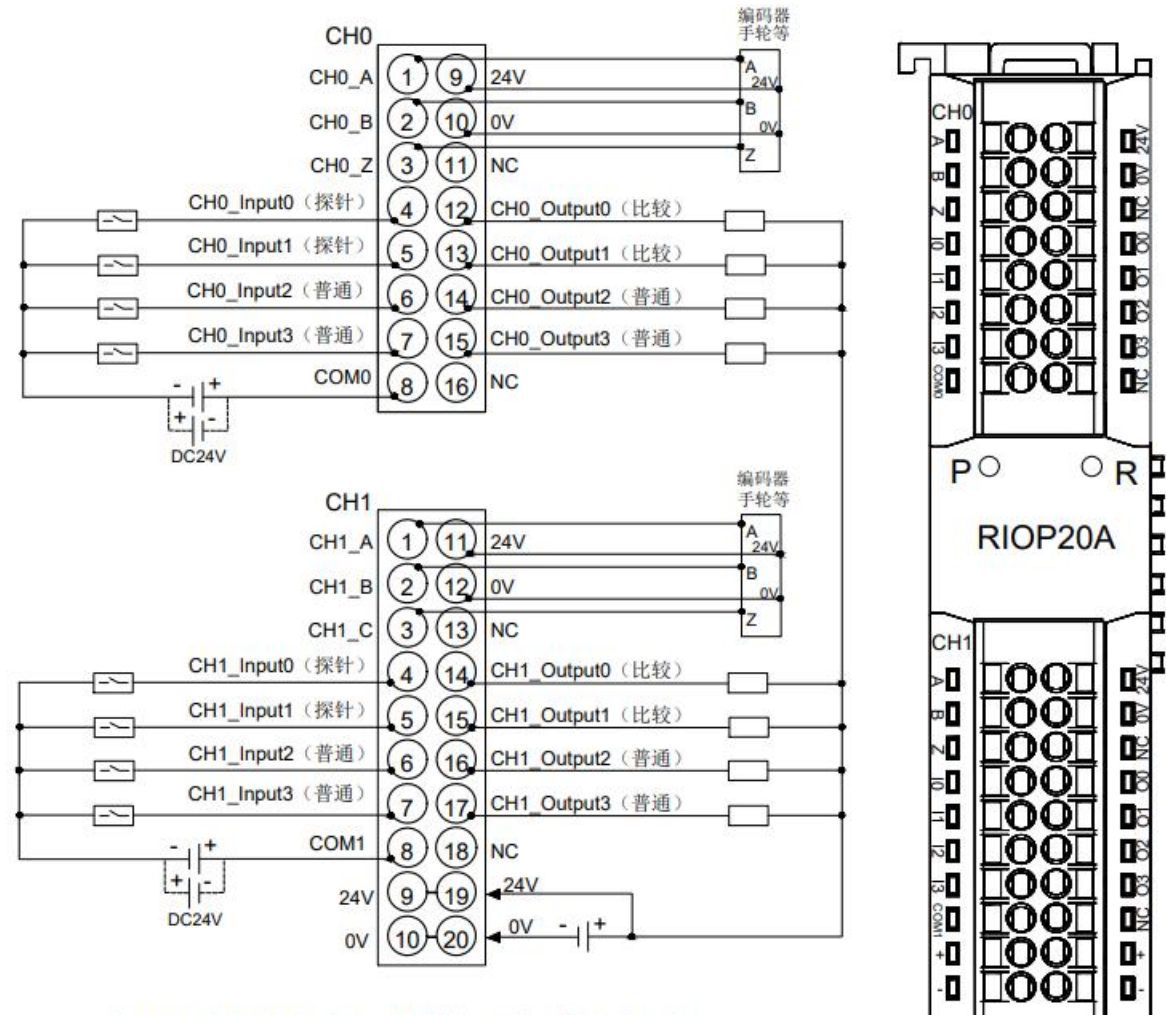

\*编码器CH0与CH1的ABZ相NPN/PNP兼容,可在软件组态中配置。 \*CH0输入NPN/PNP兼容,公共端为COM0。CH1输入NPN/PNP兼容,公共端为COM1。 \*24V内部导通,0V内部导通。

7 use

# 7.1 Module Application

The product adopts the application mode of the combination of coupler, I/O module and end cover, and there are two combinations as follows.

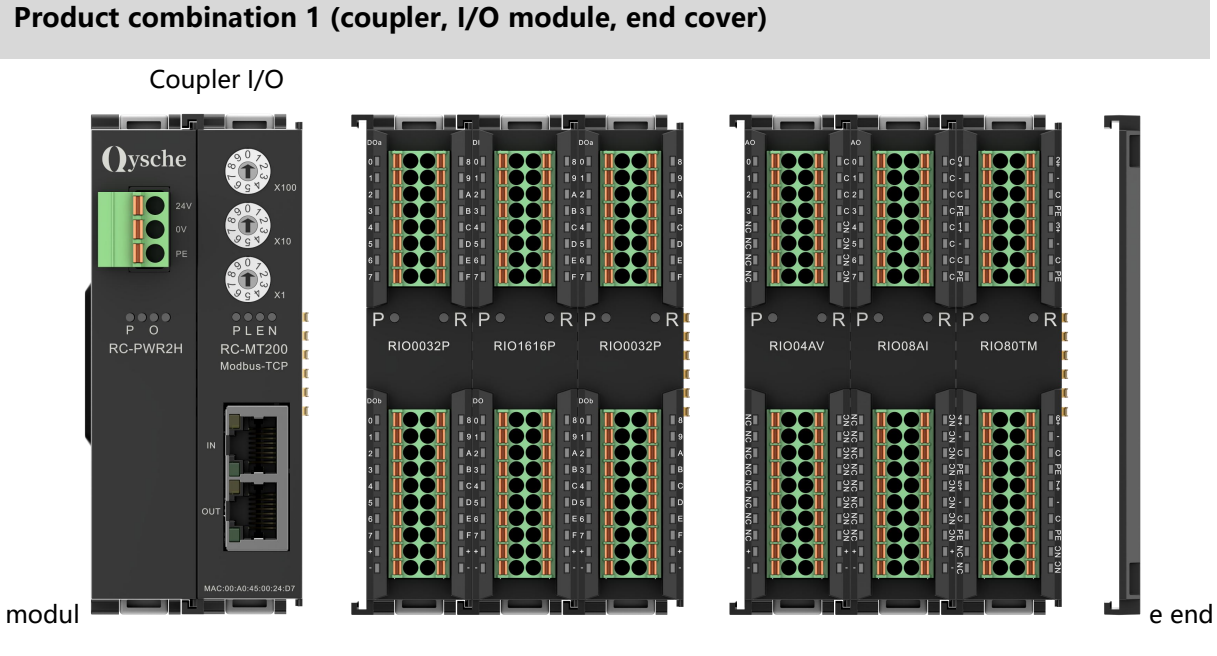

# Product combination 2 (coupler, I/O module, power module, I/O module, end cover)

Coupler I/O module Power supply module I/O module end cover

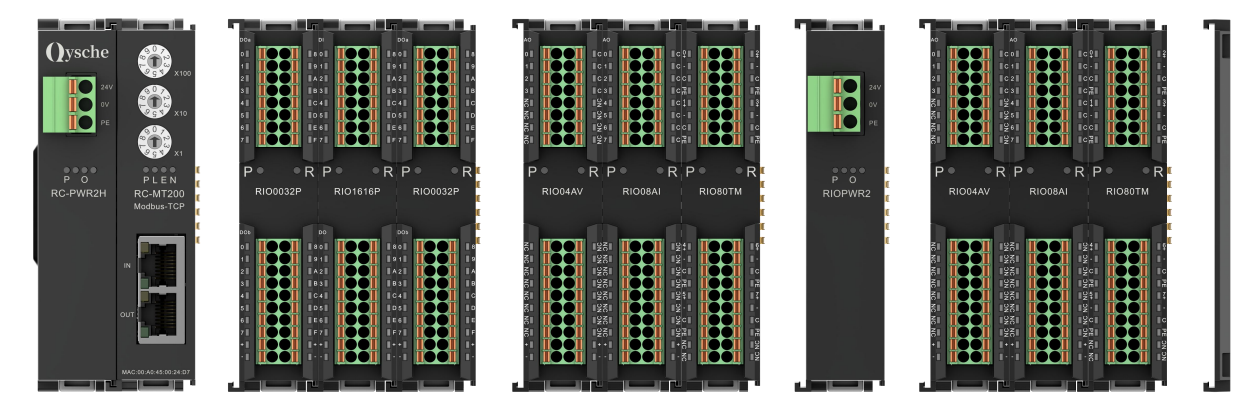

#### Module configuration quantity limit:

- 1. The number of I/O modules that can be configured with the coupler is  $\leq$  32.
- 2. The number of analog modules cannot exceed 12, and the number of 8-channel analog inputs is not allowed to exceed 8.

# The number of power supply and extended power supply modules that can be configured is limited to:

1. If the number of I/O modules configured in the system exceeds 10, an expansion power module must be added. The number of I/O modules configured after the expansion power module is added is  $\leq$  12.

# 7.2 IP settings and modifications

# 7.2.1 Setting the IP address via the rotary switches

For a description and operation of the rotary switch, see "<u>4.1.2 Rotary switch</u>" .

- When the IP address is set by the rotary switch from the factory default The IP address is 192.168.1.XXX (XXX is the setting value of the rotary switch, ranging from 1 to 254).
- When setting the IP address using the rotary switch after the IP address has already been set on the Web

The IP address is the high 3 bytes of the IP address set via the Web, and the low 1 byte is the setting value of the rotary switch.

For example, if you change the rotary switch settings after setting it to 172.10.0.12 via the Web, The IP address is 172.10.0.XXX (XXX is the setting value of the rotary switch (1 to 254)).

#### • IP address settings via rotary switch take precedence over web settings

1. When the rotary switch is set to 000, the IP value set on the Web will prevail.

2. When the rotary switch is set to 001-254, the IP address set by the rotary switch shall prevail; At this time, the IP address set through the Web will be stored, and the IP address will still be based on the IP address set by the rotary switch;

When the rotary switch is set to 000 or 255~ again, the module will use the stored value of the IP address as the module IP address after it is powered on again. If there is no stored value, the default value will be used as the module IP address.

# 7.2.2 Setting IP address via the Web

After the coupler module is configured and connected to the system, enter the coupler's IP address in the browser to access the Web page. In the network parameter configuration function area, modify the IP address and click "Save and Restart". The coupler will automatically restart to take effect.

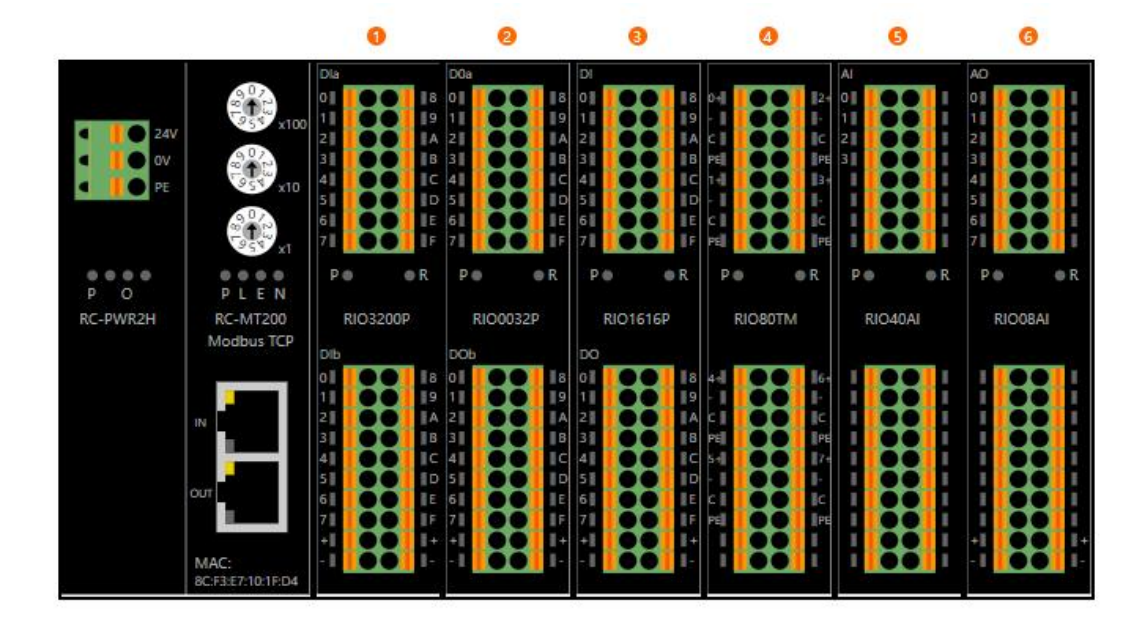

#### **Configuring Network Parameters**

| MAC address: 8C:F3:E7:10:1F:D4 |         |     |                   |     |     |    |     |
|--------------------------------|---------|-----|-------------------|-----|-----|----|-----|
| IP address:                    | 192     |     | 168               | ].  | 1   |    | 120 |
| Subnet Mask:                   | 255     | ].  | 255               | ].  | 255 |    | 0   |
| Default Gateway:               | 192     | ].  | <mark>16</mark> 8 | ].  | 1   | ]. | 1   |
| Output Clear / Hold            | d: OCle | ear | • Ho              | bld |     |    |     |
|                                |         |     |                   |     |     |    |     |

# 7.3 Restore factory settings

If the IP address is forgotten, lost or other abnormal situations occur during use, the module can be reset through the IP address reset function.

Restore the factory settings by rotating the switch. The specific operations are as follows:

1. Turn the rotary switch to 999 and power on the module.

- 2. After the module is powered on, turn the rotary switch back to 000 without cutting off the power.
- 3. After the rotary switch is turned back to 000, the module automatically restores the factory settings.
- 4. After the module is restored to factory settings, the IP address is restored to the factory settings.

# 7.4 Module parameter setting function

# 7.4.1 Digital inputoutClear/hold function

The clear/hold function is for modules with outputs. This function can configure the output action of the module when the communication is disconnected.

Clear output: When the communication is disconnected, the module output channel automatically clears the output.

Keep output: When the communication is disconnected, the module output channel keeps outputting. **Configuration Method** 

See "7.6.1 Application on the Web" .

\*After the modification is completed, it is recommended to power on again.

#### 7.4.2 Digital input filter time

Digital input filtering prevents the program from responding to unexpected rapid changes in input signals, which may be caused by switch contact jumping or electrical noise. The digital input filter is currently configured to 3ms by default, and the supported setting range is 0~20ms. When configured to 3ms, it can filter out clutter within 3ms, and channels cannot be configured individually.

An input filter time of 3 ms means that a single signal changing from "0" to "1", or from "1" to "0" lasting 3 ms can be detected, while a single high pulse or low pulse shorter than 3 ms will not be detected.

#### **Configuration Method**

See "7.6.1 Application on the Web" .

\*After the modification is completed, it is recommended to power on again.

#### 7.4.3 Analog filter setting function

#### Analog input filter function

The analog input filtering function can average the data after A/D conversion internally to reduce the impact of fluctuations caused by noise on the input signal.

The analog input is processed by moving average with the specified number of A/D conversions.

#### Filter function configuration

Each channel can be configured individually, the configuration range is: 1~200 times, the default is 10 times;

The sampling rate of the 8-channel module is: 1.25kHz/8 channels (800us/8 channels);

The sampling rate of the 4-channel module is: 2.5kHz/4 channels (400us/4 channels).

#### **Configuration Method**

See "7.6.1 Application on the Web" .

#### \*After the modification is completed, it is recommended to power on again.

# 7.4.4 Analog range configuration function

The analog range setting function is used to set the analog range (for details, see "<u>3.5 Analog</u> parameters" ).

**Configuration Method** 

See "7.6.1 Application on the Web" .

\*After the modification is completed, it is recommended to power on again.

# 7.5 Module function code corresponding table

The MT coupler module supports a total of 9 function codes, the functions and meanings are shown in the following table:

| Function | English meaning               | Chinese meaning             | Operation Type |
|----------|-------------------------------|-----------------------------|----------------|
| code     |                               |                             |                |
| 01       | Read Coils                    | Read coil status            | Bit Operations |
| 02       | Read Discrete Inputs          | Read discrete input status  | Bit Operations |
| 03       | Read Holding Registers        | Read Holding Registers      | Word Operation |
| 04       | Read Input Registers          | Read Input Register         | Word Operation |
| 05       | Write Single Coil             | Writing a single coil       | Bit Operations |
| 06       | Write Single Persister        | Writing a Single Holding    | Word Operation |
|          |                               | Register                    |                |
| 15       | Write Multiple Coils          | Writing multiple coils      | Bit Operations |
| 16       | Write Multiple Degisters      | Writing multiple holding    | Word Operation |
|          |                               | registers                   |                |
| twenty   | Read Write Multiple Registers | Read/write multiple holding | Word Operation |
| three    |                               | registers                   |                |

The function codes, offset start addresses, address ranges and other information corresponding to different I/O modules are shown in the following table:

| I/O module address mapping table |                |                |                       |                  |                       |  |  |  |  |  |
|----------------------------------|----------------|----------------|-----------------------|------------------|-----------------------|--|--|--|--|--|
| DI(Input Bit)                    | DO(Output bit) | AI(Input Word) | AO(Output Word)       | DI(Input Word)   | DO(Output Word)       |  |  |  |  |  |
| Function:                        | Function:      | Function:      | Function:             | Function:        | Function:             |  |  |  |  |  |
| 0x02                             | 0x05           | 0x03           | 0x06                  | 0x03             | 0x16                  |  |  |  |  |  |
|                                  | 0x15           | 0x04           | 0x16                  |                  | 0x03(R)               |  |  |  |  |  |
|                                  | 0x01(R)        |                | 0x03(R)               |                  |                       |  |  |  |  |  |
| Offset start                     | Offset start   | Offset start   | Offset start address: | Offset start     | Offset start address: |  |  |  |  |  |
| address:                         | address:       | address:       | hexadecimal:0x00(     | address:         | hexadecimal:0x3000(W  |  |  |  |  |  |
| 0x00                             | 0x00(R/W)      | 0x00           | W)                    | hexadecimal:0x50 | )                     |  |  |  |  |  |
|                                  |                |                | Decimal:0(W)          | 00               | Decimal:12288(W)      |  |  |  |  |  |

|                |                  |                 | hexadecimal:0x2000 | Decimal:20480    | hexadecimal:0x4000(R)   |
|----------------|------------------|-----------------|--------------------|------------------|-------------------------|
|                |                  |                 | (R)                |                  | Decimal:16384(R)        |
|                |                  |                 | Decimal:8192(R)    |                  |                         |
| Bit address    | Bit address      | Register        | Register address   | Register address | Register address range: |
| range:         | range:           | address         | range:             | range:           | 0x3000~0x307F(W)        |
| 0~1023         | 0~1023           | range:0~511     | 0x00~0x1FF(W)      | 0x5000~0x507F    | 12288~12415(W)          |
|                |                  |                 | 0~511(W)           | 20480~20607      | 0x4000~0x407F(R)        |
|                |                  |                 | 0x2000~0x21FF(R)   |                  | 16384~16511(R)          |
|                |                  |                 | 8192~8703(R)       |                  |                         |
| Data length    | Data length      | Data length     | Data length range: | Data length      | Data length range:      |
| range:1~102    | range:           | range:1~512     | 1~512              | range:           | 1~128                   |
| 4              | 1~1024           |                 |                    | 1~128            |                         |
| Offset address | Offset address + | Offset address  | Offset address +   | Offset address + | Offset address + length |
| + length <=    | length <= 1024   | + length <= 512 | length <= 512 (W), | length <= 20608  | <= 12416 (W), 16512     |
| 1024 (R)       | (R/W)            | (R)             | 8704 (R)           | (R)              | (R)                     |

Note: The digital input DI/analog input AI module supports the read function, and the digital output DO/analog output AO supports the write and read back functions.

# 7.6 Bus module configuration instructions

# 7.6.1 Application on the Web

#### 1. Preparation

- Hardware Environment
  - > Module Preparation

This description takes the RC-MT2200 module kit (power supply RC-PWR2H, coupler RC-MT200), RIO3200P, RIO0032P, RIO1616P, RIO80TM, RIO40AI, and RIO08AI as examples.

A computer, set the IP address of the computer and the module to the same network segment.

Each coupler module is set with a default IP address when it leaves the factory. Usually the default IP address is as follows:

IP address: 192.168.1.120

Subnet Mask: 255.255.255.0

Gateway: 192.168.1.1

- > Standard network cable
- > Module mounting rails and rail fixings
- > Switching power supply
- Hardware configuration and wiring

Please refer to "<u>5 Installation and removal</u>""<u>6 Wiring</u>"Instructions to correctly connect the module to the system.

• Module power on

After checking that the wiring is correct, power on the RC-MT2200+I/O module device combination.

#### 2. Browser access to the Web

a. Open the browser and enter the IP address of the coupler to access the website, as shown in the figure below. The web homepage mainly has three functions: ① menu bar, ② module configuration overview, and ③ network parameter configuration.

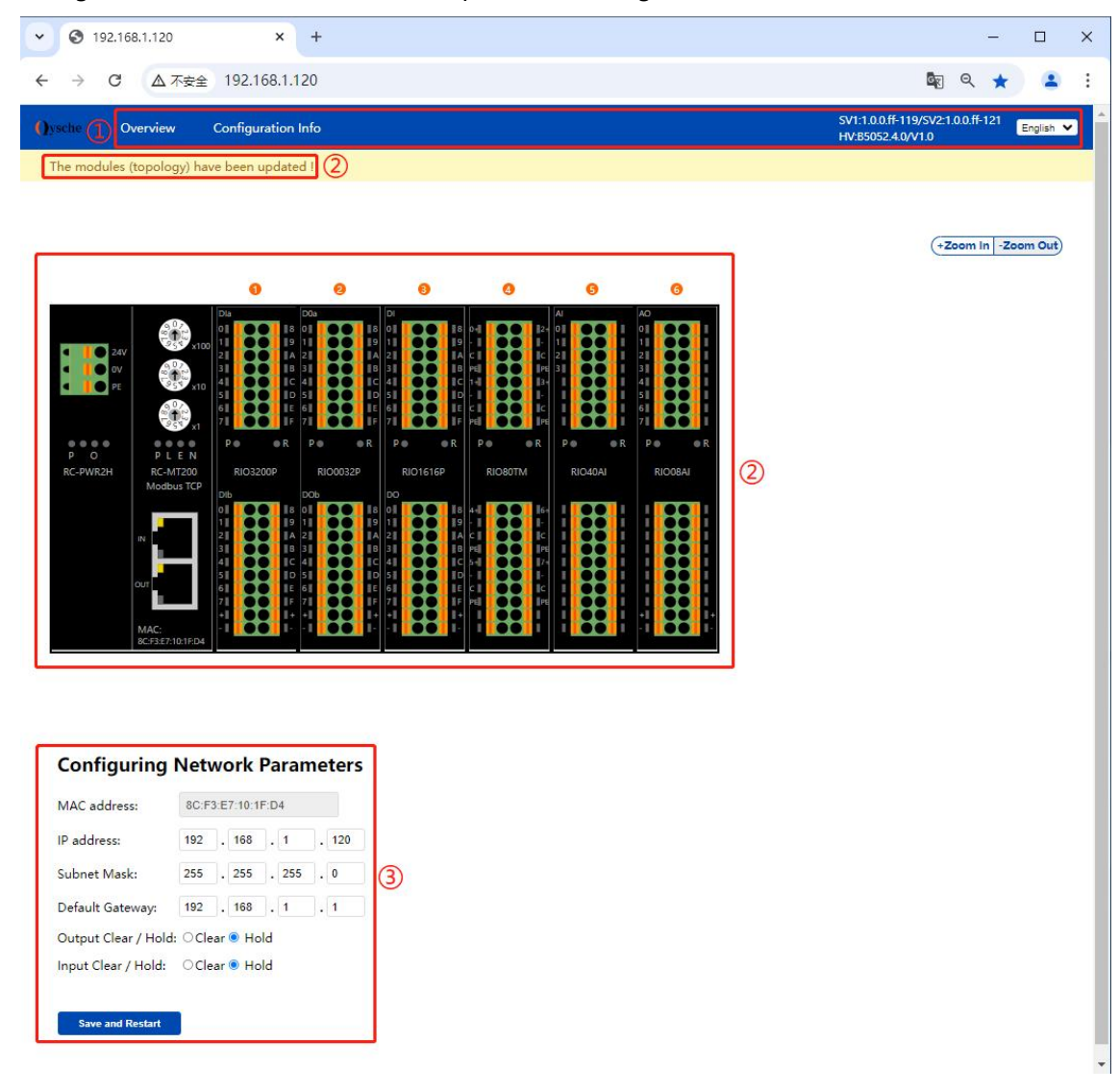

b. The menu bar has configuration overview, configuration information viewing, coupler software and hardware version viewing, and Web page language switching functions. As shown in the figure below, the coupler software version SV1 information and hardware version HV information are displayed; the Web page supports four languages: Chinese, English, Russian, and German.

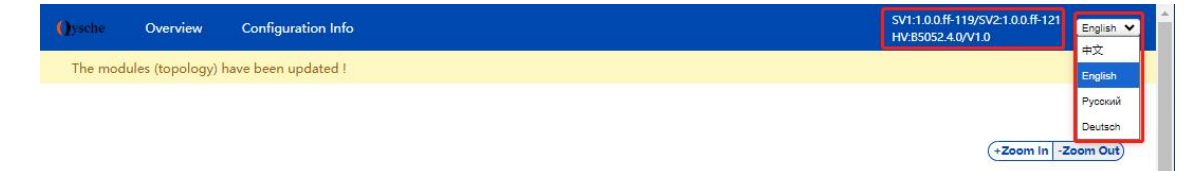

#### function

- a. You can see the network parameter configuration function at the bottom of the web homepage, as shown in the figure below.
  - MAC address in network parameters and RC-MT200 coupler panel screen printingMACThe address is the same,MACThe address cannot be changed.
  - After changing the five parameters, such as IP address, subnet mask, default gateway, digital output clear/hold function, and input clear/hold function, you need to click "Save and Restart" and the coupler will automatically restart to take effect. The input clear/hold function means that the input data can be configured to be cleared or held under abnormal circumstances.

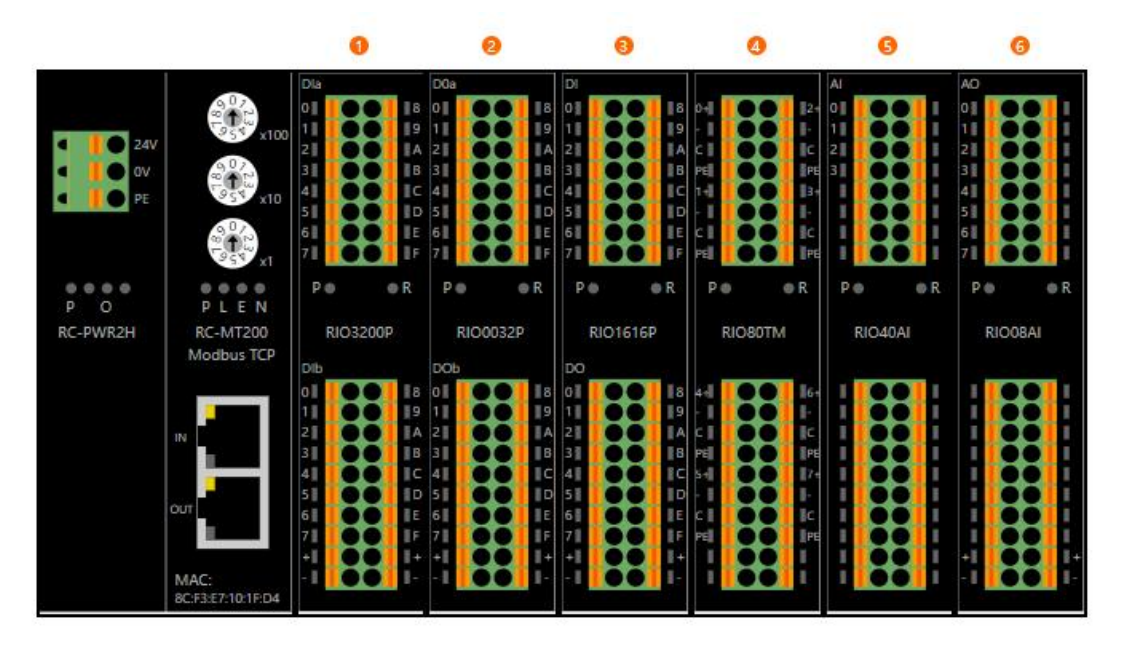

# **Configuring Network Parameters**

| MAC address:        | 8C:F   | 3:E | 7:10:1            | F:D | 4   |    |     |
|---------------------|--------|-----|-------------------|-----|-----|----|-----|
| IP address:         | 192    | ].  | <mark>16</mark> 8 | ].  | 1   | ]. | 120 |
| Subnet Mask:        | 255    | ].  | 255               | ].  | 255 | ]. | 0   |
| Default Gateway:    | 192    |     | <mark>168</mark>  | ].  | 1   | ]. | 1   |
| Output Clear / Hold | : OCle | ear | • Ho              | d   |     |    |     |
| Input Clear / Hold: | © Cl∉  | ear | O Ho              | ld  |     |    |     |
|                     |        |     |                   |     |     |    |     |
| Save and Restart    |        |     |                   |     |     |    |     |

4. Module Configuration Overview

a. On the Web homepage, you can see the module configuration diagram, as shown in the figure below. The channel indicators of the I/O modules and functional modules display the effective I/O input and output data in real time. When the system topology changes, such as adding or removing modules or changing the module topology sequence, the Web will automatically update the configuration overview after powering on and connecting successfully. After the update is complete, the upper left corner will prompt "Module (topology) has been updated!".

| Qysche          | Overview                       | Configuration Info                                                                                                    | SV1:1.0.0.ff-119/SV2:1.0.0.ff-121<br>HV:B5052:4.0/V1.0 |
|-----------------|--------------------------------|----------------------------------------------------------------------------------------------------|--------------------------------------------------------|
| The modules     | (topology) ha                  | ave been updated !                                                                                                    |                                                        |
|                 |                                | 0 0 0 0 0                                                                                                    | (+Zoom in -Zoom Out)                                   |
| QV<br>QV<br>PE  |                                | Dia         Dia         Dia         Ai         Ai           01         03         04         04         04         04         04         04         04         04         04         04         04         04         04         04         04         04         04         04         04         04         04         04         04         04         04         04         04         04         04         04         04         04         04         04         04         04         04         04         04         04         04         04         04         04         04         04         04         04         04         04         04         04         04         04         04         04         04         04         04         04         04         04         04         04         04         04         04         04         04         04         04         04         04         04         04         04         04         04         04         04         04         04         04         04         04         04         04         04         04         04         04         04         04         0    |                                                        |
| P O<br>RC-PWR2H | PLEN<br>RC-MT200<br>Modbus TCP | Pe         R         Pe         R         Pe         Pe         R         Pe         Pe         R         Pe         Pe         R         Pe         Pe         Pe         Pe         Pe         Pe         Pe         Pe         Pe         Pe         Pe         Pe         Pe         Pe         Pe         Pe         Pe         Pe         Pe </td <td></td> |                                                        |
|                 | MAC:<br>BCF3E7:10:1F:D4        |                                                                                                    |                                                        |

b. On the module configuration overview page, you can click on an I/O module to enter the configuration and monitoring page of the module. For example, to configure RIO1616P, click on the module to enter the configuration and monitoring page, as shown in the figure below. On the digital module configuration and monitoring page, you can configure the digital input filter parameters. After the input filter parameters are configured through the drop-down menu, you need to click "Update" to complete the configuration; at the same time, you can monitor the input and output of the module in real time through the input and output channel values and the on and off of the indicator lights. Note: When the coupler and the master station (PLC) establish a connection and interact with process data, the module parameters cannot be configured, and forced configuration will return Error.

| e O        | verview Configuration Info                   |                  | SV1:1.0.0.ff-119/SV2:1.0.0.ff-121<br>HV:B5052.4.0/V1.0 | English 🗸 |
|------------|----------------------------------------------|------------------|--------------------------------------------------------|-----------|
|            |                                              |                  |                                                        |           |
| 20 F       | Module3: RI                                  | O1616P 💿         |                                                        |           |
|            | General Informa                              | tion:            |                                                        |           |
|            | • Module Identifier: :                       | 0x0621           |                                                        |           |
| 00         | • Type: 16DI、16DO PN                         | p                |                                                        |           |
| IO1616P    | Hardware version nu     Software version pur | mber: V6.4.43.51 |                                                        |           |
| o no no no |                                              | iber. vi7.1.0.2  |                                                        |           |
|            | Parameter Settin                             | ig:              |                                                        |           |
| **         | s<br>c Input Filter <sup>3ms</sup>           | ✓ Update         |                                                        |           |
|            | E<br>F DI                                    |                  |                                                        |           |
|            | +<br>Channel0                                | 0                |                                                        |           |
|            | Channel1                                     | 0                |                                                        |           |
|            | Channel2                                     | 0                |                                                        |           |
|            | Channel3                                     | 0                |                                                        |           |
|            | Channel4                                     | 0                |                                                        |           |
|            | Channel5                                     | 0                |                                                        |           |
|            | Channel6                                     | 0                |                                                        |           |
|            | Channel7                                     | 0                |                                                        |           |
|            |                                              |                  |                                                        |           |

c. On the module configuration overview page, click "RIO80TM" to enter the temperature acquisition module configuration monitoring page, as shown below. On the temperature acquisition module configuration monitoring page, you can configure the sensor type, single channel filter time, and channel enable. After completing the configuration through the drop-down menu, click "Update" to complete the configuration. The module channel status can be monitored in real time through the module indicator status.

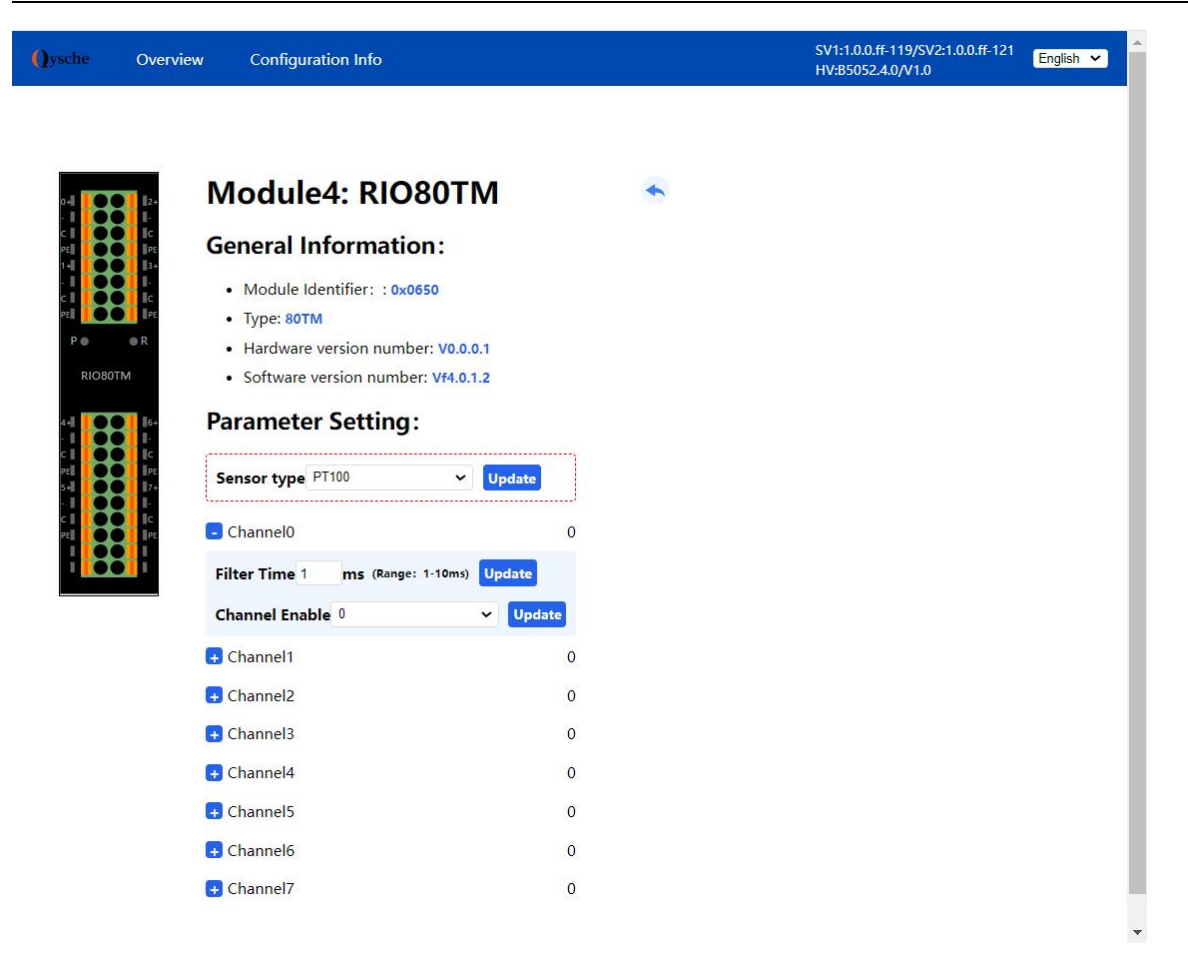

d. On the module configuration overview page, click "RIO40AI" to enter the analog module configuration monitoring page, as shown below. On the analog module configuration monitoring page, you can configure the single channel filter time and single channel range. After completing the configuration through the drop-down menu, click "Update" to complete the configuration. The module channel status can be monitored in real time through the module indicator status.

| ()ysche            | Overview | Configuration Info                                                                                                    | SV1:1.0.0.ff-119/SV2:1.0.0.ff-121<br>HV:B5052.4.0/V1.0 | English 🗸 |
|--------------------|----------|----------------------------------------------------------------------------------------------------|--------------------------------------------------------|-----------|
| Al<br>P<br>RIO40AI | Overview | Configuration Info     Wodule5: RIO40AI     General Information:   Module Identifier: : 0x0647   Type: 40AI, 0~20mA / 4~20mA   Hardware version number: V0.0.0.1   Software version number: Vfd.1.0.1   Channel0   O   Range Selection 4mA~20mA 0~65535   Update   Filter Time 10   ms (Range: 1-200ms)   Update | SV1:1.0.0.ff-119/SV2:1.0.0.ff-121<br>HV:B5052:4.0/V1.0 | English V |
|                    |          | Range Selection         4mA~20mA 0~65535         Update           Filter Time         10         ms (Range: 1-200ms)         Update                                                                                                    |                                                        |           |
|                    |          | Channel2 0                                                                                                    |                                                        |           |
|                    |          | Channel3 0                                                                                                    |                                                        |           |
|                    |          |                                                                                                    |                                                        |           |

#### 5. Configuration information and I/O address mapping table

a. Click "Configuration Information" in the Web menu bar to switch to the configuration information page, as shown below. On the configuration information page, you can view the access information and I/O address mapping table of the current module. According to the I/O address mapping table, users can operate the module clearly and quickly through the host computer or PLC.

| lynche         | Overview                                                                        | Configuration                                               | Into                                                                                                    |                      |                                                                                                    |                                                                                                    | HV:85052.4.                                                                     | 0/V1.0                                                                                                    |
|----------------|---------------------------------------------------------------------------------|-------------------------------------------------------------|----------------------------------------------------------------------------------------------------|----------------------|----------------------------------------------------------------------------------------------------|----------------------------------------------------------------------------------------------------|---------------------------------------------------------------------------------|----------------------------------------------------------------------------------------------------|
| The modu       | ules (topology) h                                                               | nave been update                                            | ed !                                                                                                    |                      |                                                                                                    |                                                                                                    |                                                                                 |                                                                                                    |
|                |                                                                                 |                                                             |                                                                                                    |                      |                                                                                                    |                                                                                                    |                                                                                 |                                                                                                    |
|                |                                                                                 |                                                             |                                                                                                    |                      |                                                                                                    |                                                                                                    |                                                                                 |                                                                                                    |
|                |                                                                                 |                                                             |                                                                                                    |                      |                                                                                                    |                                                                                                    |                                                                                 | +Zoom In -Zoom (                                                                                                    |
|                |                                                                                 | 0                                                           | 0 0                                                                                                    | 0                    | 0 0                                                                                                |                                                                                                    |                                                                                 |                                                                                                    |
|                |                                                                                 | Dia                                                         | Dûa Di                                                                                                    | AJ                   | AO                                                                                                 |                                                                                                    |                                                                                 |                                                                                                    |
|                |                                                                                 | ×100                                                        |                                                                                                    |                      |                                                                                                    |                                                                                                    |                                                                                 |                                                                                                    |
|                | ov See                                                                          |                                                             |                                                                                                    |                      | ╏╴┨╢╏╴┨                                                                                            |                                                                                                    |                                                                                 |                                                                                                    |
| • •            |                                                                                 | x10 5 66                                                    |                                                                                                    |                      |                                                                                                    |                                                                                                    |                                                                                 |                                                                                                    |
|                | 681.00                                                                          |                                                             |                                                                                                    |                      | 88 H H 88 H                                                                                        |                                                                                                    |                                                                                 |                                                                                                    |
|                |                                                                                 | P0 0                                                        | R PO OR PO                                                                                                    | er pe er pe          | er pe er                                                                                           |                                                                                                    |                                                                                 |                                                                                                    |
| P O<br>RC-PWR2 | 2H RC-MT20                                                                      | N RIO3200P                                                  | RIO0032P RIO16                                                                                                    | 16P RIOBOTM RIO      | 040AI RIODBAI                                                                                      |                                                                                                    |                                                                                 |                                                                                                    |
|                | Modbus T                                                                        | СР DIB                                                      | роь ро                                                                                                    |                      |                                                                                                    |                                                                                                    |                                                                                 |                                                                                                    |
|                |                                                                                 |                                                             |                                                                                                    |                      |                                                                                                    |                                                                                                    |                                                                                 |                                                                                                    |
|                | 110                                                                             | 21 00                                                       |                                                                                                    |                      |                                                                                                    |                                                                                                    |                                                                                 |                                                                                                    |
|                | 110                                                                             |                                                             | Reliant Contractory Contractory                                                                                                    | In set I lead I I    |                                                                                                    |                                                                                                    |                                                                                 |                                                                                                    |
|                |                                                                                 |                                                             |                                                                                                    |                      |                                                                                                    |                                                                                                    |                                                                                 |                                                                                                    |
|                | out                                                                             |                                                             | B     31     0     B     31     0       IC     41     0     IC     41     0       ID     51     0     ID     51     0       IE     61     0     IE     61     0                                                                                   |                      |                                                                                                    |                                                                                                    |                                                                                 |                                                                                                    |
|                | out                                                                             | 31 00<br>41 00<br>51 00<br>61 00<br>71 00                   |                                                                                                    |                      |                                                                                                    |                                                                                                    |                                                                                 |                                                                                                    |
|                | OUT<br>MAC:<br>BCF3:E/:10:1F                                                    | 3 4 4 5 1 6 0 0 0 0 0 0 0 0 0 0 0 0 0 0 0 0 0 0             | 10     31     0     18     31       10     51     0     10     51     0       10     51     0     10     51     0       11     51     0     10     51     0       11     51     0     10     10     51       11     11     0     10     10     10 |                      |                                                                                                    |                                                                                                    |                                                                                 |                                                                                                    |
|                | OUT<br>MAC:<br>BCF3:E7:10:1F                                                    | 3<br>4<br>5<br>6<br>7<br>7<br>7<br>1                        |                                                                                                    |                      |                                                                                                    |                                                                                                    |                                                                                 |                                                                                                    |
|                | OUT<br>MAC:<br>8CF357:10:18                                                     | 1 0 0 0 0 0 0 0 0 0 0 0 0 0 0 0 0 0 0 0                     |                                                                                                    |                      |                                                                                                    |                                                                                                    |                                                                                 |                                                                                                    |
| ∢              | OUT<br>MAC:<br>BC53:E7:10:1F                                                    | 21<br>41<br>61<br>61<br>71<br>000<br>11<br>000<br>11<br>000 |                                                                                                    |                      |                                                                                                    |                                                                                                    |                                                                                 |                                                                                                    |
| 4              | MAC:<br>BC#387-1017                                                             | a1 00 000000000000000000000000000000000                     | Total number of                                                                                                    | nstalled modules: 6  | Europian Code: 01                                                                                  | 02 03 04 05 06 1                                                                                                    | 5 16 28                                                                         |                                                                                                    |
| 4 equence      | MAC:<br>BC#31:71017                                                             | ion Info<br>Model                                           | Total number of i                                                                                                    | nstalled modules: 6  | Function Code: 01,                                                                                 | . 02. 03. 04. 05. 06. 11                                                                                                    | 5, 16, 23                                                                       |                                                                                                    |
| <              | MAC:<br>BC=F31,F10119<br>Configurat                                             | ion Info<br>Model                                           | Total number of                                                                                                    | nstalled modules: 6  | Function Code: 01<br>IO module ac<br>A((nput Word)                                                 | 02, 03, 04, 05, 06, 11<br>Idress mapping table                                                                                                    | 5, 16, 28                                                                       | ○○ (Output Word)                                                                                                    |
| < equence      | Configurat                                                                      | ion Info<br>Model                                           | Total number of D(Input Bit)                                                                                                    | nstalled modules: 6  | Function Code: 01<br>IO module at<br>Al (Input Word)<br>Function:                                  | 02, 03, 04, 05, 06, 1<br>Idress mapping table<br>AC(Output Word)<br>Function:                                                                                                    | 5, 16, 23                                                                       | CC (Output Word)<br>Function:                                                                                                    |
| equence        | MAC:<br>BC=34E74E19<br>Configurat                                               | ion Info<br>Model                                           | Total number of 1                                                                                                    | Installed modules: 6 | Function Code: 01,<br>10 module at<br>Al(Input Word)<br>Function:<br>0x03                          | 02, 03, 04, 05, 06, 1<br>idress mapping table<br>AC(Output Word)<br>Function:<br>0x06                                                                                                    | 5, 16, 23<br>DI(Input Word)<br>Function:<br>0x03                                | DO (Output Word)<br>Function:<br>0x16                                                                                                    |
| equence        | MAC:<br>BC-9387/1011                                                            | ion Info<br>Model                                           | Total number of i                                                                                                    | nstalled modules: 6  | Function Code: 01,<br>IO module ac<br>Ar(Input Word)<br>Function:<br>0x03<br>0x04<br>Addr:0x00 (R) | 02, 03, 04, 05, 06, 1<br>Idress mapping table<br>AC(Output Word)<br>Function:<br>0x06<br>0x16<br>0x03 (R)                                                                                      | 5, 16, 23<br>Di((nput Word)<br>Function:<br>0x03<br>Addr:0x5000 (R)             | C: (Output Word)<br>Function:<br>0x16<br>0x33 (R)<br>Addr0x8000 (W)                                                                                  |
| equence        | MAC:<br>0C=33571011                                                             | ion Info<br>Model                                           | Total number of Di(input Bit)<br>Di(input Bit)<br>Function:<br>Ox02<br>Addr:0x00 (R)                                                                                                    | nstalled modules: 6  | Function Code: 01<br>IO module ac<br>A((nput Word)<br>Function:<br>0x03<br>0x04<br>Addr:0x00 (R)   | 02, 03, 04, 05, 06, 11<br>Idress mapping table<br>AC(Output Word)<br>Function:<br>0x06<br>0x16<br>0x03 (R)<br>Addr:0x00 (W)<br>Addr:0x00 (W)                                                   | 5, 16, 23<br>Di((nput Word)<br>Function:<br>0x50<br>Addr:0x5000 (R)             | C: (Output Word)<br>Function:<br>0x16<br>0x03 (R)<br>Addr:0x2000 (W)<br>Addr:0x4000 (R)                                                              |
| equence        | Configurat                                                                      | don Info<br>Model                                           | Total number of Di(input Bit)<br>Di(input Bit)<br>Function:<br>CoxO2<br>Addr:0x00 (R)                                                                                                    | nstalled modules: 6  | Function Code: 01<br>IO module ac<br>Ar(Input Word)<br>Function:<br>0x03<br>0x04<br>Addr:0x00 (R)  | 02, 03, 04, 05, 06, 11<br>Idress mapping table<br>AC(Output Word)<br>Function:<br>0x06<br>0x16<br>0x03 (R)<br>Addr:0x00 (W)<br>Addr:0x2000 (R)                                                 | 5, 16, 23<br>Di((nput Word)<br>Function:<br>0x03<br>Addr:0x5000 (R)             | OC (Output Word)           Function:           0x16           0x03 (R)           Addr:0x8000 (W)           Addr:0x4000 (R)                           |
| equence        | Configurat<br>c RC-MT24<br>RI03200                                              | ion Info<br>Model                                           | Total number of i                                                                                                    | nstalled modules: 6  | Function Code: 01,<br>IO module ac<br>A((nput Word)<br>Function:<br>0x04<br>Addr:0x00 (R)          | 02, 03, 04, 05, 06, 11<br>Idress mapping table<br>Function:<br>0x16<br>0x16<br>0x13 (R)<br>Addr:0x2000 (R)                                                                                     | 5, 16, 23<br>Di(Input Word)<br>Function:<br>0x03<br>Addr:0x5000 (R)<br>0-1      | DC (Output Word)<br>Function:<br>0x03 (R)<br>Addr:0x3000 (W)<br>Addr:0x4000 (R)                                                                      |
| 4 equence      | Configurat<br>RC-MT21<br>RC-MT21<br>RIO3200<br>RIO0092                          | ion Info<br>Model                                           | Total number of i                                                                                                    | nstalled modules: 6  | Function Code: 01.<br>IO module ad<br>Al (Input Word)<br>Function:<br>0x04<br>Addr:0x00 (R)        | 02, 03, 04, 05, 06, 11<br>Idress mapping table<br>AC(Output Word)<br>Function:<br>0x16<br>0x16<br>0x16<br>0x03 (R)<br>Addr:0x00 (W)<br>Addr:0x000 (R)                                          | 5, 16, 23<br>D((nput Word)<br>Function:<br>0x03<br>Addr:0x5000 (R)<br>0-1       | OC (Output Word)<br>Function:<br>0x03 (R)<br>Addr:0x3000 (W)<br>Addr:0x4000 (R)                                                                      |
| < equence      | Configurat                                                                      | ion Info<br>Model                                           | Total number of i                                                                                                    | nstalled modules: 6  | Function Code: 01.<br>IO module at<br>Al(Input Word)<br>Function:<br>0x03<br>0x04<br>Addr:0x00 (R) | 02.03.04.05.06.1           Idress mapping table           AC(Output Word)           Function:           0x06           0x16           0x03 (R)           Addr:0x00 (W)           Addr:0x00 (R) | 5, 16, 23<br>DI(Input Word)<br>Function:<br>0x03<br>Addr:0x5000 (R)<br>0-1<br>2 | DO (Output Word)           Function:           0x16           0x03 (R)           Addr:0x3000 (W)           Addr:0x4000 (R)           0-1           2 |
| < equence      | Configurat<br>Configurat<br>RC-MT24<br>RI03200<br>RI00032<br>RI00615<br>RI080TM | ion Info<br>Model                                           | Total number of i                                                                                                    | nstalled modules: 6  | Function Code: 01.<br>IO module at<br>Al(Input Word)<br>Function<br>Ox03<br>Ox04<br>Addr:0x00 (R)  | 02, 03, 04, 05, 06, 1<br>Idress mapping table<br>AC(Output Word)<br>Function:<br>0x06<br>0x16<br>0x03 (R)<br>Addr:0x000 (R)<br>Addr:0x2000 (R)<br>                                             | 5, 16, 23<br>DI(Input Word)<br>Function:<br>0x03<br>Addr:0x5000 (R)<br>0.1<br>2 | OC(Output Word)           Function:           0x15           0x03 (R)           Addr:0x3000 (W)           Addr:0x4000 (R)           0-1           2  |
| equence        | Configurat<br>Configurat<br>RC-MT2/<br>RIO3200<br>RIO0322<br>RIO1616<br>RIO40AI | ion Info<br>Model                                           | Total number of i<br>D) (input Bit)<br>Function:<br>0.00 (R)<br>0-31<br>32-47                                                                                                    | nstalled modules: 6  | Function Code: 01,<br>IO module at<br>Al(nput Word)<br>Function:<br>0x03<br>0x04<br>Addr:0x00 (R)  | 02, 03, 04, 05, 06, 1:<br>idress mapping table<br>AO(Output Word)<br>Function:<br>0x06<br>0x16<br>0x03 (R)<br>Addr:0x2000 (R)<br>Addr:0x2000 (R)<br>                                           | 5, 16, 23<br>Di(Input Word)<br>Function:<br>0x03<br>Addr:0x5000 (R)<br>0-1<br>2 | DO (Output Word)           Function:           0x16           0x03 (R)           Addr:0x4000 (R)                                                     |

#### 6. Abnormal alarm for slave module access

a. The web page adds an alarm function, the prerequisite is that the coupler and the host computer software are in a connected communication state. When the module connected to the coupler is abnormal, the page prompts "slave module abnormality", as shown in the figure below. When the slave module is abnormal, the output channel maintains the original output state, and the input channel can be configured to clear or maintain the state.

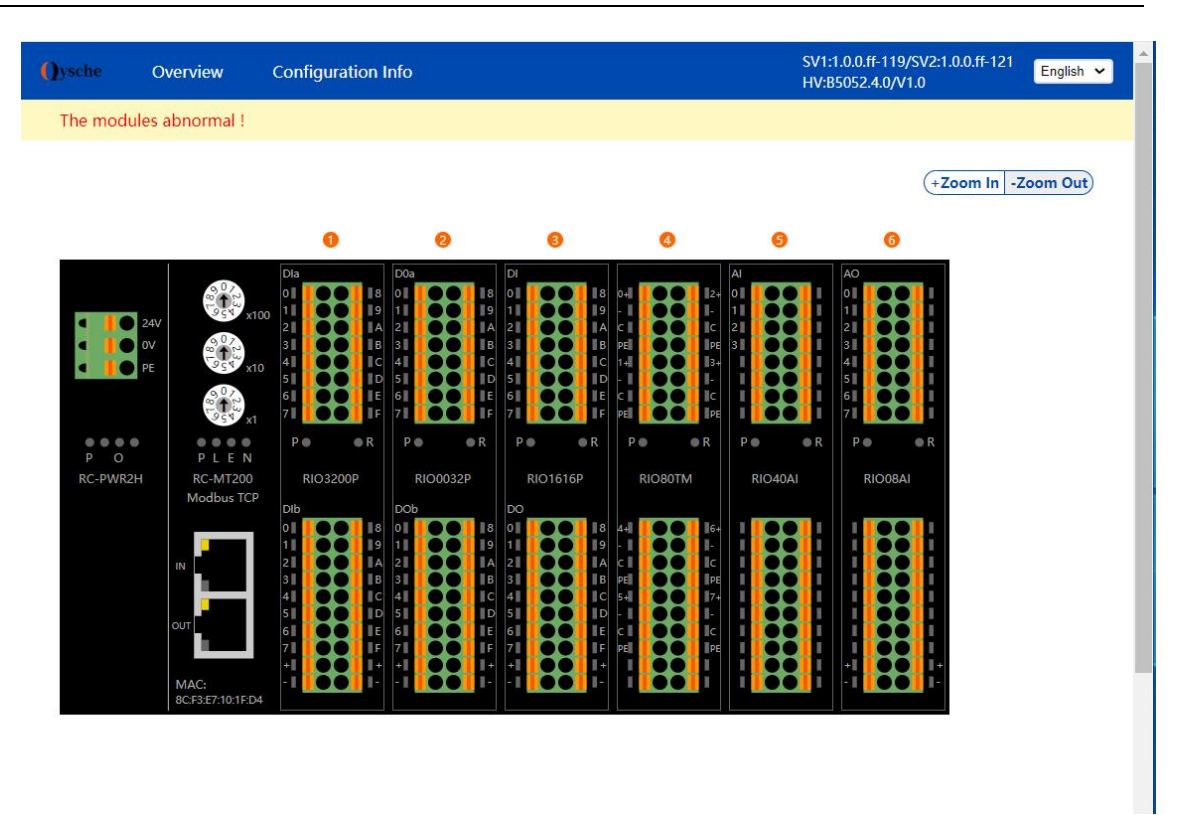

b. The host computer also supports the abnormal alarm function of slave module access. The host computer uses 0x03 function code, offset start address 0x6000, length 1, and can read whether the connected module is abnormal. 1 represents normal and 0 represents abnormal. For the host computer configuration method, see<u>7.6.2 Application in CODESYS V3.5 software environment</u>.

# 7.6.2 Application in CODESYS V3.5 software environment

#### 1. Preparation

- Hardware Environment
  - > Module Preparation

This description takes the RC-MT2200 module kit (power supply RC-PWR2H, coupler RC-MT200), RIO3200P, RIO0032P, RIO1616P, RIO80TM, RIO40AI, and RIO08AI as examples.

A computer with CODESYS V3.5 and CODESYS Control Win V3 - x64 SysTray software pre-installed

Set the computer's IP address and the module's IP address to the same network segment.

Each coupler module is set with a default IP address when it leaves the factory. Usually the default IP address is as follows:

IP address: 192.168.1.120

Subnet Mask: 255.255.255.0

Gateway: 192.168.1.1

- > Standard network cable
- > Module mounting rails and rail fixings
- > Switching power supply

#### • Hardware configuration and wiring

Please refer to "<u>5 Installation and removal</u>""<u>6 Wiring</u>"Instructions to correctly connect the module to the system.

Module power on

After checking that the wiring is correct, power on the RC-MT2200+I/O module device combination.

#### 2、 New Construction

a. Log in to CODESYS, click "File -> New Project", enter a name, and click "OK", as shown in the figure below.

| Categories               |                          | Templates                                              |
|--------------------------|--------------------------|--------------------------------------------------------|
| Lit                      | raries<br>ojects         | Empty project HMI project<br>Standard project w        |
| A project c              | ontaining one device, on | e application, and an empty implementation for PLC_PRG |
|                          | Untitled 1               |                                                        |
| <u>N</u> ame             | C:\Users\29719\Docur     | nents v                                                |
| <u>N</u> ame<br>Location | C. (03C/3/23713/00Cdi    |                                                        |

#### 3、 Scan the network

- a. Use "CODESYS Control Win V3 x64 SysTray" to start the PLC. Find "CODESYS Control Win V3 x64 SysTray" in the lower right corner of the computer and right-click and select "Start PLC".
- b. Double-click Device (CODESYS Control Win V3 X64) in the navigation tree on the left of CODESYS and click Scan Network.
- c. Select Device and choose the correct controller network path as shown in the figure below.

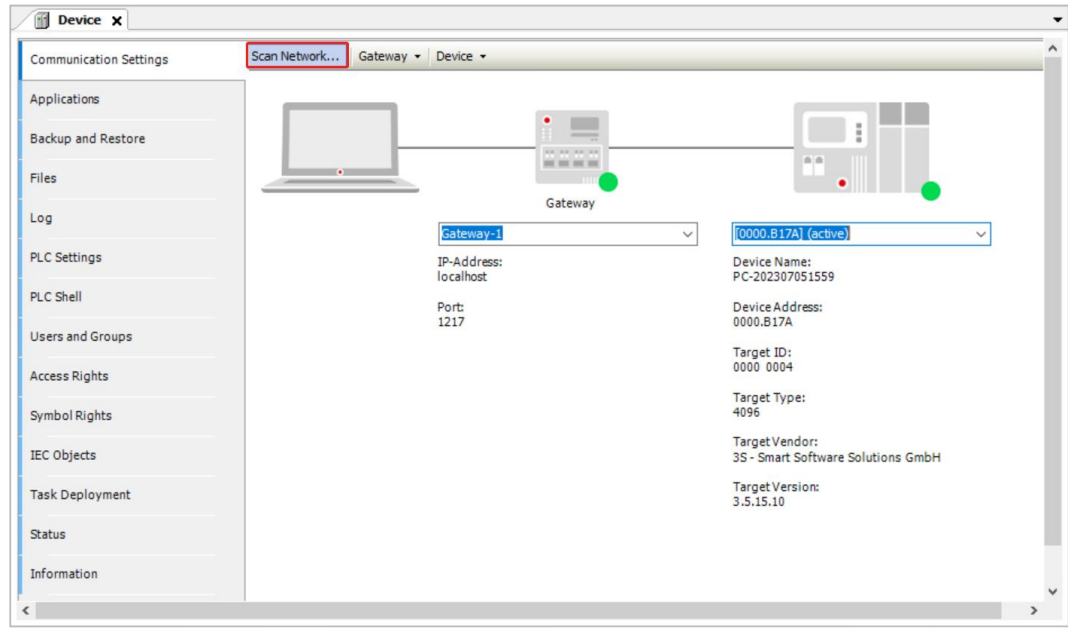

#### 4、 Add Ethernet

a. Right-click "Device (CODESYS Control Win V3 X64)" in the navigation tree on the left of CODESYS, click "Add Device", select "Ethernet Adapters -> Ethernet" and add it as shown in the picture below.

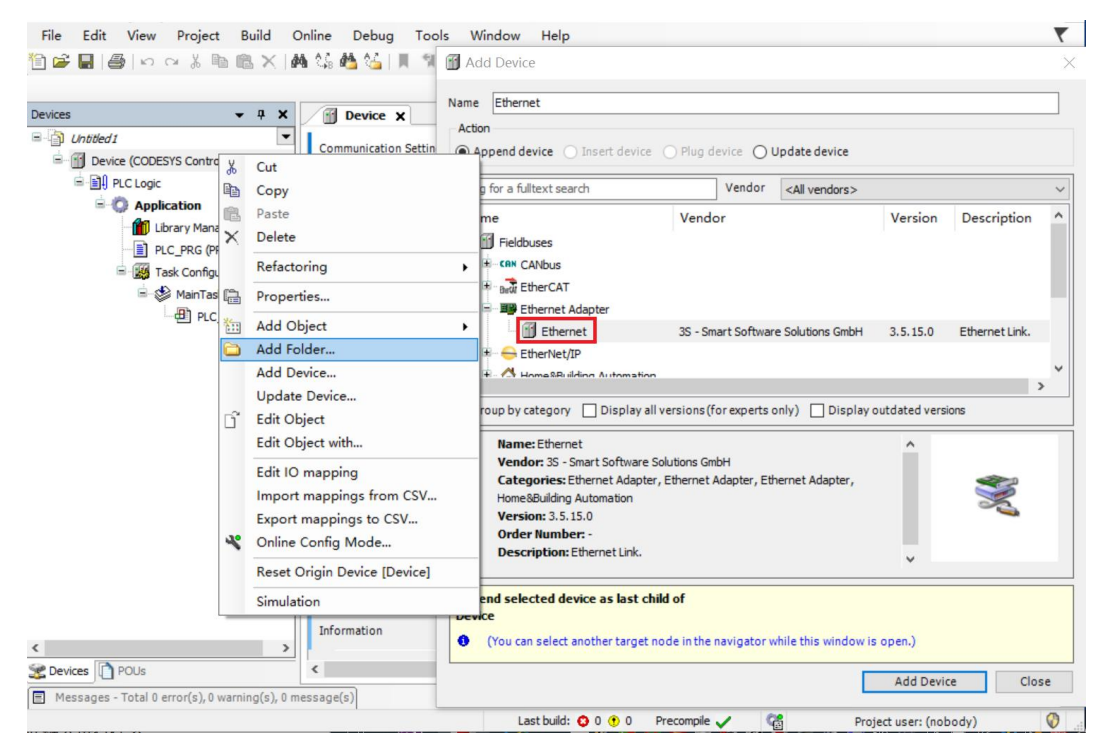

#### 5. Configuring Ethernet network parameters

a. Double-click "Ethernet (Ethernet)" in the left navigation tree to open the main menu on the right. Click"..." Open the network adapter window and select Ethernet. The master station IP and the coupler IP must be in the same network segment, as shown in the figure below.

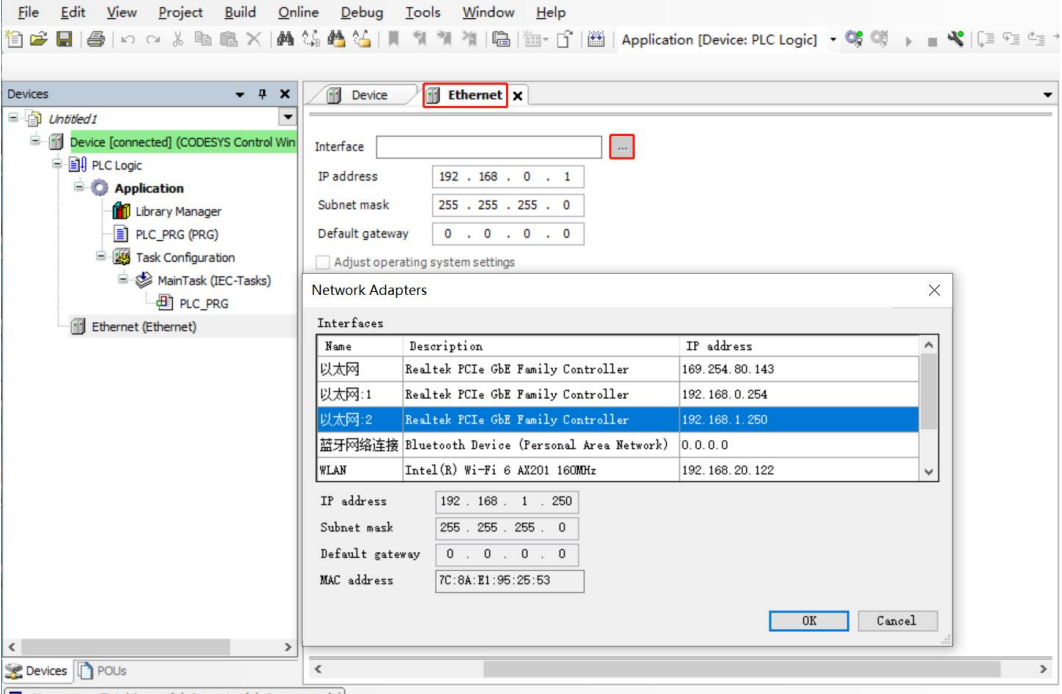

Messages - Total 0 error(s), 0 warning(s), 0 message(s)

#### 6、Add Modbus TCP Master and Modbus TCP Slave

a. Right-click "Ethernet (Ethernet)" in the left navigation tree, click "Add Device", select Modbus TCP Master" and add it as shown in the figure below.

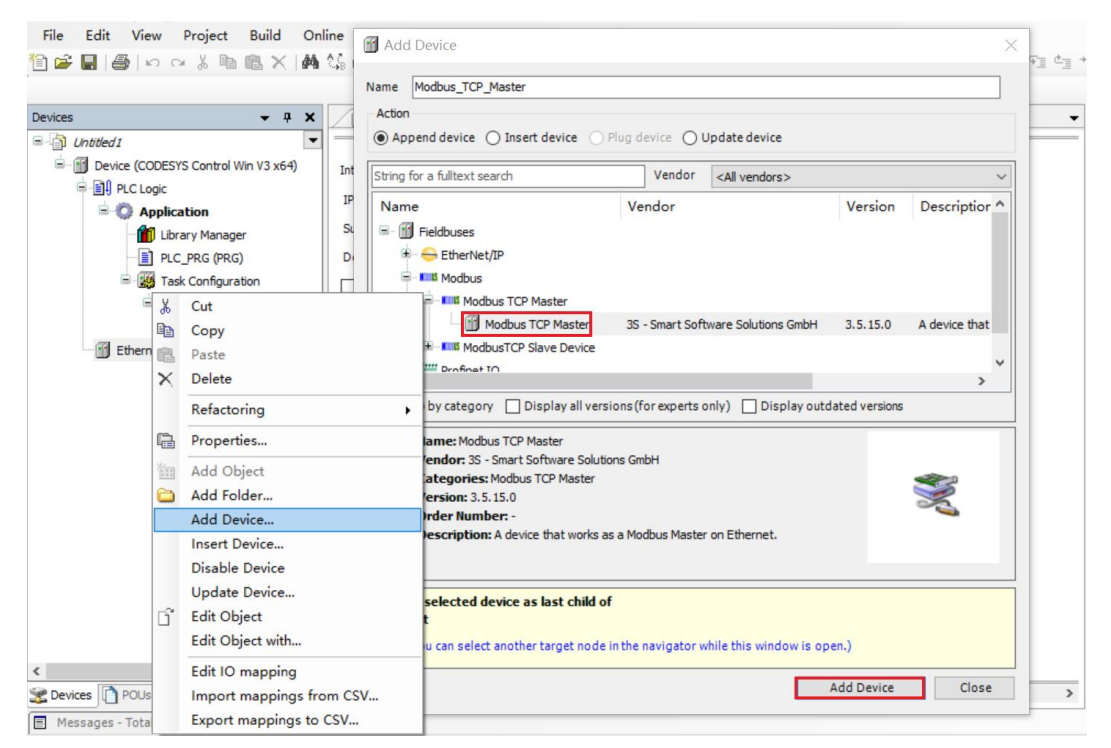

b. Right-click "Modbus TCP Master" in the left navigation tree, click "Add Device", select "Modbus TCP Slave" and add it as shown in the figure below.

| es                |          | vame √ ↓ × √ Action | Modbus_TCP_Slave                       |              |                |                        |                |                    |
|-------------------|----------|---------------------|----------------------------------------|--------------|----------------|------------------------|----------------|--------------------|
| J Untitled 1      |          | ▼ ● Ap              | pend device 🔘 Insert device            | O Plug o     | device OU      | Jpdate device          |                |                    |
| Device (CODESYS C | ontrol V | Vin V3 x64)         | for a fulltext search                  |              | Vendor         | <all wandors=""></all> |                |                    |
| PLC Logic         |          |                     | Tor a funce bear of                    |              |                | All Vehicors>          |                |                    |
| Application       | n        | Nam                 | al                                     | Ven          | dor            |                        | Version        | Description        |
| Library           | Manage   | er                  | Fieldbuses                             |              |                |                        |                |                    |
| PLC_PF            | G (PRG   | )                   | Modbus TCP Slave                       |              |                |                        |                |                    |
|                   |          | Cut                 | Modbus TCP Slave                       | 35 - 5       | Smart Softwa   | are Solutions GmbH     | 3.5.15.0       | A generic Modbus d |
| - an              | F Bbs    | Conv                |                                        |              |                |                        |                | -                  |
| Ethernet (Ether   | ne ma    | Paste               |                                        |              |                |                        |                |                    |
| Modbus_TO         | PX       | Delete              |                                        |              |                | _                      |                | >                  |
|                   |          | Refactoring         | tegory 🗌 Display al                    | versions (   | for experts o  | only) 🗌 Display ou     | itdated versio | ns                 |
|                   | æ        | Properties          | Modbus TCP Slave                       |              |                |                        | ^              |                    |
|                   | 1000     | Add Object          | r: 3S - Smart Software                 | Solutions Gr | mbH            |                        |                |                    |
|                   | 0        | Add Folder          | ories: Modbus TCP Slav<br>or: 3.5.15.0 | e            |                |                        |                | <b>S</b>           |
|                   |          | Add Device          | Number: -                              |              |                |                        |                | ~                  |
|                   |          | Insert Device       | iption: A generic Modbu                | s device th  | at is configur | ed as Slave for a      |                |                    |
|                   |          | Disable Device      | s TCP Master.                          |              |                |                        | ~              |                    |
|                   |          | Update Device       | ted device as last ch                  | ild of       |                |                        |                |                    |
|                   | Dĩ       | Edit Object         | _Master                                |              |                |                        |                |                    |
|                   |          | Edit Object with    | select another target i                | ode in the   | navigator w    | while this window is a | open.)         |                    |
|                   |          | Edit IO mapping     |                                        |              |                |                        |                |                    |
|                   |          |                     |                                        |              |                |                        | Add Device     | Close              |

c. Double-click in the left navigation tree"Modbus TCP Slave" Open the main menu on the right, click
 "General" to configure Modbus TCP Slave, the slave IP address is the IP address of the coupler, the response time is "1000", and the port number is "502", as shown in the figure below.

| Devices 🗸 🕂 🗙                                                                                                    | Device 🔐 Ethernet                                                                                                    | Modbus_TCP_Slave X                                              |                                        |        |
|----------------------------------------------------------------------------------------------------|----------------------------------------------------------------------------------------------------|-----------------------------------------------------------------|----------------------------------------|--------|
| Control University Control Win V3 x64)     Device (COCESYS Control Win V3 x64)     Device (COCESYS Control Win V3 x64)     Device (COCESYS Control Win V3 x64)     Device (CoCESYS Control Win V3 x64)     Device (CoCESYS Control Win V3 x64) | General<br>Modbus Slave Channel<br>Modbus Slave Init<br>ModbusTCPSlave Parameters<br>ModbusTCPSlave IEC Objects<br>Status<br>Information | Modbus-TCP<br>Slave IP address<br>Response timeout (ms)<br>Port | 192 . 168 . 0 . 1       1000       502 | MODBUS |
| < ۲                                                                                                    |                                                                                                    |                                                                 |                                        |        |

#### 7. Configure the IO channels of the slave

a. Through the Web tool, you can view the IO module address mapping table of the topology structure, and see the function code of each module, the offset starting address and the monitoring address range corresponding to the module, as shown in the figure below.

|          | Configuration Info | Total number of installed          | modules: 6                                               | Function Code: 01, 02,                     | 03, 04, 05, 06, 15, 16,                                                   | 23                                   |                                                                     |
|----------|--------------------|------------------------------------|----------------------------------------------------------|--------------------------------------------|---------------------------------------------------------------------------|--------------------------------------|---------------------------------------------------------------------|
| Sequence | Model              |                                    |                                                          | IO module addr                             | ess mapping table                                                         |                                      |                                                                     |
|          |                    | DI (Input Bit)                     | DO(Output Bit)                                           | Al (Input Word)                            | AO(Output Word)                                                           | DI(Input Word)                       | DO (Output Word)                                                    |
|          |                    | Function:<br>0x02<br>Addr:0x00 (R) | Function:<br>0x05<br>0x15<br>0x01 (R)<br>Addr:0x00 (R/W) | Function:<br>0x03<br>0x04<br>Addr:0x00 (R) | Function:<br>0x06<br>0x16<br>0x03 (R)<br>Addr:0x00 (W)<br>Addr:0x2000 (R) | Function:<br>0x03<br>Addr:0x5000 (R) | Function:<br>0x16<br>0x03 (R)<br>Addr:0x3000 (W)<br>Addr:0x4000 (R) |
| 0        | RC-MT200           |                                    |                                                          |                                            |                                                                           |                                      |                                                                     |
| 1        | RIO3200P           | 0-31                               |                                                          |                                            |                                                                           | 0-1                                  |                                                                     |
| 2        | RI00032P           |                                    | 0-31                                                     |                                            |                                                                           |                                      | 0-1                                                                 |
| 3        | RIO1616P           | 32-47                              | 32-47                                                    |                                            |                                                                           | 2                                    | 2                                                                   |
| 4        | RIO80TM            |                                    |                                                          | 0-7                                        | 0-7                                                                       |                                      |                                                                     |
| 5        | RIO40AI            |                                    |                                                          | 8-11                                       |                                                                           |                                      |                                                                     |
| 6        | RIOOBAI            |                                    |                                                          |                                            | 8-15                                                                      |                                      |                                                                     |

b. On the main page on the right side of Modbus TCP Slave, click "Modbus Slave Channel", and then click "Add Channel" to pop up the Channel 0 configuration window, as shown in the figure below.

| vices 👻 🕈 🗙                                                                                                    | Device 🔐 Ethernet                                                                                                    | Modbus_TCP_Slave X                                                                                                    |
|----------------------------------------------------------------------------------------------------|----------------------------------------------------------------------------------------------------|----------------------------------------------------------------------------------------------------|
| <ul> <li>Unabled I</li> <li>Device (CODESYS Control Win V3 x64)</li> <li>P.C. Logic</li> <li>Application</li> <li>Dr.C. PRG (PRG)</li> <li>MainTask (IEC-Tasks)</li> <li>P.C. PRG</li> <li>Modus_TCP_Master (Modus TCP Master)</li> <li>Modus_TCP_Slave (Modus TCP Slave)</li> </ul> | General<br>Modbus Slave Channel<br>Modbus Slave Init<br>Modbus CPSlave Parameters<br>Modbus TCPSlave IEC Objects<br>Status<br>Information | Name       Access Type       Trigger       READ Offset       Length       Error Handling       WRITE Offset       Length       Comment         Name       Second       Image: Second       Image: Second |
| Devices POLIs                                                                                                    | ٢                                                                                                    | <u>QK</u> <u>Qancel</u><br>Move Up Move Down Add Channel Delete Edit                                                                                                    |

c. Digital input modules RIO3200P and RIO1616P,**DI** (Input Bit)The corresponding function code is 02, the offset address is 0x00, and the address range is 0~31 and 32~47, that is, 48 bits. In the Channel 0 configuration window, the access type, that is, the function code, is 02 Read Discrete Inputs, the read register offset is 0, and the length is 48. After the settings are completed, click "OK", as shown in the figure below. (You can also customize the offset address and length according to actual needs by referring to the IO module address mapping table)

| a di ili c     | Channel 0                                |
|----------------|------------------------------------------|
|                |                                          |
| Access type    | Read Discrete Inputs (Function Code 2) V |
| frigger        | Cyclic ~ Cycle time (ms) 100             |
| Comment        |                                          |
| EAD Register   |                                          |
| )ffset         | ol                                       |
| enoth          | 48                                       |
| engen          |                                          |
| Fror handling  | Keep last Value V                        |
|                |                                          |
| VRITE Register |                                          |
| Offset         | ×                                        |

d. For digital output modules RIO0032P and RIO1616P, the write function code corresponding to DO (Output Word) is 16, the offset address is 0x3000 (decimal: 12288), and the address range is 0~1 and 2, that is, 3Word. On the main page on the right side of Modbus TCP Slave, click "Add Channel" to pop up the Channel 1 configuration window.

In the Channel 1 configuration window, the access type isThe function code is 16 Write Multiple Registers, the write register offset is 12288, and the length is 3. After the settings are completed, click "OK", as shown in the figure below.

| Name                        | Channel 1              |           |                 |     |
|-----------------------------|------------------------|-----------|-----------------|-----|
| Access type                 | Write Multiple Registe | ers (Func | tion Code 16)   | ~   |
| Trigger                     | Cydic                  | ~         | Cycle time (ms) | 100 |
| Comment                     |                        |           |                 |     |
| READ Register               |                        |           |                 |     |
| Offset                      |                        |           |                 | ~   |
| Length                      | 1                      |           |                 |     |
| Error <mark>handling</mark> | Keep last Value        |           |                 |     |
| WRITE Register              |                        |           |                 |     |
| Offset                      | 12288                  |           |                 | ~   |
| Length                      | 3                      |           |                 |     |

e. The function codes corresponding to AI (Input Word) of RIO80TM and RIO40AI modules are 03 and 04, the offset address is 0x00, and the address range is 0~7 and 8~11, that is, 12 Word. On the main page on the right side of Modbus TCP Slave, click "Add Channel" to pop up the Channel 2 configuration window.

In the Channel 2 configuration window, the access type isThe function codes are 03 Read Holding Registers and 04 Read Input Registers (choose one), the read register offset is 0, and the length is 12. After the settings are completed, click "OK", as shown in the figure below.

| Name                     | Channel 2                                |     |
|--------------------------|------------------------------------------|-----|
| Access type              | Read Holding Registers (Function Code 3) | ~   |
| Trigger                  | Cyclic                                   | 100 |
| Comment                  |                                          |     |
| READ Register            |                                          |     |
| Offset                   | 0x0000                                   | ~   |
| Length                   | 12                                       |     |
| Error handling           | Keep last Value 🗸 🗸                      |     |
|                          |                                          |     |
| WRITE Register           |                                          |     |
| WRITE Register<br>Offset | 0x0000                                   | ~   |

f. Digital output modules RIO0032P and RIO1616P,DO (Output Word)The function code corresponding to the readback function is 03, the offset address is 0x4000 (decimal: 16384), and the address range is 0~1 and 2, that is, 3Word. On the main page on the right side of Modbus TCP Slave, click "Add Channel" to pop up the Channel 3 configuration window. In the Channel 3 configuration window, set the access type (function code) to 03 Read Holding Registers, the write register offset to 16384, and the length to 3. After completing the settings, click OK, as shown in the following figure.

| Lhannel        |                                      |               |
|----------------|--------------------------------------|---------------|
| Name           | Channel 3                            |               |
| Access type    | Read Holding Registers (Function Cod | le 3) 🛛 🗸     |
| Trigger        | Cyclic ~ Cycle                       | time (ms) 100 |
| Comment        |                                      |               |
| READ Register  |                                      |               |
| Offset         | 16384                                | ~             |
| ength          | 3                                    |               |
| Error handling | Keep last Value $\sim$               |               |
| WRITE Register |                                      |               |
|                | 0x0000                               | ~             |
| offset         |                                      |               |

g. The monitoring functions of other modules are similar. After the configuration is completed, you can view the configuration information on the Modbus slave channel main page, and you can also add, delete and edit, as shown in the figure below.

| rices 🗸 🕈 🗸                                                                                                    | Modbus_TCP_Slave X                                  | Ethernet                   |                                                                                        |                                    |             |        |                 |              |      |
|----------------------------------------------------------------------------------------------------|-----------------------------------------------------|----------------------------|----------------------------------------------------------------------------------------|------------------------------------|-------------|--------|-----------------|--------------|------|
| Untitled 1  CODESYS Control Win V3 x64)                                                                                                    | General                                             | Name                       | Access Type                                                                            | Trigger                            | READ Offset | Length | Error Handling  | WRITE Offset | Leng |
| PLC Logic     Application                                                                                                    | Modbus Slave Channel                                | 0 Channel 0<br>1 Channel 1 | Read Discrete Inputs (Function Code 02)<br>Write Multiple Registers (Function Code 16) | Cyclic, t#100ms<br>Cyclic, t#100ms | 16#0000     | 48     | Keep last Value | 16#3000      | 3    |
| Library Manager                                                                                                    | Modbus Slave Init                                   | 2 Channel                  | Read Holding Registers (Function Code 03)                                              | Cyclic, t#100ms                    | 16#0000     | 12     | Keep last Value |              |      |
| ELC_PRG (PRG)                                                                                                    | ModbusTCPSlave Parameters                           | 3 Channel .                | Read Holding Registers (Function Code U3)                                              | Cyclic, t#100ms                    | 16#4000     | 3      | Keep last value |              |      |
| <ul> <li>MainTask (IEC-Tasks)</li> </ul>                                                                                                    | ModbusTCPSlave I/O Mapping                          |                            |                                                                                        |                                    |             |        |                 |              |      |
|                                                                                                    |                                                     |                            |                                                                                        |                                    |             |        |                 |              |      |
| Ethernet (Ethernet)                                                                                                    | ModbusTCPSlave IEC Objects                          |                            |                                                                                        |                                    |             |        |                 |              |      |
| - dB PLC_PRG  - dB PLC_PRG  - dB PLC_PRG  - dB PLC_PRG  - dB PLC_PRG  - dB PLC_PRG  - dB PLC_PRG - dB PLC_PRG - dB PLC_PR | ModbusTCPSlave IEC Objects                          |                            |                                                                                        |                                    |             |        |                 |              |      |
| - HEI PLC_PRG<br>금 I Ethernet (Ethernet)<br>금 I Modbus_TCP_Master (Modbus TCP Master)<br>대 Modbus_TCP_Slave (Modbus TCP Slave)                                                                                                    | ModbusTCPSlave IEC Objects<br>Status<br>Information |                            |                                                                                        |                                    |             |        |                 |              |      |
| 는 엔 PLC PRG<br>플 한타ment (Ethernet)<br>= 앱 Moduus_TCP Master (Moduus TCP Master)<br>년 앱 Moduus_TCP_Slave (Moduus TCP Slave)                                                                                                    | ModbusTCPSlave IEC Objects<br>Status<br>Information |                            |                                                                                        |                                    |             |        |                 |              |      |
| i Brenz (Brenz)<br>i Efferent (Brenz)<br>i Modus (TCP_Master (Modus TCP Master)<br>i Modus (TCP_Save (Modus TCP Save)                                                                                                    | ModbusTCPSlave IEC Objects<br>Status<br>Information |                            |                                                                                        |                                    |             |        |                 |              |      |
| · 변화 RC,PRG<br>를 Ethernet (Bernet)<br>등 및 Modus_TCP_Master (Modus TCP Master)<br>- 에 Modus_TCP_Save (Modus TCP Save)                                                                                                    | ModbusTCPSlave IEC Objects<br>Status<br>Information |                            |                                                                                        |                                    |             |        |                 |              |      |
| i til RC,RG<br>i Effernet (Brennet)<br>i i førenet (Brennet)<br>i i i Modus, TCP_Master (Modus TCP Master)<br>i i i Modus, TCP_Sinve (Modus TCP Sinve)                                                                                                    | ModbusTCPSlave IEC Objects<br>Status<br>Information |                            |                                                                                        |                                    |             |        |                 |              |      |
| 는 웹 PAC_PRG<br>플 Ethernet (Ethernet)<br>= 앱 Hondbus TCP_Master (Modbus TCP Master)<br>- 앱 Modbus TCP_Slave (Modbus TCP Slave)                                                                                                    | ModbusTCPSlave IEC Objects<br>Status<br>Information |                            |                                                                                        |                                    |             |        |                 |              |      |
| - ∰ R-C_PKG<br>∰ Ethernet (Ethernet)<br>⊕ ∰ Modbus_TCP_Master (Modbus TCP Master)<br>- ∰ Modbus_TCP_Slave (Modbus TCP Slave)                                                                                                    | ModbusTCPSlave IEC Objects<br>Status<br>Information |                            |                                                                                        |                                    |             |        |                 |              |      |

8. Abnormal alarm function for slave module access
a. The host computer synchronously supports the abnormal alarm function of slave module access. The host computer uses 0x03 function code, offset start address 0x6000, length 1, and can read whether the connected module is abnormal. 1 represents normal and 0 represents abnormal. On the main page on the right side of Modbus TCP Slave, click "Add Channel" to pop up the Channel 4 configuration window. In the Channel 4 configuration window, the access type, that is, the function code, is 03 Read Holding Registers, the write register offset is 0x6000, and the length is 1. After the settings are completed, click "OK", as shown in the figure below.

| Name                                                                            | Channel 4                       |                   |                    |  |  |  |
|---------------------------------------------------------------------------------|---------------------------------|-------------------|--------------------|--|--|--|
| Access type                                                                     | Read Holding Registers (Fi      | unction Code 3)   | ion Code 3) $\sim$ |  |  |  |
| Trigger                                                                         | Cyclic                          | ✓ Cycle time (ms) | 100                |  |  |  |
| Comment                                                                         |                                 |                   |                    |  |  |  |
| READ Register<br>Offset                                                         | 0x6000                          |                   | ~                  |  |  |  |
| READ Register<br>Offset<br>Length                                               | 0x6000                          |                   | ~                  |  |  |  |
| READ Register<br>Offset<br>.ength<br>Error handling                             | 0x6000 <br>1<br>Keep last Value | ~                 | ~                  |  |  |  |
| READ Register<br>Offset<br>Length<br>Error handling<br>WRITE Register           | 0x6000<br>1<br>Keep last Value  | ~                 | ~                  |  |  |  |
| READ Register<br>Offset<br>Length<br>Error handling<br>WRITE Register<br>Offset | 0x6000 <br>1<br>Keep last Value | *                 | ~                  |  |  |  |

b. After the configuration is completed, you can view the configuration information on the Modbus slave channel main page, as shown in the figure below.

|                                                | Modbus_TCP_Slave X         | Ethernet |                        |                                                                                        |                                    |             |        |                                    |              |     |
|------------------------------------------------|----------------------------|----------|------------------------|----------------------------------------------------------------------------------------|------------------------------------|-------------|--------|------------------------------------|--------------|-----|
| Untitled1  Device (CODESYS Control Win V3 x64) | General                    |          | Name                   | Access Type                                                                            | Trigger                            | READ Offset | Length | Error Handling                     | WRITE Offset | Ler |
| PLC Logic     Application                      | Modbus Slave Channel       | 1 0      | Channel 0<br>Channel 1 | Read Discrete Inputs (Function Code 02)<br>Write Multiple Registers (Function Code 16) | Cyclic, t#100ms<br>Cyclic, t#100ms | 16#0000     | 48     | Keep last Value                    | 16#3000      | 3   |
| Library Manager                                | Modbus Slave Init          | 2 (      | Channel 2              | Read Holding Registers (Function Code 03)                                              | Cyclic, t#100ms                    | 16#0000     | 12     | Keep last Value                    |              |     |
| PLC_PRG (PRG)     Task Configuration           | ModbusTCPSlave Parameters  | 4 (      | Channel 3<br>Channel 4 | Read Holding Registers (Function Code 03)<br>Read Holding Registers (Function Code 03) | Cyclic, t#100ms<br>Cyclic, t#100ms | 16#4000     | 3      | Keep last Value<br>Keep last Value |              |     |
| 🖻 😻 MainTask (IEC-Tasks)                       | ModbusTCPSlave I/O Mapping |          |                        |                                                                                        |                                    |             |        |                                    |              |     |
|                                                | ModbusTCPSlave IEC Objects |          |                        |                                                                                        |                                    |             |        |                                    |              |     |
| Modbus_TCP_Master (Modbus TCP Master)          | Status                     |          |                        |                                                                                        |                                    |             |        |                                    |              |     |
| Modbus_TCP_Slave (Modbus TCP Slave)            | Tafa makan                 |          |                        |                                                                                        |                                    |             |        |                                    |              |     |
|                                                | information                |          |                        |                                                                                        |                                    |             |        |                                    |              |     |
|                                                |                            |          |                        |                                                                                        |                                    |             |        |                                    |              |     |
|                                                |                            |          |                        |                                                                                        |                                    |             |        |                                    |              |     |
|                                                |                            |          |                        |                                                                                        |                                    |             |        |                                    |              |     |
|                                                |                            |          |                        |                                                                                        |                                    |             |        |                                    |              |     |
|                                                |                            |          |                        |                                                                                        |                                    |             |        |                                    |              |     |
|                                                |                            |          |                        |                                                                                        |                                    |             |        |                                    |              |     |

## 9、 IO Verification

 a. On the main page on the right side of Modbus TCP Slave, click "ModbusTCPSlavel/O Mapping" to monitor the IO module. The variable options are updated in the lower right corner. Select "Enable 1", as shown in the following figure.

| eneral                    | Find         |         | Filter Show          | all             |                            | • + Ac | dd FB for IO Channel                |
|---------------------------|--------------|---------|----------------------|-----------------|----------------------------|--------|-------------------------------------|
| odbus Slave Channel       | Variable     | Mapping | Channel<br>Channel 0 | Address<br>%IB0 | Type<br>ARRAY [05] OF BYTE | Unit   | Description<br>Read Discrete Inputs |
| odbus Slave Init          | ⊞ <b>*</b> ∳ |         | Channel 1            | %QW0            | ARRAY [02] OF WORD         |        | Write Multiple Registers            |
|                           | 😟 - 🏘        |         | Channel 2            | %IW3            | ARRAY [011] OF WORD        |        | Read Holding Registers              |
| odbusTCPSlave Parameters  | B 🍫          |         | Channel 3            | %IW15           | ARRAY [02] OF WORD         |        | Read Holding Registers              |
| odbusTCPSlave I/O Mapping | ±-¥≱         |         | Channel 4            | %IW18           | ARRAY [00] OF WORD         |        | Read Holding Registers              |
| formation                 |              |         |                      |                 |                            |        |                                     |
| atus                      |              |         |                      |                 |                            |        |                                     |

- b. Click "Compile -> Compile" in the menu bar to compile.
- c. Click "Online -> Login" on the menu bar or click the login icon to log in.
- d. Click "Online -> Multiple Downloads" on the menu bar, select "Always perform full download" in the Multiple Downloads window, and click "OK", as shown in the figure below.

| autipie Download                                                                                                    | ×      |
|----------------------------------------------------------------------------------------------------|--------|
| Please <u>s</u> elect the items to be downloaded                                                                                                    |        |
| Move Up ♣ Move Down                                                                                                    |        |
| Device: Application                                                                                                    |        |
| Online change options<br>If the application in the project differs from the application already present or<br>PLC, then behave as follows:                                                                                                    | nthe   |
| $\bigcirc$ Iry to perform an online change. If this is not possible, perform a full down                                                                                                    | load.  |
| $\bigcirc$ Eorce an online change. If this is not possible, cancel the operation                                                                                                    |        |
| Always perform a full download                                                                                                    |        |
|                                                                                                    |        |
| If an application is not yet present on the PLC, a full download is always perfo                                                                                                    | ormed. |
| If an application is not yet present on the PLC, a full download is always performed additional operations                                                                                                    | ormed. |
| If an application is not yet present on the PLC, a full download is always performed<br>Additional operations<br><u>Delete all applications on the PLC which are not part of the project.</u>                                                                                                | ormed. |
| If an application is not yet present on the PLC, a full download is always performed additional operations           Additional operations           Delete all applications on the PLC which are not part of the project.           Start all applications after download or online change. | ormed. |

e. After logging in and downloading, you can monitor the channel values of the IO module in real time on the "ModbusTCPSlavel/O Mapping" page, as shown in the figure below. Channel 0 is the channel monitoring page for the digital input module. Channel 0[0]~[3] corresponds to each DI channel of RIO3200P, and Channel 0[4]~[5] corresponds to each DI channel of RIO1616P.

| the second second second second second second second second second second second second second second second se | m riodbus_ICP_slave X          | Ethernet Device                       |         |                      |                 |                            |                 |               |
|----------------------------------------------------------------------------------------------------|--------------------------------|---------------------------------------|---------|----------------------|-----------------|----------------------------|-----------------|---------------|
| Untitled1                                                                                                    | General                        | Find                                  |         | Filter Show a        | I               | . • 1                      | Add FB for IO C | hannel        |
| Bence [contected] (cobcs/s control with vs xor)                                                                 | Modbus Slave Channel           | Variable                              | Mapping | Channel<br>Channel 0 | Address<br>%IB0 | Type<br>ARRAY [05] OF BYTE | Current Value   | Prepared Valu |
| Library Manager                                                                                                 | Modbus Slave Init              | · *>                                  |         | Channel 0[0]         | %IB0            | BYTE                       | 0               |               |
| PLC_PRG (PRG)                                                                                                   |                                | · · · · · · · · · · · · · · · · · · · |         | Channel 0[1]         | %IB1            | BYTE                       | 0               |               |
| 😑 🎇 Task Configuration                                                                                          | ModbusTCPSlave Parameters      | 18- <b>1</b> 9                        |         | Channel 0[2]         | %IB2            | BYTE                       | 0               |               |
| 😑 😏 🍪 MainTask (IEC-Tasks)                                                                                      | ModbusTCPSlave I/O Mapping     | · · · · · · · · · · · · · · · · · · · |         | Channel 0[3]         | %IB3            | BYTE                       | 0               |               |
| DIC_PRG                                                                                                    | House and the state of Hupping | B-*9                                  |         | Channel 0[4]         | %IB4            | BYTE                       | 2               |               |
| = 😏 🗊 Ethernet (Ethernet)                                                                                       | ModbusTCPSlave IEC Objects     | - **                                  |         | Bit0                 | %IX4.0          | BOOL                       | FALSE           |               |
| 😑 😳 📆 Modbus_TCP_Master (Modbus TCP Master)                                                                     |                                |                                       |         | Bit1                 | %IX4.1          | BOOL                       | TRUE            |               |
| G 🗊 Modbus_TCP_Slave (Modbus TCP Slave                                                                          | Status                         | -*>                                   |         | Bit2                 | %IX4.2          | BOOL                       | FALSE           |               |
|                                                                                                    | Information                    |                                       |         | Bit3                 | %IX4.3          | BOOL                       | FALSE           |               |
|                                                                                                    | 2110111021011                  | 🍫                                     |         | Bit4                 | %IX4.4          | BOOL                       | FALSE           |               |
|                                                                                                    |                                |                                       |         | Bit5                 | %IX4.5          | BOOL                       | FALSE           |               |
|                                                                                                    |                                | - **                                  |         | Bit6                 | %IX4.6          | BOOL                       | FALSE           |               |
|                                                                                                    |                                | - Ng.                                 |         | Bit7                 | %IX4.7          | BOOL                       | FALSE           |               |
|                                                                                                    |                                | 😟 - 🍫                                 |         | Channel 0[5]         | %IB5            | BYTE                       | 0               |               |
|                                                                                                    |                                | ⊞- <b>*</b> ∳                         |         | Channel 1            | %QW0            | ARRAY [02] OF WORD         |                 |               |
|                                                                                                    |                                | 18- <b>*</b>                          |         | Channel 2            | %IW3            | ARRAY [011] OF WORD        |                 |               |
|                                                                                                    |                                | 18- <b>*</b> •                        |         | Channel 3            | %IW15           | ARRAY [02] OF WORD         |                 |               |
|                                                                                                    |                                | 😟 - 🍫                                 |         | Channel 4            | %IW18           | ARRAY [00] OF WORD         |                 |               |

f. Channel 1 is the channel monitoring page of the digital output module. Channel 1[0]~[1] corresponds to each DO channel of RIO0032P, and Channel 1[2] corresponds to each DO channel of RIO1616P. You can write a value to each channel for forced output, as shown in the following figure.

| eneral                     | Find           |         | Filter Show a        | I               | -                          | Add FB for IO C | hannel         |
|----------------------------|----------------|---------|----------------------|-----------------|----------------------------|-----------------|----------------|
| odbus Slave Channel        | Variable       | Mapping | Channel<br>Channel 0 | Address<br>%IB0 | Type<br>ARRAY [05] OF BYTE | Current Value   | Prepared Value |
| odbus Slave Init           | B- <b>*</b> \$ |         | Channel 1            | %QW0            | ARRAY [02] OF WORD         |                 |                |
|                            | 8-50           |         | Channel 1[0]         | %QW0            | WORD                       | 3               |                |
| odbusTCPSlave Parameters   | ***            |         | Bit0                 | %QX0.0          | BOOL                       | TRUE            |                |
| odbusTCPSlave I/O Mapping  | ***            |         | Bit1                 | %QX0.1          | BOOL                       | TRUE            |                |
| sabas ter slave go mapping | **             |         | Bit2                 | %QX0.2          | BOOL                       | FALSE           |                |
| odbusTCPSlave IEC Objects  | - **           |         | Bit3                 | %QX0.3          | BOOL                       | FALSE           |                |
|                            | ***            |         | Bit4                 | %QX0.4          | BOOL                       | FALSE           |                |
| atus                       | **             |         | Bit5                 | %QX0.5          | BOOL                       | FALSE           |                |
| formation                  | **             |         | Bit6                 | %QX0.6          | BOOL                       | FALSE           |                |
| onnation                   | -**            |         | Bit7                 | %QX0.7          | BOOL                       | FALSE           |                |
|                            | <b>*</b> @     |         | Bit8                 | %QX1.0          | BOOL                       | FALSE           |                |
|                            | - **           |         | Bit9                 | %QX1.1          | BOOL                       | FALSE           |                |
|                            | ***            |         | Bit10                | %QX1.2          | BOOL                       | FALSE           |                |
|                            | **             |         | Bit11                | %QX1.3          | BOOL                       | FALSE           |                |
|                            | <b>*</b> *     |         | Bit12                | %QX1.4          | BOOL                       | FALSE           |                |
|                            | - **           |         | Bit13                | %QX1.5          | BOOL                       | FALSE           |                |
|                            | -**            |         | Bit14                | %QX1.6          | BOOL                       | FALSE           |                |
|                            | <b>*</b> ø     |         | Bit15                | %QX1.7          | BOOL                       | FALSE           |                |
|                            | ⊞ <b>*</b> ≱   |         | Channel 1[1]         | %QW1            | WORD                       | 0               |                |
|                            | 😟 - 🍫          |         | Channel 1[2]         | %QW2            | WORD                       | 0               |                |
|                            | · *            |         | Channel 2            | %IW3            | ARRAY [011] OF WORD        |                 |                |
|                            | 😟 - 🍫          |         | Channel 3            | %IW15           | ARRAY [02] OF WORD         |                 |                |
|                            | ۰. ۲           |         | Channel 4            | %IW18           | ARRAY [00] OF WORD         |                 |                |
|                            |                |         |                      |                 |                            |                 |                |

g. Channel 2 is the channel monitoring page for the analog input module. Channel 2[0]~[7] corresponds to RIO80TM, and Channel 0[8]~[11] corresponds to RIO40AI, as shown in the figure below.

| le М<br>Чр<br>Чр<br>Чр<br>Чр | Appping Channel<br>Channel 0<br>Channel 1<br>Channel 2<br>Channel 2[0]<br>Channel 2[1]<br>Channel 2[2] | Address<br>%IB0<br>%QW0<br>%IW3<br>%IW3<br>%IW4                                                                                                    | Type<br>ARRAY [05] OF BYTE<br>ARRAY [02] OF WORD<br>ARRAY [011] OF WORD<br>WORD<br>WORD                                                                                                    | Current Value                                                                                                    | Prepared Valu                                                                                                    |
|------------------------------|----------------------------------------------------------------------------------------------------|----------------------------------------------------------------------------------------------------|----------------------------------------------------------------------------------------------------|----------------------------------------------------------------------------------------------------|----------------------------------------------------------------------------------------------------|
| 16<br>16<br>16<br>16         | Channel 1<br>Channel 2<br>Channel 2[0]<br>Channel 2[1]<br>Channel 2[2]                                 | %QW0<br>%IW3<br>%IW3<br>%IW4                                                                                                    | ARRAY [02] OF WORD<br>ARRAY [01] OF WORD<br>WORD<br>WORD                                                                                                    | 55537                                                                                                    |                                                                                                    |
| 19<br>19<br>19<br>19         | Channel 2<br>Channel 2[0]<br>Channel 2[1]<br>Channel 2[2]                                              | %IW3<br>%IW3<br>%IW4                                                                                                    | ARRAY [011] OF WORD<br>WORD<br>WORD                                                                                                    | 55537                                                                                                    |                                                                                                    |
| *ง<br>*ง<br>*ง<br>*ง         | Channel 2[0]<br>Channel 2[1]<br>Channel 2[2]                                                           | %IW3<br>%IW4                                                                                                    | WORD<br>WORD                                                                                                    | 55537                                                                                                    |                                                                                                    |
| *)<br>*)<br>*)               | Channel 2[1]<br>Channel 2[2]                                                                           | %IW4                                                                                                    | WORD                                                                                                    |                                                                                                    |                                                                                                    |
| *ø<br>*ø                     | Channel 2[2]                                                                                           |                                                                                                    |                                                                                                    | 55537                                                                                                    |                                                                                                    |
| *                            |                                                                                                    | %IW5                                                                                                    | WORD                                                                                                    | 55537                                                                                                    |                                                                                                    |
|                              | Channel 2[3]                                                                                           | %IW6                                                                                                    | WORD                                                                                                    | 55537                                                                                                    |                                                                                                    |
| *                            | Channel 2[4]                                                                                           | %IW7                                                                                                    | WORD                                                                                                    | 55537                                                                                                    |                                                                                                    |
| *                            | Channel 2[5]                                                                                           | %IW8                                                                                                    | WORD                                                                                                    | 55537                                                                                                    |                                                                                                    |
| *                            | Channel 2[6]                                                                                           | %IW9                                                                                                    | WORD                                                                                                    | 55537                                                                                                    |                                                                                                    |
| ¥9                           | Channel 2[7]                                                                                           | %IW10                                                                                                    | WORD                                                                                                    | 55537                                                                                                    |                                                                                                    |
| *                            | Channel 2[8]                                                                                           | %IW11                                                                                                    | WORD                                                                                                    | 0                                                                                                    |                                                                                                    |
| *                            | Channel 2[9]                                                                                           | %IW12                                                                                                    | WORD                                                                                                    | 0                                                                                                    |                                                                                                    |
| *                            | Channel 2[10]                                                                                          | %IW13                                                                                                    | WORD                                                                                                    | 0                                                                                                    |                                                                                                    |
| *                            | Channel 2[11]                                                                                          | %IW14                                                                                                    | WORD                                                                                                    | 0                                                                                                    |                                                                                                    |
|                              | Channel 3                                                                                              | %IW15                                                                                                    | ARRAY [02] OF WORD                                                                                                    |                                                                                                    |                                                                                                    |
|                              | Channel 4                                                                                              | %IW18                                                                                                    | ARRAY [00] OF WORD                                                                                                    |                                                                                                    |                                                                                                    |
|                              | 9<br>19<br>19<br>19<br>19<br>19<br>19                                                                  | Image: Second Second | Image: Channel 2[5]         %LW8           Channel 2[6]         %LW9           Image: Channel 2[6]         %LW10           Image: Channel 2[7]         %LW10           Image: Channel 2[8]         %LW11           Image: Channel 2[9]         %LW12           Image: Channel 2[10]         %LW13           Image: Channel 2[11]         %LW14           Channel 3         %LW15           Channel 4         %LW18 | Image: Channel 2[5]         %UW8         WORD           Image: Channel 2[6]         %UW9         WORD           Image: Channel 2[7]         %UW10         WORD           Image: Channel 2[8]         %UW11         WORD           Image: Channel 2[9]         %UW12         WORD           Image: Channel 2[10]         %UW13         WORD           Image: Channel 2[11]         %UW14         WORD           Image: Channel 2[11]         %UW15         ARRAY [02] OF WORD           Image: Channel 4         %UW18         ARRAY [00] OF WORD | Image: Channel 2[5]         %4/W8         WORD         55537           Image: Channel 2[6]         %4/W9         WORD         55537           Image: Channel 2[7]         %4/W10         WORD         55537           Image: Channel 2[8]         %4/W11         WORD         55537           Image: Channel 2[8]         %4/W11         WORD         0           Image: Channel 2[9]         %4/W12         WORD         0           Image: Channel 2[10]         %4/W13         WORD         0           Image: Channel 2[10]         %4/W14         WORD         0           Image: Channel 2[11]         %4/W14         WORD         0           Image: Channel 2[12]         %4/W14         WORD         0           Image: Channel 2[13]         %4/W14         WORD         0           Image: Channel 3         %1/W15         ARRAY [02] OF WORD         1           Image: Channel 4         %1/W18         ARRAY [00] OF WORD         1 |

h. Channel 3 is the channel readback function monitoring page of the digital output module. Channel 3[0]~[1] corresponds to each DO channel of RIO0032P, and Channel 3[2] corresponds to each DO channel of RIO1616P. The value written to each channel can be read, as shown in the following figure.

| eneral                    | Find                                  |         | Filter SI            | how all         |                            | • 🗣 Add FB for | IO Channel →   | Go to | Instance                            |
|---------------------------|---------------------------------------|---------|----------------------|-----------------|----------------------------|----------------|----------------|-------|-------------------------------------|
| odbus Slave Channel       | Variable                              | Mapping | Channel<br>Channel 0 | Address<br>%IB0 | Type<br>ARRAY [05] OF BYTE | Current Value  | Prepared Value | Unit  | Description<br>Read Discrete Inputs |
| odbus Slave Init          | B- <b>*</b> ø                         |         | Channel 1            | %QW0            | ARRAY [02] OF WORD         |                |                |       | Write Multiple Register             |
|                           | · · · · · · · · · · · · · · · · · · · |         | Channel 2            | %IW3            | ARRAY [011] OF WORD        |                |                |       | Read Holding Register               |
| odbusTCPSlave Parameters  | B- 🍫                                  |         | Channel 3            | %IW15           | ARRAY [02] OF WORD         |                |                |       | Read Holding Register               |
| odbusTCPSlave I/O Mapping | 😟 - 🍫                                 |         | Channel 3[0]         | %IW15           | WORD                       | 0              |                |       | 0x4000                              |
| abaster blate yo happing  | ⊛-*≱                                  |         | Channel 3[1]         | %IW16           | WORD                       | 0              |                |       | 0x4001                              |
| dbusTCPSlave IEC Objects  | 😟 - 🦄                                 |         | Channel 3[2]         | %IW17           | WORD                       | 0              |                |       | 0x4002                              |
|                           | B- 🍫                                  |         | Channel 4            | %IW18           | ARRAY [00] OF WORD         |                |                |       | Read Holding Register               |
| formation                 |                                       |         |                      |                 |                            |                |                |       |                                     |
| formation                 |                                       |         |                      |                 |                            |                |                |       |                                     |

i. Channel 4 is the abnormal alarm function for slave module access. When the slave module is normal, the value is 1, as shown in the figure below.

| General                   | Find          |         | Filter       | Show all |                     |               | IO Channel *   | Go to I | nstance                |
|---------------------------|---------------|---------|--------------|----------|---------------------|---------------|----------------|---------|------------------------|
| Madhur Slave Channel      | Variable      | Mapping | Channel      | Address  | Туре                | Current Value | Prepared Value | Unit    | Description            |
| Toubus blave channel      | ⊞- <b>*</b> ≱ |         | Channel 0    | %IB0     | ARRAY [05] OF BYTE  |               |                |         | Read Discrete Inputs   |
| lodbus Slave Init         | B **          |         | Channel 1    | %QW0     | ARRAY [02] OF WORD  |               |                |         | Write Multiple Registe |
|                           | B- 🍫          |         | Channel 2    | %IW3     | ARRAY [011] OF WORD |               |                |         | Read Holding Register  |
| odbusTCPSlave Parameters  | B 🍫           |         | Channel 3    | %IW15    | ARRAY [02] OF WORD  |               |                |         | Read Holding Register  |
| odbusTCPSlave I/O Mapping | 🖻 - 🍫         |         | Channel 4    | %IW18    | ARRAY [00] OF WORD  |               |                |         | Read Holding Register  |
|                           | 😟 – 🦘         |         | Channel 4[0] | %IW18    | WORD                | 1             |                |         | 0x6000                 |
| formation                 |               |         |              |          |                     |               |                |         |                        |
| formation                 |               |         |              |          |                     |               |                |         |                        |

j. When the slave module is accessed abnormally, the value is 0, as shown in the figure below.

| <b>囲</b> 用           | 查找                                    |    | 过滤 显示所          | 府有         |                          | - ♣ 给10通道 | 添加FB  |     |
|----------------------|---------------------------------------|----|-----------------|------------|--------------------------|-----------|-------|-----|
| Modbus从站通道           | 变量                                    | 映射 | 通道<br>Channel 0 | 地址<br>%IB0 | 类型<br>ARRAY [05] OF BYTE | 当前值       | 预备值   | 单元  |
| Modbus从站初始化          |                                       |    | Channel 1       | %QW0       | ARRAY [02] OF WORD       |           |       |     |
| -                    | · · · · · · · · · · · · · · · · · · · |    | Channel 2       | %IW3       | ARRAY [015] OF WORD      |           |       |     |
| ModbusTCPSlave参数     | 😑 🍫                                   |    | Channel 3       | %IW19      | ARRAY [02] OF WORD       |           |       |     |
| ModbusTCPSlaveI/OB中射 | 😟 - 🍫                                 |    | Channel 3[0]    | %IW19      | WORD                     | 0         |       |     |
|                      | 🛨 ≯                                   |    | Channel 3[1]    | %IW20      | WORD                     | 0         |       |     |
| ModbusTCPSlaveEC对象   | 😟 - ≯                                 |    | Channel 3[2]    | %IW21      | WORD                     | 0         |       |     |
| 10+                  | 🖹 🍫                                   |    | Channel 4       | %IW22      | ARRAY [00] OF WORD       |           |       |     |
| <del>仄</del> 念       | 😟 - 🍫                                 |    | Channel 4[0]    | %IW22      | WORD                     | 0         |       |     |
|                      |                                       |    |                 |            |                          |           |       |     |
|                      | ¢                                     |    |                 |            |                          |           |       |     |
|                      | ٢                                     |    | 夏位映射            | 一直更新变重     | t: 使能1(如果未在              | 任何任务中使用   | 则使用总约 | 能循环 |

k. When the slave module is connected abnormally, the output channel maintains the original output state, and the input channel is cleared or maintains the input state, as shown in the figure below.

| General                     | Find                                  | Filter Show a |              |             | <ul> <li>Add FB for I</li> </ul> | O Channel + G         | o to Instance          |         |   |
|-----------------------------|---------------------------------------|---------------|--------------|-------------|----------------------------------|-----------------------|------------------------|---------|---|
| Modbus Slave Channel        | Variable                              | Mapping       | Channel      | Address     | Туре                             | Current Value         | Prepared Value         | Unit    |   |
| Houbus Slave Channel        | 🖶 - 🔧                                 |               | Channel 0    | %IB0        | ARRAY [05] OF BYTE               |                       |                        |         |   |
| Modbus Slave Init           | B- 🍫                                  |               | Channel 0[0] | %IB0        | BYTE                             | 0                     |                        |         |   |
|                             | · · · · · · · · · · · · · · · · · · · |               | Channel 0[1] | %IB1        | BYTE                             | 0                     |                        |         |   |
| ModbusTCPSlave Parameters   | B- 🏘                                  |               | Channel 0[2] | %IB2        | BYTE                             | 0                     |                        |         |   |
| ModbusTCPSlave I/O Manning  | 😟 - 🍫                                 |               | Channel 0[3] | %IB3        | BYTE                             | 0                     |                        |         |   |
| riodbaster blate yothapping | <b>X</b>                              |               | Channel 0[4] | %IB4        | BYTE                             | 0                     |                        |         |   |
| ModbusTCPSlave IEC Objects  | 🖻 - 🍫                                 |               | Channel 0[5] | %IB5        | BYTE                             | 0                     |                        |         |   |
|                             | B- <b>*</b>                           |               | Channel 1    | %QW0        | ARRAY [02] OF WORD               |                       |                        |         |   |
| Status                      | ė- <b>%</b>                           |               | Channel 1[0] | %QW0        | WORD                             | 3                     |                        |         |   |
| Information                 |                                       |               | Bit0         | %QX0.0      | BOOL                             | TRUE                  |                        |         |   |
|                             | - *                                   |               | Bit1         | %QX0.1      | BOOL                             | TRUE                  |                        |         |   |
|                             | - *                                   |               | Bit2         | %QX0.2      | BOOL                             | FALSE                 |                        |         |   |
|                             |                                       |               | Bit3         | %QX0.3      | BOOL                             | FALSE                 |                        |         |   |
|                             |                                       |               | Bit4         | %QX0.4      | BOOL                             | FALSE                 |                        |         |   |
|                             | **                                    |               | Bit5         | %QX0.5      | BOOL                             | FALSE                 |                        |         |   |
|                             |                                       |               | Bit6         | %QX0.6      | BOOL                             | FALSE                 |                        |         |   |
|                             | - **                                  |               | Bit7         | %QX0.7      | BOOL                             | FALSE                 |                        |         |   |
|                             | - **                                  |               | Bit8         | %QX1.0      | BOOL                             | FALSE                 |                        |         |   |
|                             | **                                    |               | Bit9         | %QX1.1      | BOOL                             | FALSE                 |                        |         |   |
|                             | <b>*</b>                              |               | Bit10        | %QX1.2      | BOOL                             | FALSE                 |                        |         |   |
|                             | aa 🍫                                  |               | Bit11        | %QX1.3      | BOOL                             | FALSE                 |                        |         |   |
|                             | **                                    |               | Bit12        | %QX1.4      | BOOL                             | FALSE                 |                        |         |   |
|                             | <                                     |               |              |             |                                  |                       |                        |         | > |
|                             | Read Discrete Inputs                  |               | Res          | set Mapping | Always update variables          | Enabled 1 (use bus cy | de task if not used in | any tas | į |